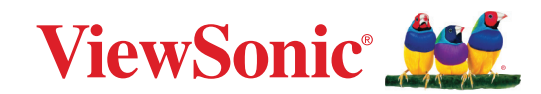

# CDE92UW CDE105UW

Kommersiell bildskärm Användarguide

> Modellnummer VS20065 | VS20378 P/N: CDE92UW | CDE105UW

# Tack för att du väljer ViewSonic®

ViewSonic<sup>®</sup> är en världsledande leverantör av visuella lösningar som strävar efter att överträffa världens förväntningar på teknisk utveckling, innovation och enkelhet. På ViewSonic<sup>®</sup> tror vi att våra produkter har potential att få en positiv inverkan i världen, och vi är övertygade om att ViewSonic<sup>®</sup>-produkten du har valt kommer att tjäna dig väl.

Återigen, tack för att du väljer ViewSonic<sup>®</sup>!

# Säkerhetsåtgärder

Läs följande Säkerhetsåtgärder innan du börjar använda enheten.

- Förvara denna användarguide på ett säkert ställe för framtida referens.
- Läs alla varningar och följ alla instruktioner.
- Använd inte enheten i närheten av vatten. För att minska risken för brand eller elstöt, utsätt inte enheten för fukt.
- Ta aldrig bort bakre höljet. Denna bildskärm innehåller högspänningskomponenter. Du kan få svåra skador om du vidrör dem.
- Undvik att utsätta enheten för direkt solljus eller andra värmekällor.
- Installera inte i närheten av värmekällor som element, värmekontakter, spisar eller andra enheter (inklusive förstärkare) som kan öka enhetens temperatur till farliga nivåer.
- Använd en mjuk, torr trasa för att rengöra ytterhöljet. För mer information kan du läsa avsnittet "Underhåll".
- Var försiktig så att du inte tappar eller stöter till enheten.
- Placera inte enheten på en ojämn eller instabil yta. Enheten kan falla och orsaka personskada eller fel.
- Placera inga tunga föremål på enheten eller anslutningskabeln.
- Om rök, ett onormalt ljud eller en märklig lukt uppstår, stäng genast av enheten och ring din återförsäljare eller ViewSonic<sup>®</sup>. Det är farligt att fortsätta använda enheten.
- Enheten är en skärm med LED-bakgrundsbelysning avsedd för allmänt kontorsbruk.
- Försök inte kringgå säkerhetsbestämmelserna i polariserad kontakt eller jordningskontakt. En polariserad kontakt har två blad där det ena är bredare än det andra. En jordningskontakt har två blad och en tredje jordningsspets. Det breda bladet och den tredje spetsen är för din säkerhet. Om kontakten inte passar in i uttaget, använd en adapter och försök inte tvinga in kontakten i uttaget.
- Vid anslutning till ett eluttag, ta INTE ut jordningsspetsen. Se till att jordningsspetsar ALDRIG TAS BORT.
- Skydda elsladden så att den inte blir trampad på eller klämd, särskilt vid kontakten och vid den punkt där den kommer ut från utrustningen. Se till att eluttaget finns nära utrustningen så att den är lättillgänglig.
- Använd endast tillbehör som anges av tillverkaren.
- När en vagn används, var försiktig när du flyttar vagnen/utrustningen för att undvika personkador från omkullvältning.

- Koppla ur strömkontakten från vägguttaget om enheten inte används under en längre tid.
- Placera enheten i ett välventilerat område. Placera inte något på enheten som förhindrar värmeavledning. Undvik också direkt belysning.

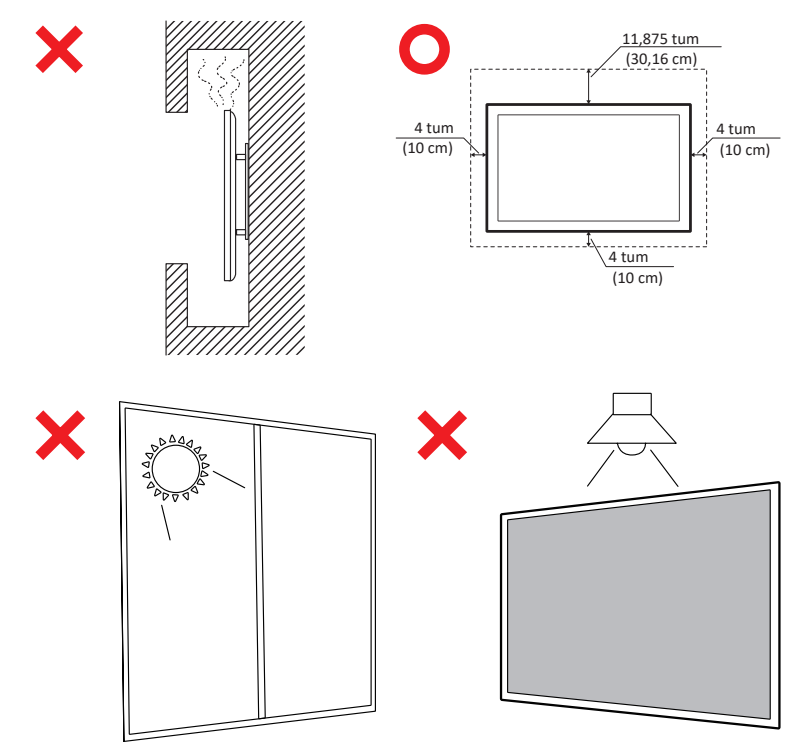

#### VIKTIGT

För att säkerställa optimal prestanda och livslängd för din skärm är det viktigt att följa de rekommenderade hanterings-, monterings- och lagringsprocedurerna. Att placera skärmen i horisontell position kan leda till en rad potentiella problem, inklusive:

- Överdriven stress på skärmens strukturella komponenter, vilket resulterar i bildandet av sprickor eller förvrängningar längs kanterna.
- Ojämn viktfördelning, som kan orsaka att skärmen vrider sig, får interna skador eller spricker över tid.
- Termisk relaterad skada, eftersom de interna komponenterna kanske inte kan avleda värme som avsett, vilket kan leda till potentiellt fel eller permanent skada.

Dessutom kan ändring av visningens form också kompromettera integriteten hos dess interna komponenter, inklusive de känsliga LCD-cellerna, vilket kan resultera i en permanent försämring av visningens kvalitet.

För att förhindra sådana problem och upprätthålla visningens optimala skick rekommenderas det att alltid montera, hantera, transportera och lagra den i vertikalt läge. Att inte göra detta kan ogiltigförklara garantin och kompromissa med skärmens prestanda och livslängd.

**OBS!** Eventuella skador som uppstår till följd av felaktig användning eller hantering av skärmen täcks inte av garantin.

#### VARNING!

Koppla genast bort enheten från vägguttaget och se till att service utförs av kvalificerad servicepersonal under följande förhållanden:

- När nätkabeln eller kontakten är skadad.
- Om vätska har spillts ut eller om föremål har fallit in i enheten.
- Om enheten har blivit utsatt för fukt.
- Om enheten inte fungerar normalt eller har blivit tappad.

Placera aldrig enheten på en instabil plats. Enheten kan falla ner och orsaka allvarlig personskada eller dödsfall. Många personskador, särskilt hos barn, kan undvikas genom att vidta enkla försiktighetsåtgärder som:

- Använda skåp eller stativ som rekommenderas av tillverkaren av enheten.
- Använd endast möbler som kan bära upp enheten på ett säkert sätt.
- Se till att enheten inte står över kanten på möblerna.
- Placera inte enheten på höga möbler (till exempel skåp eller bokhyllor) utan att både möblerna och enheten förankras på ett lämpligt sätt.
- Placera inte enheten på tyg eller annat material som kan placeras mellan enheten och möblerna.
- Berätta för barn om faran med att klättra på möbler för att nå enheten eller dess kontroller.

Om den befintliga enheten ska behållas och flyttas bör samma överväganden som ovan tillämpas.

# Innehåll

| Säkerhetsåtgärder                             |                                        |
|-----------------------------------------------|----------------------------------------|
| Innehåll                                      | 6                                      |
| Introduktion                                  | 10                                     |
| Paketets innehåll                             | 10                                     |
| Specifikationer för väggmonteringssats (VESA) | 11                                     |
| Produktöversikt                               | 12                                     |
| I/O-naneler                                   | 13                                     |
| Bakre I/O                                     | 14                                     |
| Sido I/O                                      | 15                                     |
| OPS och Wi-Fi Slot                            |                                        |
| Fjärrkontroll                                 |                                        |
| -<br>Fjärrkontroll - Mottagarområde           |                                        |
| Göra anslutningar                             | 22                                     |
| Anslutning till ström                         | ······································ |
| Ansluta externa enheter och nekanslutning     |                                        |
| LISB Type-C-anslutning                        |                                        |
| HDMI-anslutning                               |                                        |
| DisplayPort-anslutning                        |                                        |
| RS-232-anslutning                             |                                        |
| USB-anslutning                                | 25                                     |
| USB Type-A                                    |                                        |
| USB Type-C                                    |                                        |
| Nätverksanslutning                            | 26                                     |
| Anslutning till mediaspelare                  | 27                                     |
| Ljudanslutning                                |                                        |
| Ljudingång                                    |                                        |
| Ljudutgång                                    |                                        |
| SPDIF-anslutning                              |                                        |
| Videoutgångsanslutning (HDMI Out)             | 29                                     |
| Valfria anslutningar                          |                                        |
| Installation av UMB202 kameraplattan          |                                        |

| Använda skärmen                                   | 31 |
|---------------------------------------------------|----|
| Slå på/stänga av skärmen                          | 31 |
| Installationsprogram för första start             | 32 |
| Startsida                                         | 34 |
| General Settings (Allmänna inställningar)         | 35 |
| Network (Nätverk)                                 |    |
| Device (Enhet)                                    | 39 |
| System                                            | 46 |
| Menyträd i allmänna inställningar                 | 48 |
| Skärmmenyn (OSD-meny)                             | 50 |
| Navigera OSD-menyn med fjärrkontrollen            | 50 |
| Menyträd för skärmmenyn (OSD)                     | 51 |
| Picture (Bild)                                    | 56 |
| Filter för lågt blått ljus och ögonhälsa          | 57 |
| PIP                                               | 59 |
| Använda PBP (delad skärm-läge) med en applikation | 60 |
| Audio (Ljud)                                      | 62 |
| Time (Tid)                                        | 63 |
| Advanced (Avancerat)                              | 64 |
| About (Om)                                        |    |

| Inbäddade applikationer och inställningar                        | 67                |
|------------------------------------------------------------------|-------------------|
| mvViewBoard Display                                              | 67                |
| mvViewBoard Manager                                              | 68                |
| vCast                                                            |                   |
| Skärmgruppinställningar                                          |                   |
| Synchronized group screen all the time (Synkroniserad gruppbilds | skärm hela tiden) |
| 73                                                               |                   |
| Dela en skärm till skärmgruppen (casta en till flera)            |                   |
| Moderatorläge                                                    |                   |
| Sändning                                                         | 75                |
| Delning av flera skärmar                                         |                   |
| Förhandsgranskning                                               |                   |
| Peka                                                             |                   |
| Uppspelning från Windows, MacBook och Chrome-enheter             |                   |
| Casta fran Android-enheter                                       |                   |
| Casting fran Apple IOS-enheter                                   |                   |
| Ansluta till en ViewBoard fran en mobil enhet                    |                   |
| Casting med Chromecast                                           | 85                |
| Casting med Miracast                                             |                   |
| Andra standardapplikationer                                      |                   |
| Chromium                                                         |                   |
|                                                                  |                   |
| OfficeIVIObile                                                   |                   |
| vSweeper                                                         |                   |
| RS-232 Protocol                                                  |                   |
| Beskrivning                                                      | 94                |
| RS-232 hårdvaruspecifikation                                     |                   |
| LAN-hårdvaruspecifikation                                        |                   |
| RS232-kommunikationsinställning                                  |                   |
| LAN-kommunikationsinställning                                    |                   |
| Kommandomeddelanden                                              |                   |
| Protokoll                                                        | 96                |
| Lista över Set-Function                                          |                   |
| Lista över Get-Function                                          | 104               |
| Fjärrkontrollens genomgångsläge                                  | 112               |

| Bilaga                                             | 115 |
|----------------------------------------------------|-----|
| Stöd för USB-mediaformat                           |     |
| Photo (Foto)                                       | 115 |
| Video                                              | 115 |
| Ljud                                               | 119 |
| Undertext                                          | 124 |
| Timingtabell                                       | 125 |
| HDMI PC                                            | 125 |
| HDMI                                               | 126 |
| Туре-С                                             | 127 |
| Felsökning                                         |     |
| Underhåll                                          |     |
| Allmänna försiktighetsåtgärder                     | 130 |
| Rengöra skärmen                                    | 130 |
| Rengöra höljet                                     | 130 |
| Information om regler och service                  | 131 |
| Information om överensstämmelse                    |     |
| Uttalande gällande FCC-efterlevnad                 |     |
| Uttalande från Industry Canada                     |     |
| CE-överensstämmelse för europeiska länder          |     |
| Uttalande om överensstämmelse med RoHS2            |     |
| ENERGY STAR <sup>®</sup> uttalande                 | 133 |
| Indisk begränsning av farliga ämnen                | 134 |
| Avfallshantering vid slutet av produkens livscykel | 134 |
| Information om upphovsrätt                         | 135 |
| Kundservice                                        | 136 |
| Begränsad garanti                                  | 137 |

# Introduktion

# Paketets innehåll

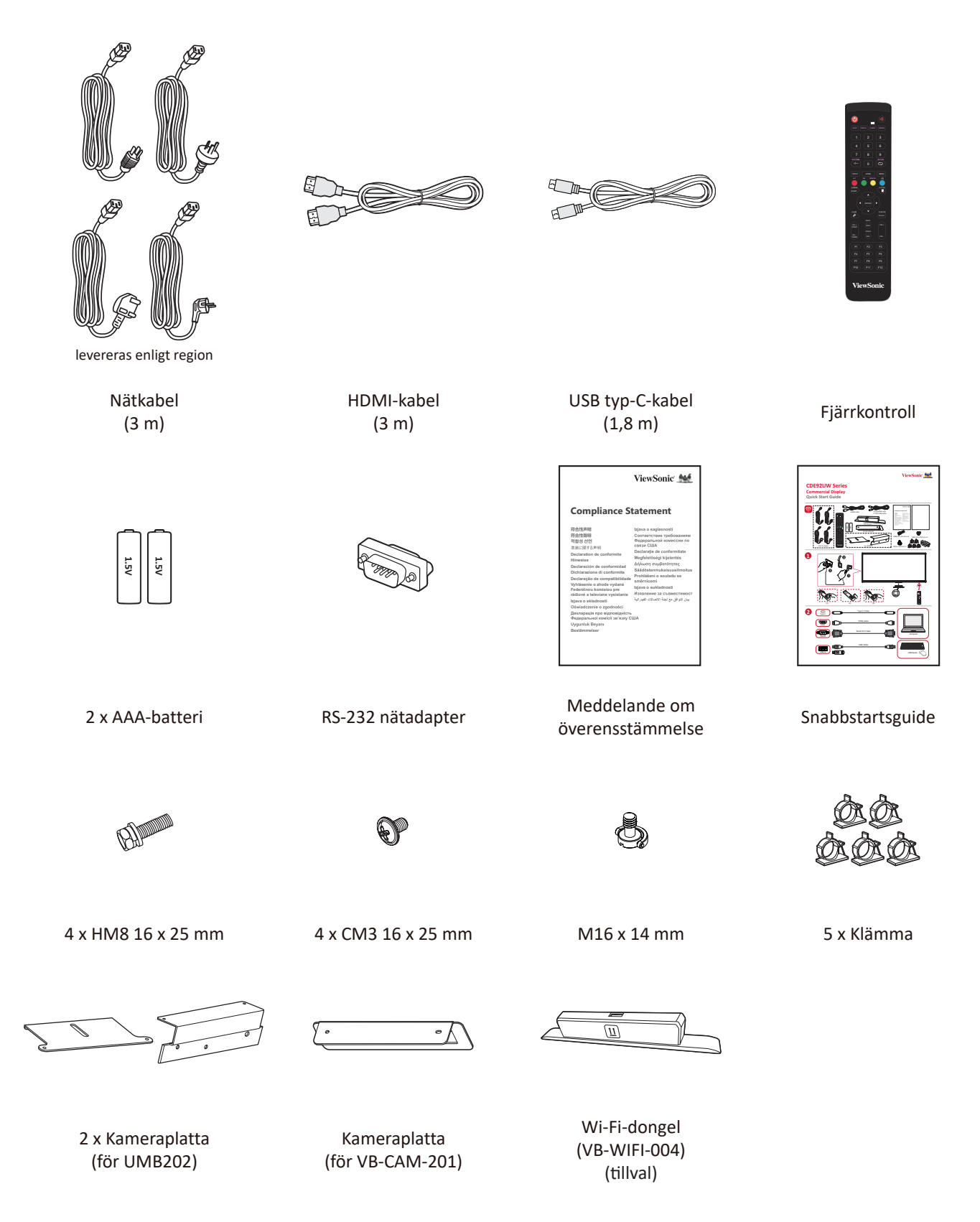

**OBS!** Kablar som ingår i paketet kan variera beroende på ditt land. Kontakta din lokala återförsäljare för mer information.

### Specifikationer för väggmonteringssats (VESA)

**OBS!** Följ instruktionerna i installationsguiden för väggmontering för att installera väggfästet eller mobilfästet. Kontakta din närmaste återförsäljare om du fäster på andra byggmaterial.

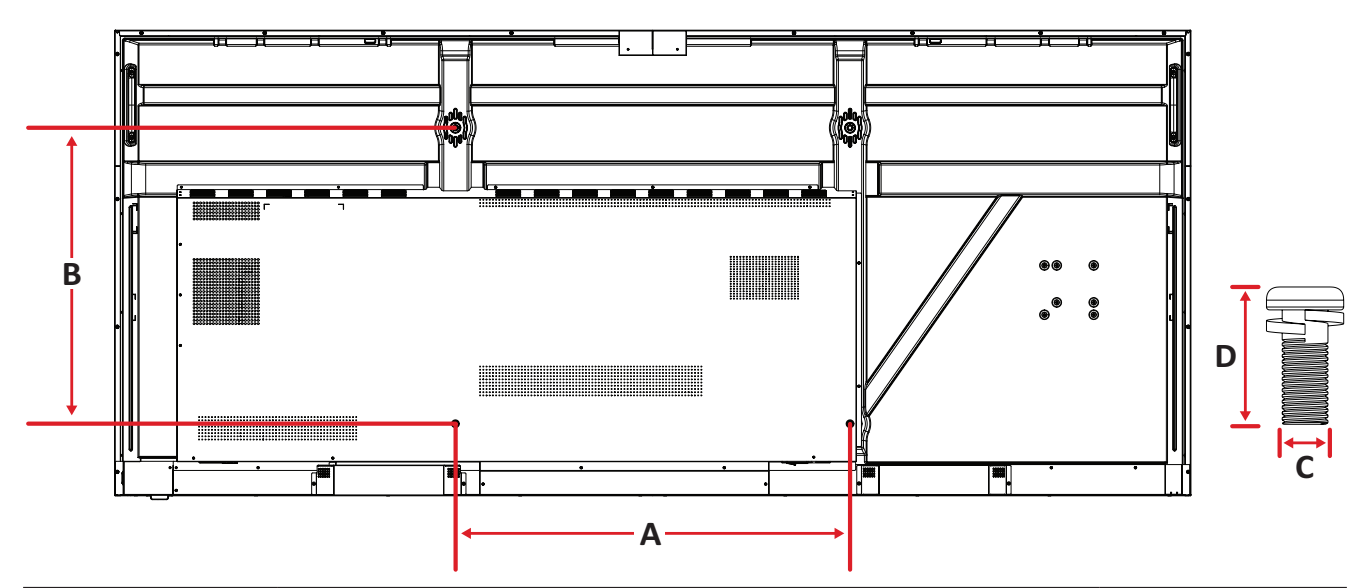

| Modell   | VESA specifikationer<br>(A x B) | Standardskruv (C x D) | Antal |
|----------|---------------------------------|-----------------------|-------|
| CDE92UW  | 800 x 600 mm                    | M8 x 25 mm            | 4     |
| CDE105UW | 1000 x 600 mm                   | M8 x 25 mm            | 4     |

**OBS!** Använd inte skruvar som är längre än standardskruven eftersom de kan skada skärmens insida.

### Produktöversikt

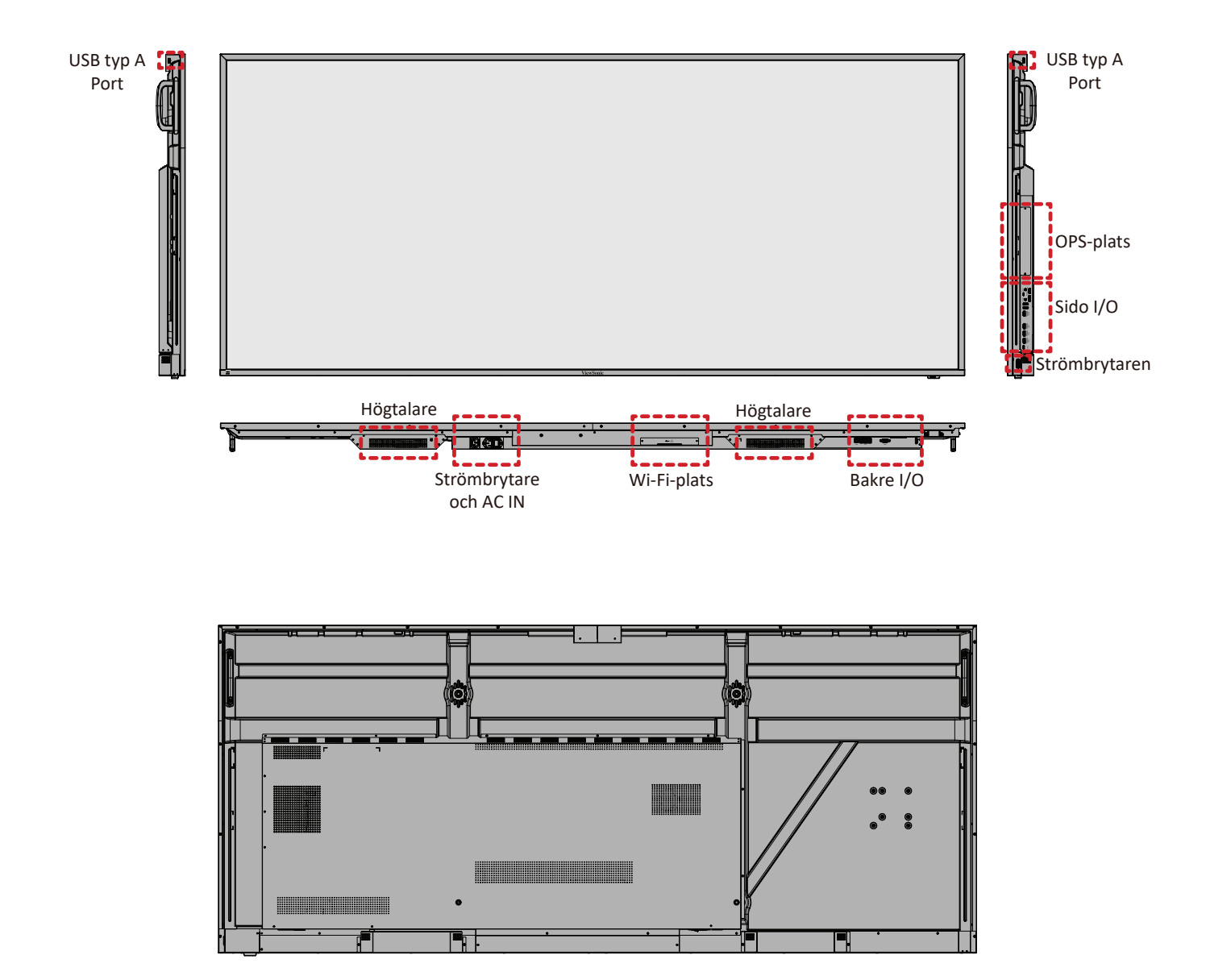

# I/O-paneler

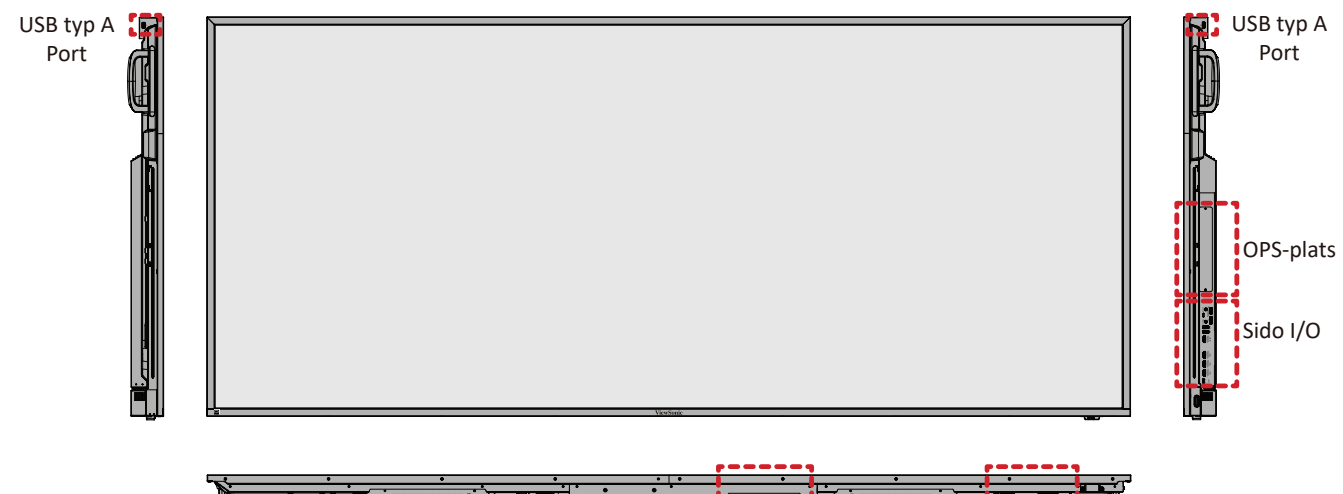

|          |        |   |     |             |   | ,         |
|----------|--------|---|-----|-------------|---|-----------|
| - ·      | •      | • | • • | •           | • | ••••      |
| <b>N</b> | ••••ेम |   | • • |             |   |           |
|          |        |   |     | i i         |   | i     i   |
|          |        |   |     | Ld          |   | teesed    |
|          |        |   |     | Wi-Fi-plats | 5 | Bakre I/O |

### Bakre I/O

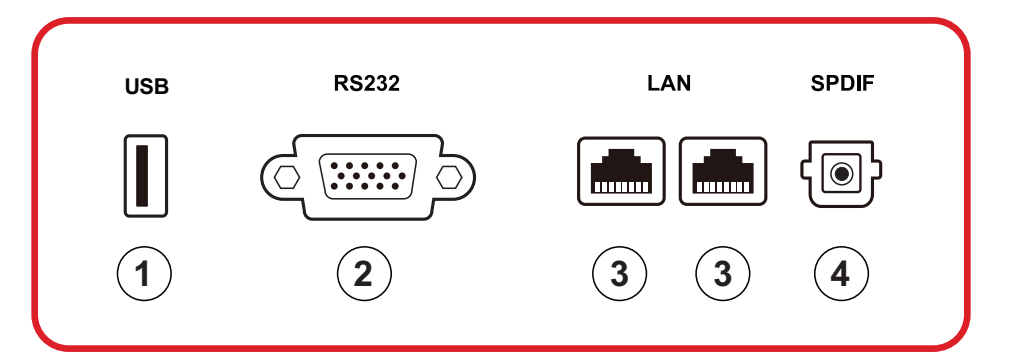

| Nummer | Objekt | Beskrivning                                                                                                    |
|--------|--------|----------------------------------------------------------------------------------------------------|
| 1      | USB    | <ul> <li>USB Type A-ingång</li> <li>USB 2.0-standard</li> <li>Anslut USB-enheter som hårddiskar, tangentbord, mus, etc.</li> <li>Stödjer: 5V/0,5A.</li> </ul> |
| 2      | RS-232 | Seriellt gränssnitt; används för ömsesidig överföring av data mellan                                                                                          |
| 3      | LAN    | Standard RJ45 (10M/100M/1000M) gränssnitt<br>för internetanslutning. Har hubbstöd för<br>nätverksdelning.                                                     |
| 4      | SPDIF  | Flerkanaligt ljud via optiska signaler.                                                                                                    |

### Sido I/O

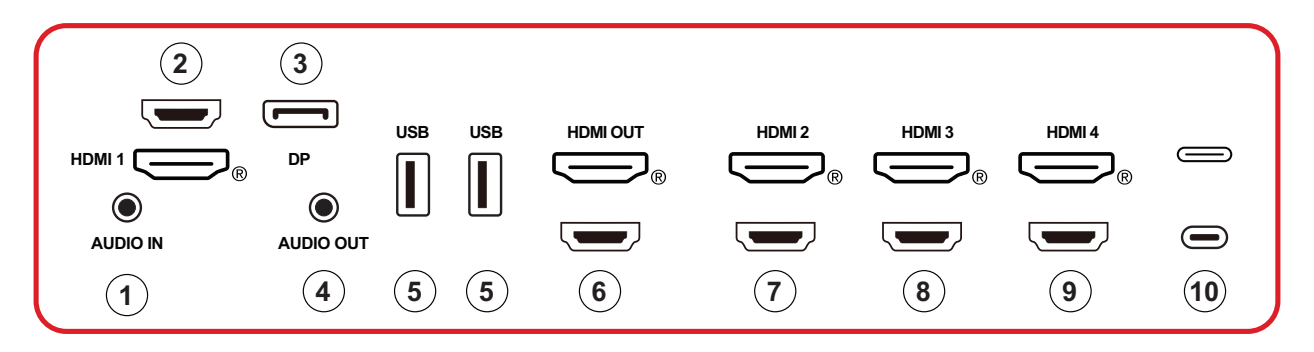

| Nummer | Objekt    | Beskrivning                                                                                                    |
|--------|-----------|----------------------------------------------------------------------------------------------------|
| 1      | AUDIO IN  | Extern enhets ljudingång.                                                                                                    |
| 2      | HDMI 1    | <ul> <li>HDMI-ingång</li> <li>Anslut till en dator med HDMI-utgång, set-top-box<br/>eller annan videoenhet</li> <li>Stöd för 5K<sup>1</sup>-skärm; HDMI v. 2.1; CEC; ARC</li> </ul> |
| 3      | DP        | <ul> <li>DisplayPort-ingång</li> <li>Stödjer 5K<sup>1</sup>@60Hz; DP 1.4; HDCP 2.3.</li> </ul>                                                                                      |
| 4      | AUDIO OUT | Ljudutgång till en extern högtalare/headset                                                                                                    |
| 5      | USB       | <ul> <li>USB Type A-ingång</li> <li>USB 3.0-standard</li> <li>Anslut USB-enheter som hårddiskar, tangentbord,<br/>mus, etc.</li> </ul>                                              |
| 6      | HDMI OUT  |                                                                                                    |
| 7      | HDMI 2    | <ul> <li>HDMI-ingång</li> <li>Anslut till en dator med HDMI-utgång, set-top-box<br/>eller annan videoenhet</li> <li>Stöd för 4K-skärm; HDMI v. 2.0; CEC</li> </ul>                  |
| 8      | HDMI 3    | <ul> <li>HDMI-ingång</li> <li>Anslut till en dator med HDMI-utgång, set-top-box<br/>eller annan videoenhet</li> <li>Stöd för 4K-skärm; HDMI v. 2.0; CEC</li> </ul>                  |
| 9      | HDMI 4    | <ul> <li>HDMI-ingång</li> <li>Anslut till en dator med HDMI-utgång, set-top-box<br/>eller annan videoenhet</li> <li>Stöd för 4K-skärm; HDMI v. 2.0; CEC</li> </ul>                  |

<sup>1 - 5</sup>K-skärmkvaliteten beror på kabel- och signalstabilitet.

| Nummer | Objekt     | Beskrivning                                                                                                    |
|--------|------------|----------------------------------------------------------------------------------------------------|
| 10     | C (Type C) | <ul> <li>USB Type C-ingång</li> <li>USB 3.0-standard</li> <li>Stöd för DP v. 1.2 med ljud och video</li> <li>Stödjer LAN med 100M</li> <li>Stöder strömladdning upp till 100W utan OPS. Även stöder: 5V/3A, 9V/3A, 12V/3A, 15V/3A, 20V/3,25A, 20V/5A</li> </ul> |

#### **OPS och Wi-Fi Slot**

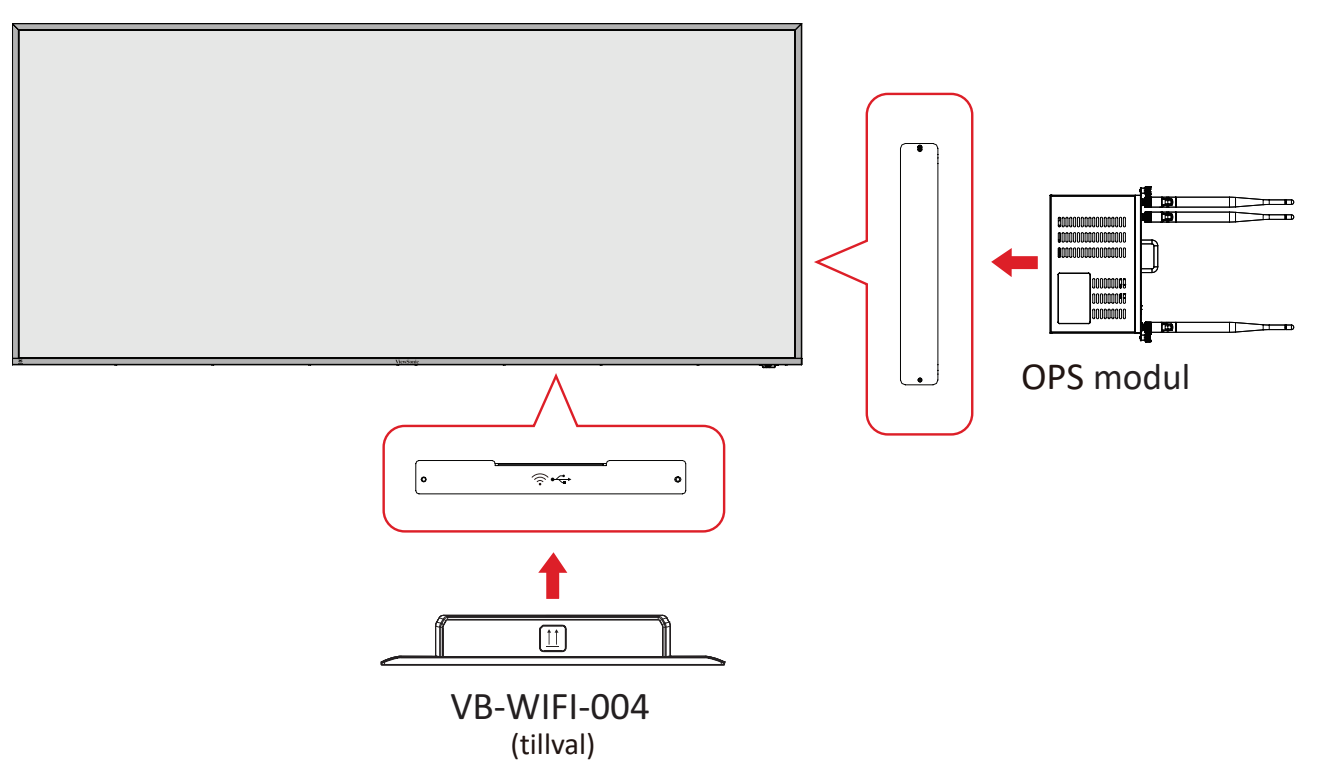

### Fjärrkontroll

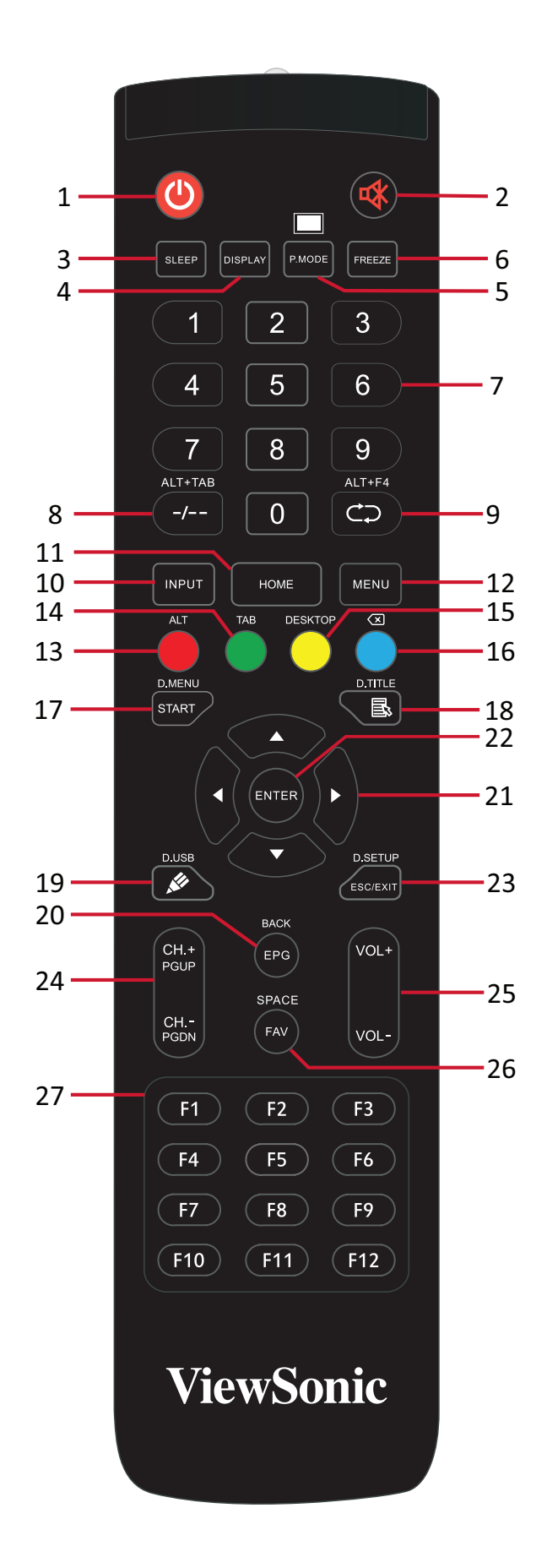

| Nummer | Objekt                                                                   | Beskrivning                                                              |
|--------|--------------------------------------------------------------------------|--------------------------------------------------------------------------|
| 1      | Ċ                                                                        | Strörm på/av                                                             |
| 2      | ₫                                                                        | Stäng av volymen/slå på volymen                                          |
| 3      | SLEEP                                                                    | Viloläge                                                                 |
| 4      | DISPLAY                                                                  | För källor som inte är Android; visa aktuell information om ingångskälla |
| 5      | P.MODE                                                                   | Tom skärm                                                                |
| 6      | FREEZE                                                                   | Skärmfrysning                                                            |
| 7      |                                                                          | Numeriska inmatningsknappar                                              |
| 8      | ALT+TAB<br>-/                                                            | Slot-in datorns mellanslagstangent Alt + Tab                             |
| 9      | ALT+F4                                                                   | Slot-in dator, stäng programfönstret                                     |
| 10     | INPUT                                                                    | Val av ingångskälla                                                      |
| 11     | HOME                                                                     | Tillbaka till systemets huvudgränssnitt                                  |
| 12     | MENU                                                                     | Öppna inställningar                                                      |
| 13     | Röd / ALT                                                                | Skärmbild                                                                |
| 14     | Grön / TAB                                                               | PC <sup>2</sup> [Tab]-knappen                                            |
| 15     | Gul / DESKTOP                                                            | Byt till slot-in-datorns skrivbord                                       |
| 16     | BLÅ∕∕⊠                                                                   | PC <sup>2</sup> [Backsteg]-knappen                                       |
| 17     | START / D.MENU                                                           | PC <sup>2</sup> [Windows]-knappen                                        |
| 18     | 🗟 / D.TITLE                                                              | PC <sup>2</sup> [Meny]-knappen                                           |
| 19     | 🖉 / D.USB                                                                | Inställning av skrivprogramvara                                          |
| 20     | EPG/BACK                                                                 | Retur-knapp                                                              |
| 21     | $\blacktriangle / \blacktriangledown / \checkmark / \blacktriangleright$ | Bläddra uppåt, nedåt, vänster och höger                                  |
| 22     | ENTER                                                                    | Bekräfta val / tillstånd                                                 |
| 23     | ESC / EXIT /<br>D.SETUP                                                  | Genvägsknapp för att avsluta dialogrutor                                 |
| 24     | CH.+/PGUP/CH/<br>PGDN                                                    | CH+: PC föregående sida<br>CH-: PC nästa sida                            |
| 25     | VOL+ / VOL-                                                              | Öka / minska volymen                                                     |
| 26     | FAV / SPACE                                                              | PC <sup>2</sup> [Mellanslag]-knappen                                     |
| 27     | F1-F12                                                                   | Inbyggd funktionsknapp F1 - F12 på datorn                                |

<sup>2 -</sup> Alla datorrelaterade funktionstangenter är inte tillgängliga utan en slot-in-dator.

#### Sätta i fjärrkontrollens batterier

- Så här sätter du i batterier i fjärrkontrollen:
- 1. Ta bort luckan på fjärrkontrollens baksida.
- Sätt i två "AAA"-batterier och se till att symbolen "+" på batteriet matchar "+" på batteripolen.
- **3.** Sätt tillbaka luckan genom att rikta in den med spåret på fjärrkontrollen och stänga spärren.

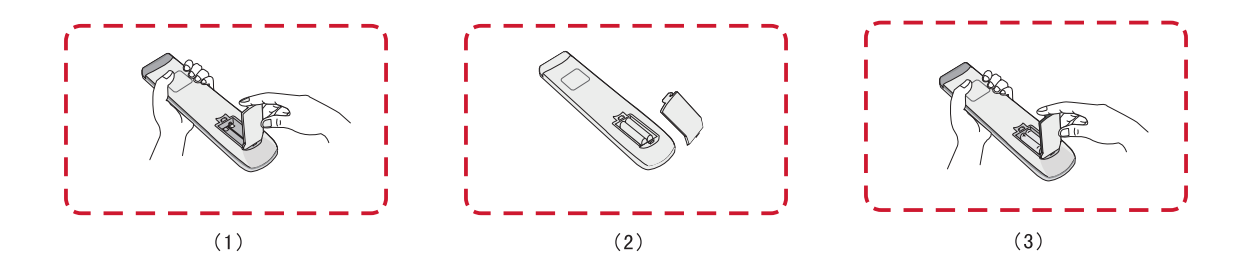

**VARNING!** Om fel typ av batterier används uppstår en explosionsrisk.

**OBS!** 

- Vi rekommenderar att du inte blandar olika typer av batterier.
- Kassera alltid använda batterier på ett miljövänligt sätt. Kontakta din lokala myndighet för mer information om hur du kasserar batterier på ett säkert sätt.

### Fjärrkontroll - Mottagarområde

Fjärrkontrollens mottagarområde visas här. Den har en effektiv räckvidd på 6 meter, 30° grader till vänster och höger. Se till att ingenting blockerar fjärrkontrollens signal till mottagaren.

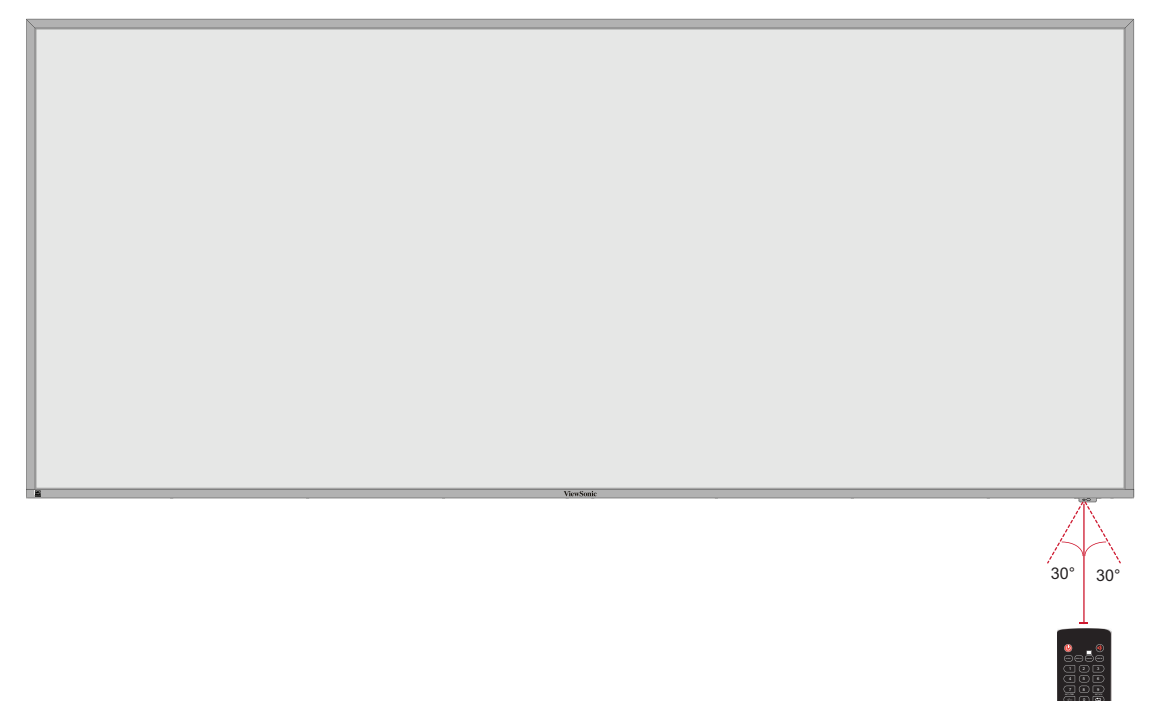

# Göra anslutningar

## Anslutning till ström

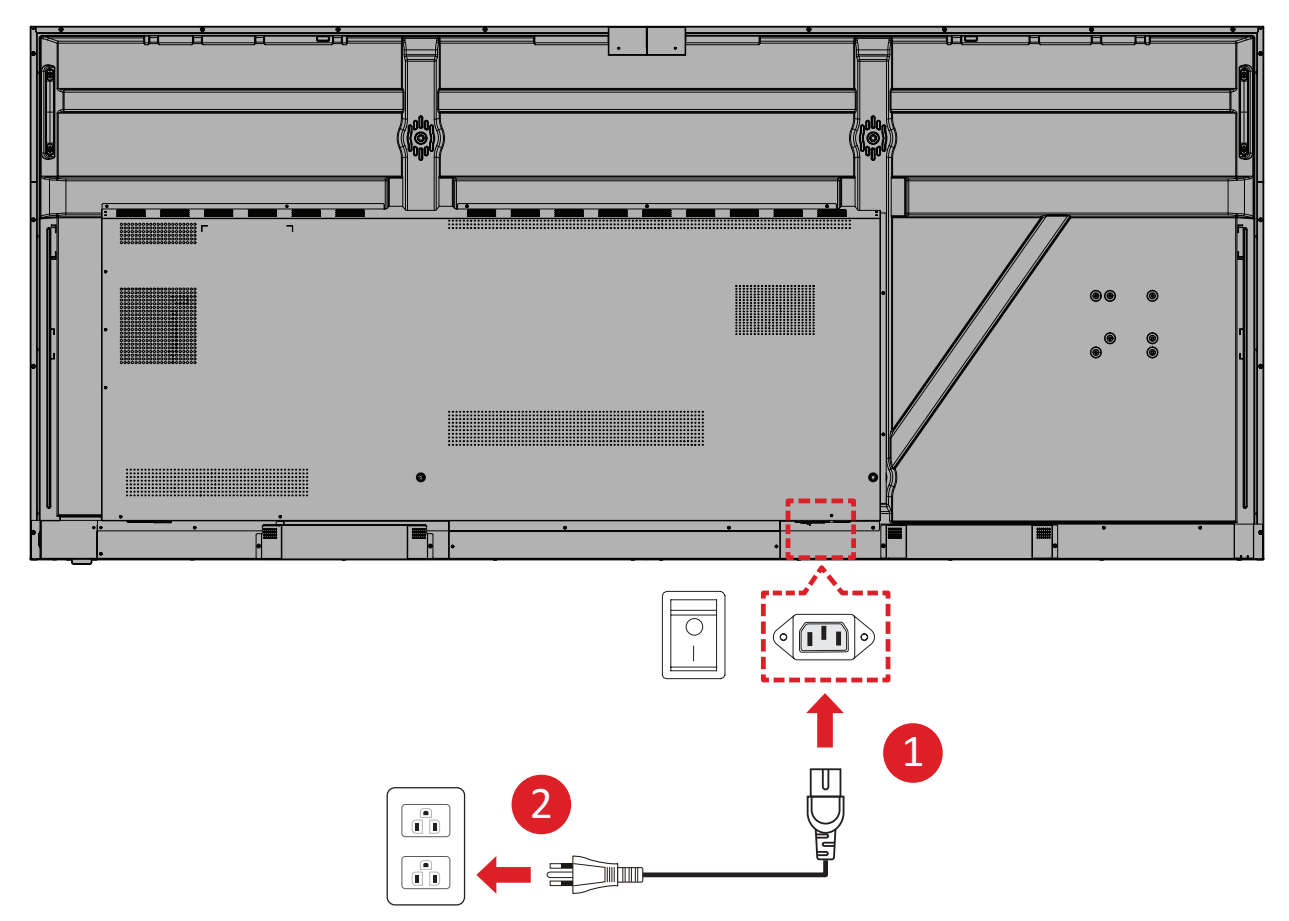

- 1. Anslut nätkabeln till AC IN-uttaget på baksidan av enheten.
- 2. Anslut nätkabelns kontakt till ett eluttag.

## Ansluta externa enheter och pekanslutning

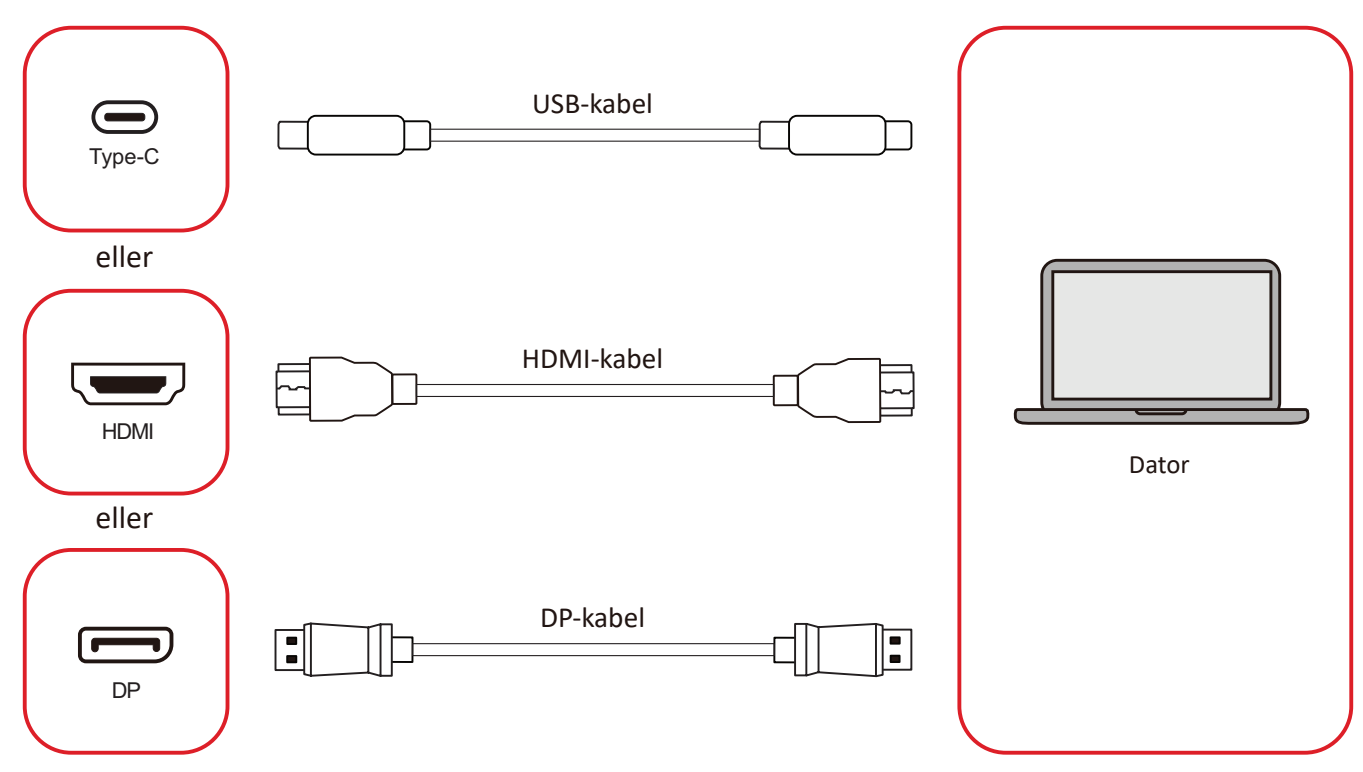

Dina externa enheter kan anslutas i en av följande konfigurationer:

### USB Type-C-anslutning

Anslut en USB-C-kabel från din externa enhet till USB-C ()-porten på skärmen.

#### **HDMI**-anslutning

Anslut en HDMI-kabel från din externa enhet till **HDMI 1/2/3/4**-porten på skärmen.

#### **DisplayPort-anslutning**

Anslut en DisplayPort-kabel från din externa enhet till **DP**-porten på skärmen.

# **RS-232-anslutning**

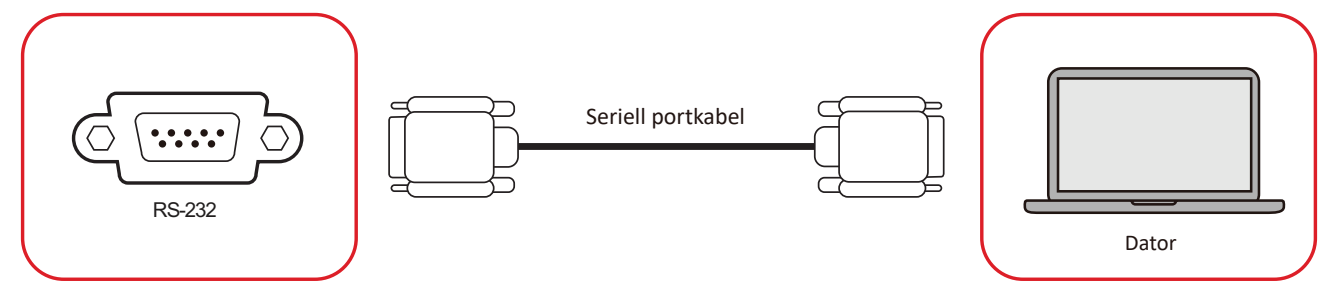

När du använder en RS-232-seriell portkabel för att ansluta din skärm till en extern dator kan vissa funktioner fjärrstyras av datorn, inklusive ström på/av, volymjustering, ingångsval, ljusstyrka och mer.

## **USB-anslutning**

Precis som vilken dator som helst är det enkelt att ansluta olika USB-enheter och annan kringutrustning till din ViewBoard.

### USB Type-A

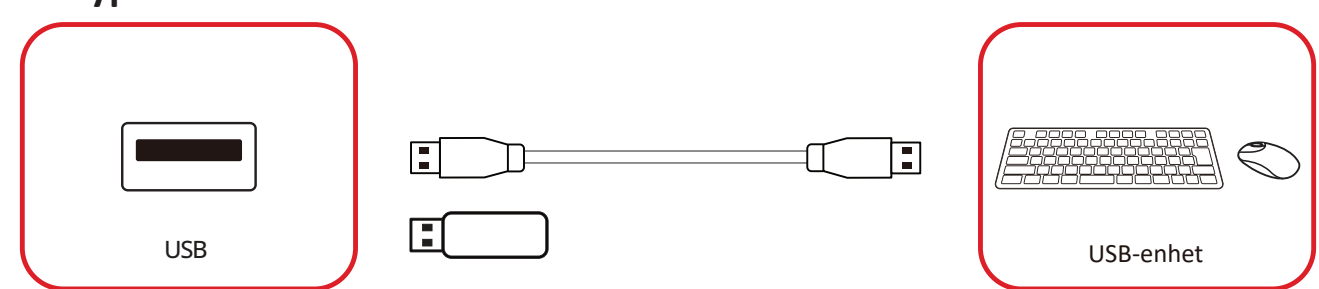

Anslut USB-enheten till en USB Type-A-port.

### USB Type-C

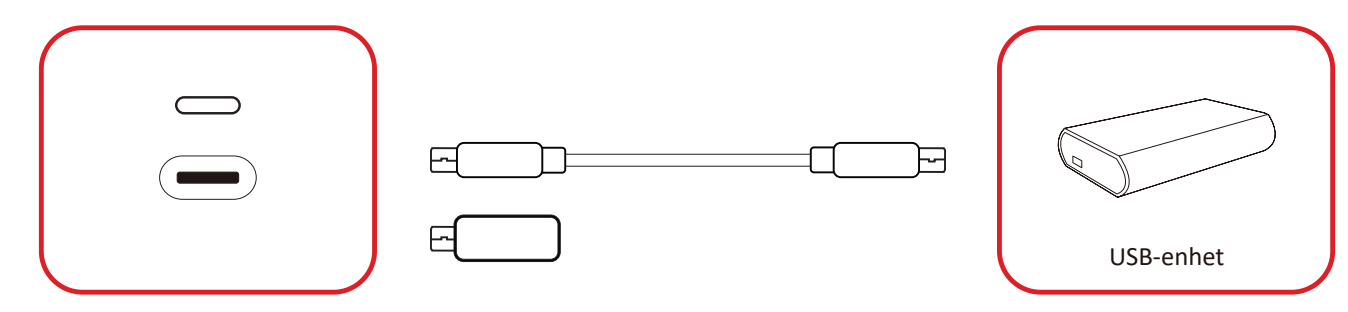

Anslut USB-enheten till en USB Type-C ()-port.

# Nätverksanslutning

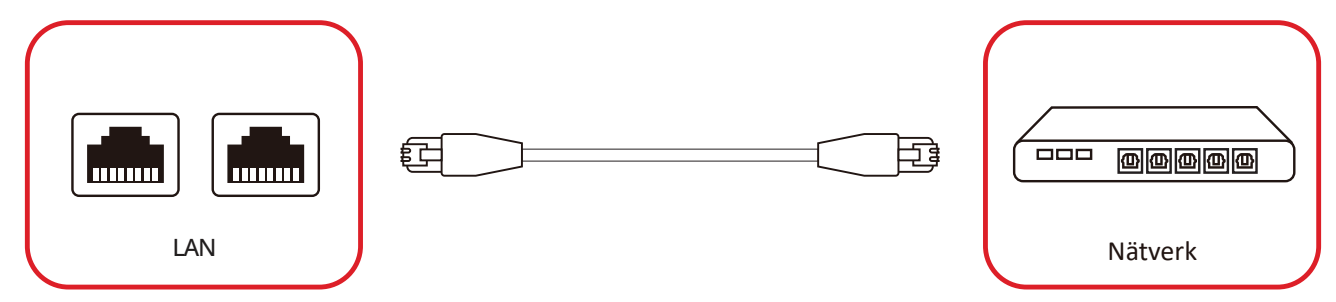

För att ansluta till ett lokalt nätverk, anslut en Ethernet-kabel till ditt nätverk, anslut sedan den andra änden till en LAN port på skärmen.

## Anslutning till mediaspelare

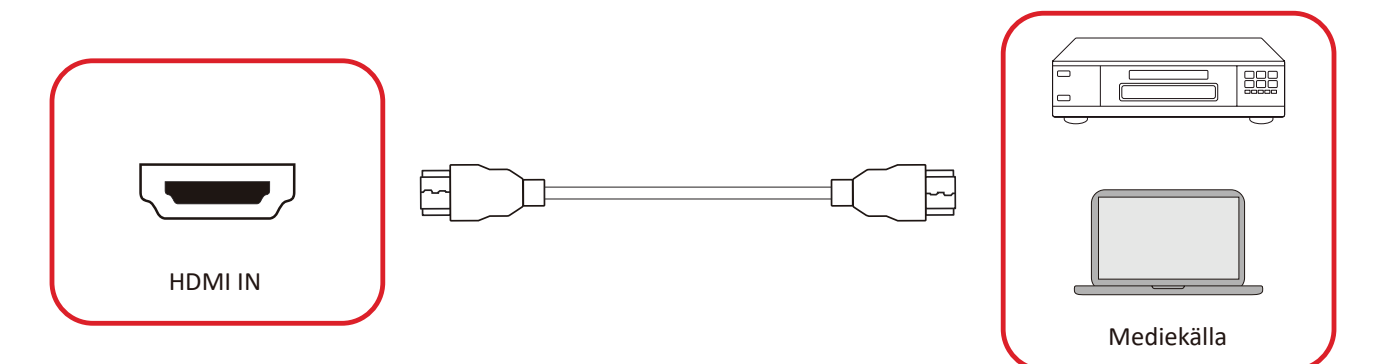

- Så här ansluter du till en mediaspelare:
- 1. Anslut HDMI-kabeln en HDMI-port på din ViewBoard och kringutrustning.
- **2.** Tryck på **INPUT**-knappen på fjärrkontrollen och växla till HDMI-ingångskälla.

# Ljudanslutning

ViewBoard har stöd för Ljud in, Ljud ut och SPDIF.

### Ljudingång

För att spela upp ljud från din externa enhet via ViewBoards högtalare, anslut ena änden av en ljudkabel till din externa enhet och den andra änden till ViewBoards **AUDIO IN**-port.

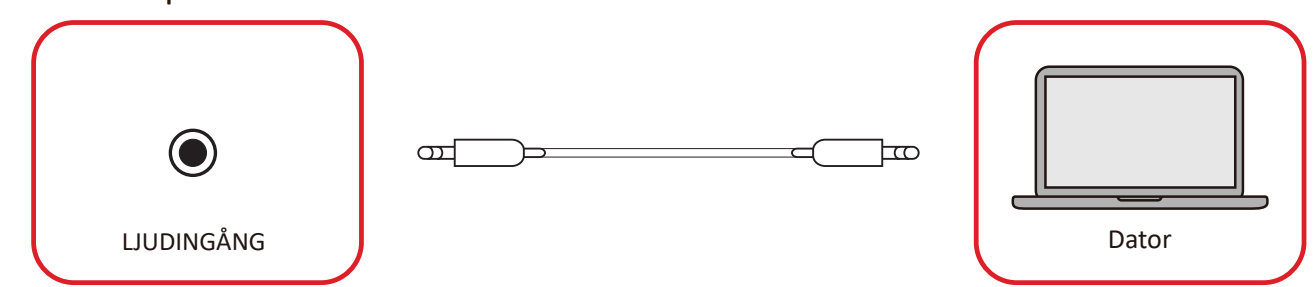

### Ljudutgång

För att spela upp ljud från ViewBoard via en extern högtalare, anslut ena änden av en ljudkabel till den externa högtalaren och den andra änden till ViewBoards **AUDIO OUT**-port.

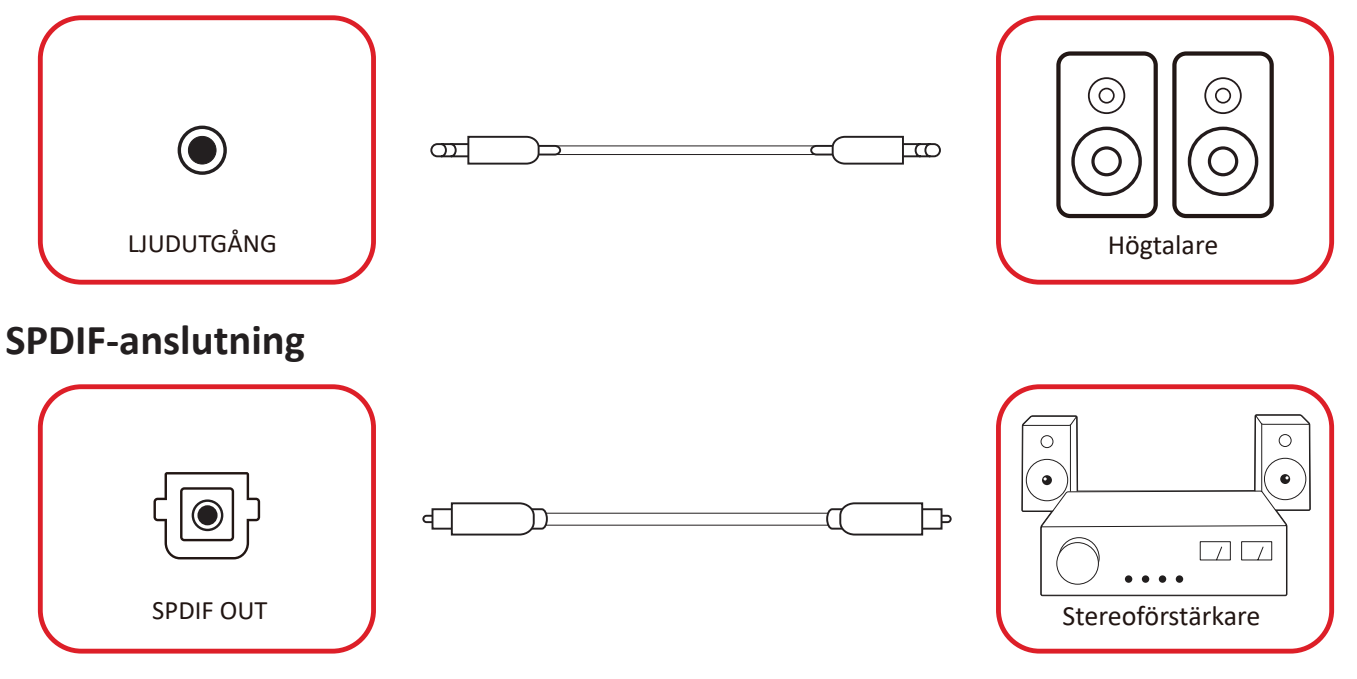

För att ansluta till ett externt ljudsystem, anslut en optisk kabel från skärmens **SPDIF** port till ditt ljudsystems optiska kontakt.

# Videoutgångsanslutning (HDMI Out)

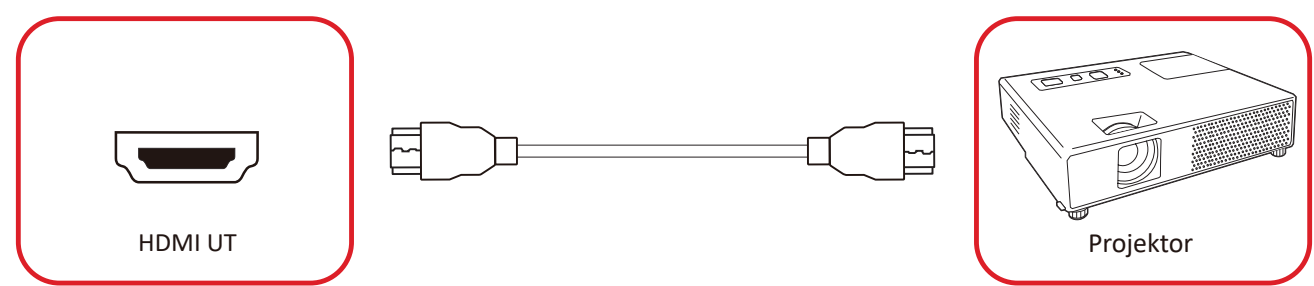

För att mata ut video via en visningsenhet:

- **1.** Anslut en HDMI-kabel till **HDMI IN**-porten på din visningsenhet och den andra änden till **HDMI OUT (HDMI UT)**-porten på din ViewBoard.
- 2. Tryck på INPUT (INGÅNG)-knappen på fjärrkontrollen och växla till ingångskällan "HDMI IN".

# Valfria anslutningar

Installation av UMB202 kameraplattan

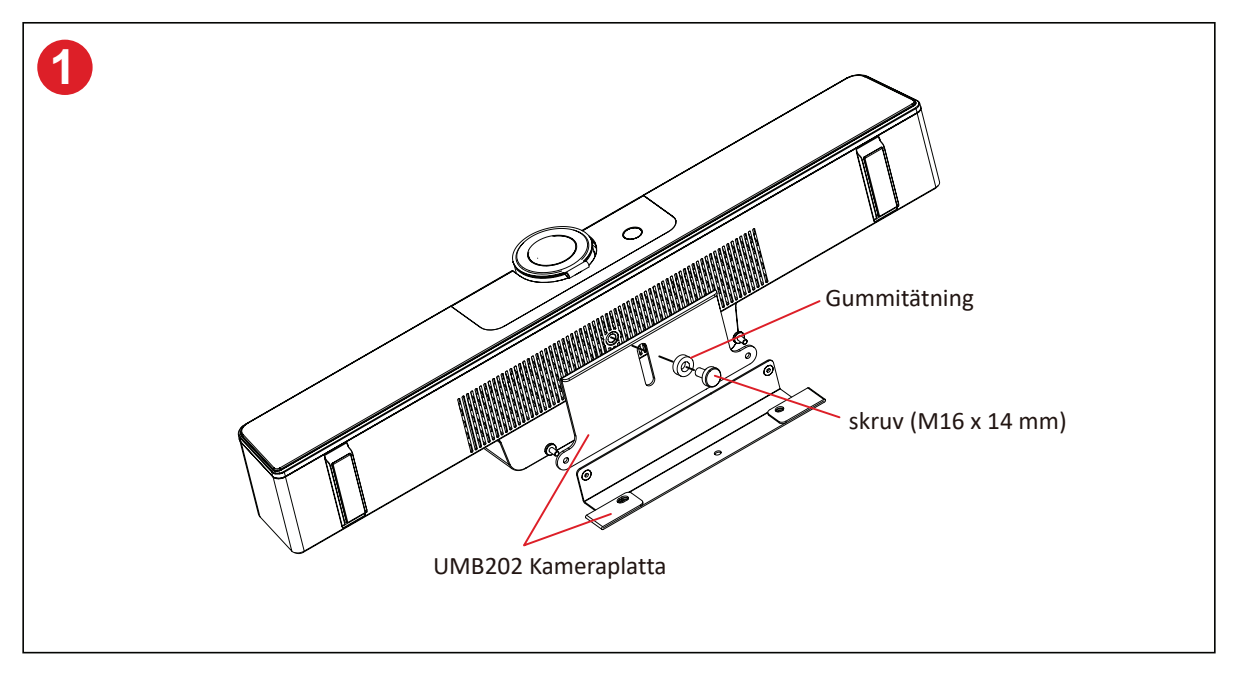

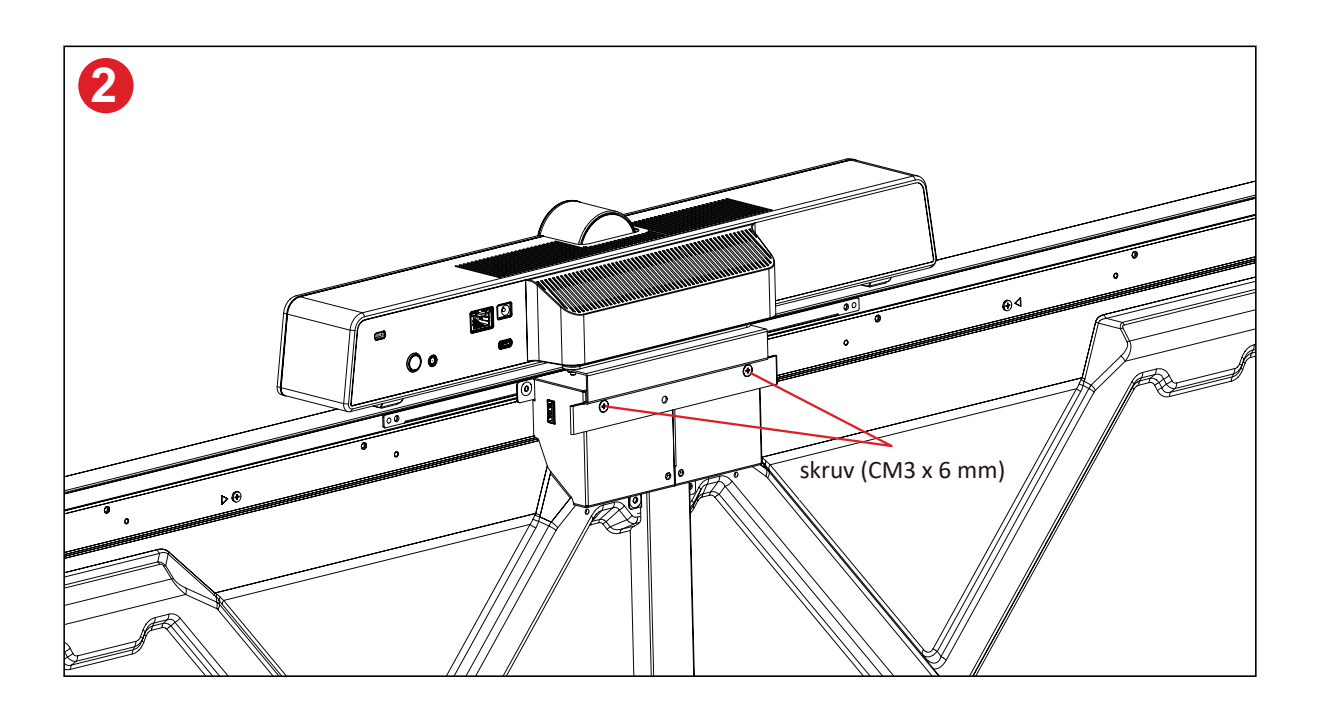

# Använda skärmen

## Slå på/stänga av skärmen

 Se till att nätsladden är ansluten, inkopplad till ett eluttag och strömbrytaren är i "På"-läge.

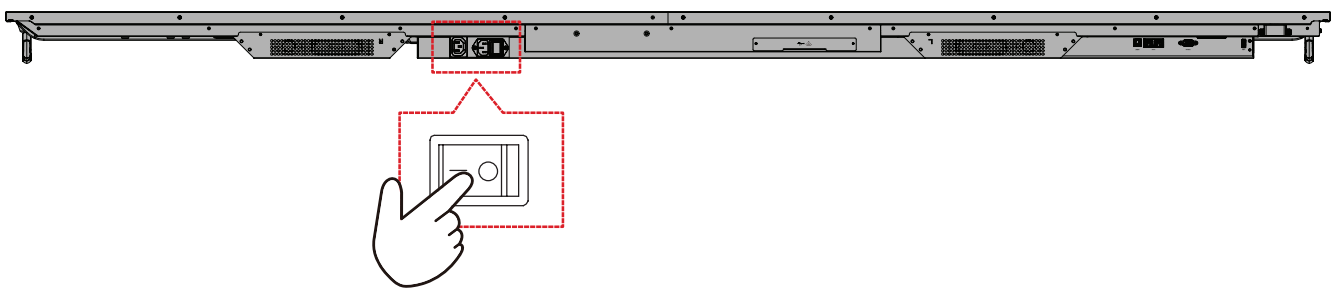

2. Tryck på 😃 strömbrytaren för att slå på skärmen.

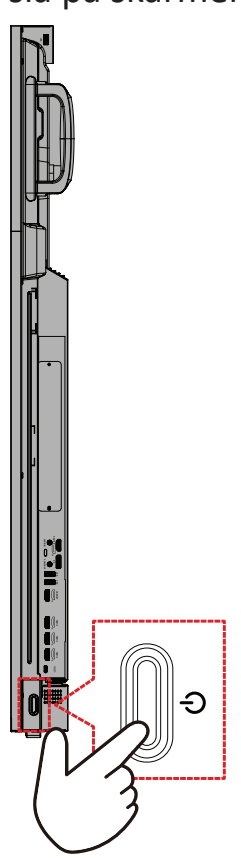

**3.** Om du vill stänga av skärmen trycker du på <sup>ψ</sup> strömbrytaren.

### Installationsprogram för första start

Första gången du slår på skärmen startas en installationsguide.

1. Välj språk.

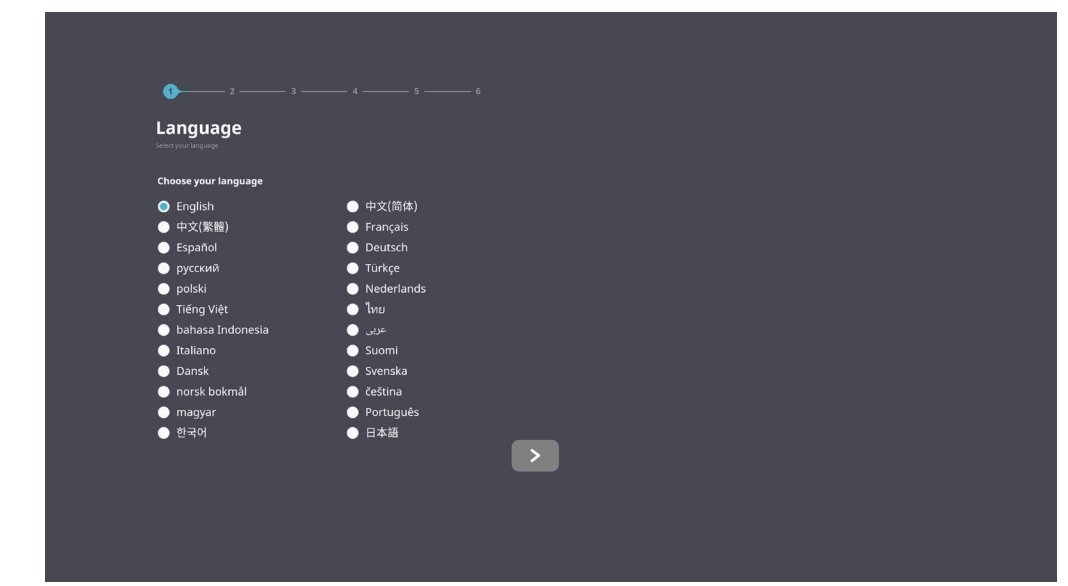

### 2. Välj tidszon.

| 1 23                          |   |   |  |  |
|-------------------------------|---|---|--|--|
| Date & Time                   |   |   |  |  |
| Automatic date & time 🏾 💽     |   |   |  |  |
|                               |   |   |  |  |
|                               |   |   |  |  |
| Time zone                     |   |   |  |  |
| GMT+01:00 Greenwich Mean Time | 2 |   |  |  |
| Use 24-hour format            |   |   |  |  |
| Data format                   |   |   |  |  |
| 🔵 мм/да/үүүү 🔵 аа/мм/үүүү 🌑 ү |   |   |  |  |
|                               |   |   |  |  |
|                               |   | _ |  |  |
| <                             |   | > |  |  |
|                               |   |   |  |  |
|                               |   |   |  |  |
|                               |   |   |  |  |
|                               |   |   |  |  |

### 3. Välj startläge.

| 1 2 3 5                                                                                                    |  |  |
|----------------------------------------------------------------------------------------------------|--|--|
| Boot mode                                                                                                    |  |  |
|                                                                                                    |  |  |
| Normal mode                                                                                                    |  |  |
| It launches startup programs, fires up all the services configured to<br>start, and loads the hardware crivers you have installed. |  |  |
| Secured mode                                                                                                    |  |  |
| It will remove embedded screen sharing Apps such as V-Cast, E-Airplay,<br>and Chrome Cast.                                         |  |  |
| Disable embedded OS                                                                                                    |  |  |
|                                                                                                    |  |  |
|                                                                                                    |  |  |
|                                                                                                    |  |  |
|                                                                                                    |  |  |
|                                                                                                    |  |  |
|                                                                                                    |  |  |
|                                                                                                    |  |  |
|                                                                                                    |  |  |
|                                                                                                    |  |  |
| <                                                                                                    |  |  |
|                                                                                                    |  |  |
|                                                                                                    |  |  |
|                                                                                                    |  |  |
|                                                                                                    |  |  |

4. Välj energisparläge.

| 1 2 _                                                                                                    | 3 4 <b>6</b>                                                                                                    | 6 |  |
|----------------------------------------------------------------------------------------------------|----------------------------------------------------------------------------------------------------|---|--|
| Power Savi<br>Select your Power Saving Plan                                                                                                    | ng Plan                                                                                                    |   |  |
| ENERGY STARE per<br>Lorg via mode with an<br>derivering.     Performate<br>Primate     Primate     Primate | er <b>saving (Default)</b><br>matucký power off the device after a period<br>wor divece genfinmance, lok vill increase |   |  |
| <                                                                                                    |                                                                                                    |   |  |
|                                                                                                    |                                                                                                    |   |  |

5. Godkänn eller avvisa skydd av sekretess och upphovsrätt.

| Last modified: March 12, 2020<br>Welcome to ViewBoard                                                                                                    |                                                                                                    |  |  |
|----------------------------------------------------------------------------------------------------|----------------------------------------------------------------------------------------------------|--|--|
| Wendhard: Privacy Netry explain how my<br>prior privacy when you are not whenhand ()<br>whenhand () whenhand ()<br>whenhand () whenhand ()<br>whenhand () whenhand ()<br>whenhand () whenhand ()<br>whenhand () whenhand ()<br>whenhand ()<br>when | t that spon parsonal data and protect<br>in Softward 19 kernalizing or anny<br>of a spon of the spon of the spon of the<br>data data is follow in accordance with our<br>of personal data from you via the Software.<br>The spon of the functions mail, the<br>Software is the functions mail, the<br>Software is the functions mail of more use of the<br>and Copyright Protections information we<br>respond to example and the software. |  |  |
| O Decline                                                                                                    | Accept                                                                                                    |  |  |

### Startsida

Från **Startskärmen** kan du komma åt alla installerade program.

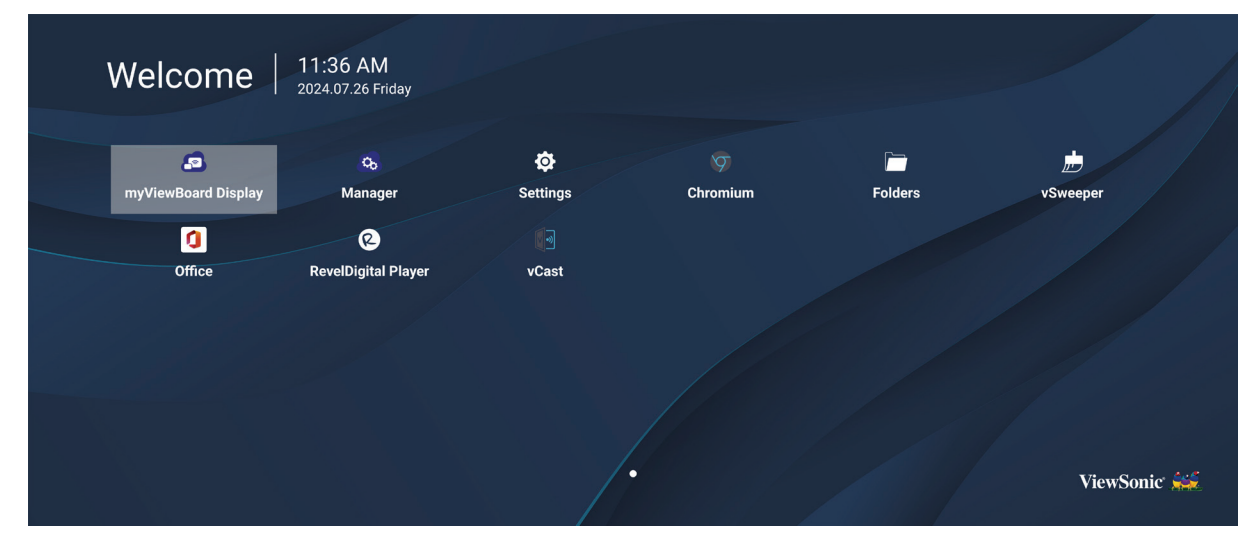

**OBS!** Tryck när som helst på **Start** på fjärrkontrollen för att återgå till **Startskärmen**.

## General Settings (Allmänna inställningar)

Konfigurera grundläggande inställningar för nätverk, enheter och system.

| octango  |                  |  |  |
|----------|------------------|--|--|
| Network  | Ethernet         |  |  |
|          | WIFI             |  |  |
| Device   | Wireless Hotspot |  |  |
| 🔅 System | Bluetooth        |  |  |
|          |                  |  |  |
|          |                  |  |  |
|          |                  |  |  |
|          |                  |  |  |
|          |                  |  |  |
|          |                  |  |  |

### Network (Nätverk)

Konfigurera inställningar för Ethernet, Wi-Fi, trådlös hotspot och Bluetooth.

#### <u>Ethernet</u>

• Aktivera/inaktivera Ethernet.

| đ | Ethernet                                        |
|---|-------------------------------------------------|
|   | Main switch                                     |
|   | <ul> <li>■ Disable</li> <li>■ Enable</li> </ul> |
|   | Ethernet Configuration                          |
|   | Connection Type<br>DHCP<br>Proxy<br>None        |
|   | Mac Address<br>d4:9e:3b:98:36:c4                |
|   |                                                 |

**OBS!** När Ethernet har aktiverats visas anslutningstyp och MAC-adress.

• Justera anslutningstypen.

| Ð | Ethernet              | Ethernet Configuration<br>Connection type<br>O DHCP |
|---|-----------------------|-----------------------------------------------------|
|   | Main switch           | Static      P      102 149 1 129                    |
|   | Ethernet Configuratio | Netmask 255.255.255.0                               |
|   |                       | DNS1 Address                                        |
|   |                       | DNS2 Address                                        |
|   |                       | Discard Save                                        |
|   |                       |                                                     |

| Anslutningstyp         | Beskrivning                                                       |
|------------------------|-------------------------------------------------------------------|
| DHCP                   | Det går inte att ändra IP-adress, subnät, DNS-adress och gateway. |
| Static IP (Statisk IP) | Du kan ange IP-adress, nätmask, DNS-adress och gateway.           |
<u>Wi-Fi</u>

- Enable (Aktivera)/Disable (Inaktivera) Wi-Fi.
- Lägg till ett Wi-Fi-nätverk eller välj bland de tillgängliga nätverken.

| 5 | WiFi           |
|---|----------------|
|   |                |
|   | ≈              |
|   | 😤 🗎 DemoRoom   |
|   |                |
|   |                |
|   | ≈ 🗎 T81        |
|   |                |
|   | ≈ <b>●</b> OBS |
|   |                |
|   | S VC-Cupet     |

**OBS!** När Wi-Fi har aktiverats visas tillgängliga nätverk i en lista.

Wireless Hotspot (Trådlös hotspot)

- Enable (Aktivera)/Disable (Inaktivera) trådlös hotspot.
- Dela en internetanslutning med dina enheter när den är aktiverad.

| Ð | Wireless Hotspot                               |
|---|------------------------------------------------|
|   | Main switch                                    |
|   | <ul> <li>Disable</li> <li>Enable</li> </ul>    |
|   | Hotspot Configuration                          |
|   | Network Name:CDE4330<br>Security Type:WPA2 PSK |
|   |                                                |
|   |                                                |
|   |                                                |

## <u>Bluetooth</u>

• Enable (Aktivera)/Disable (Inaktivera) Bluetooth.

| Ð | Bluetooth                                                                           |   |
|---|-------------------------------------------------------------------------------------|---|
|   | Bluetooth<br>CDE4330 is visible to nearby devices while Bluetooth settings is open. | 0 |
|   | <ul> <li>Disable</li> <li>Enable</li> </ul>                                         |   |
|   | Available Device                                                                    |   |
|   | ✤ Furbo3-S3                                                                         |   |
|   | 모 MICHAEL-WU-T490                                                                   |   |
|   |                                                                                     |   |
|   | 모 V07500001466                                                                      |   |
|   | ☐ MAGGIE-CHIU                                                                       |   |

## **Device (Enhet)**

Konfigurera inställningar för Signage Display (Skyltning), System Tools (Systemverktyg), Display (Bild), Apps (Appar) och Physical Keyboard (Fysiskt tangentbord).

| Signage Display<br>System Tools<br>Display<br>Apps<br>Input Source<br>Physical Keyboard |                                                                                         |
|-----------------------------------------------------------------------------------------|-----------------------------------------------------------------------------------------|
|                                                                                         |                                                                                         |
|                                                                                         | Signage Display<br>System Tools<br>Display<br>Apps<br>Input Source<br>Physical Keyboard |

#### Signage Display (Skyltning)

| Ð | Signage Display     |                                 |
|---|---------------------|---------------------------------|
|   |                     |                                 |
|   | General settings    |                                 |
|   |                     | Signage Display Name<br>CDE92UW |
|   |                     | Boot logo                       |
|   | Source setting      |                                 |
|   |                     | Custom App                      |
|   | Credential settings |                                 |
|   |                     | Trusted Credentials             |
|   |                     | User Credentials                |

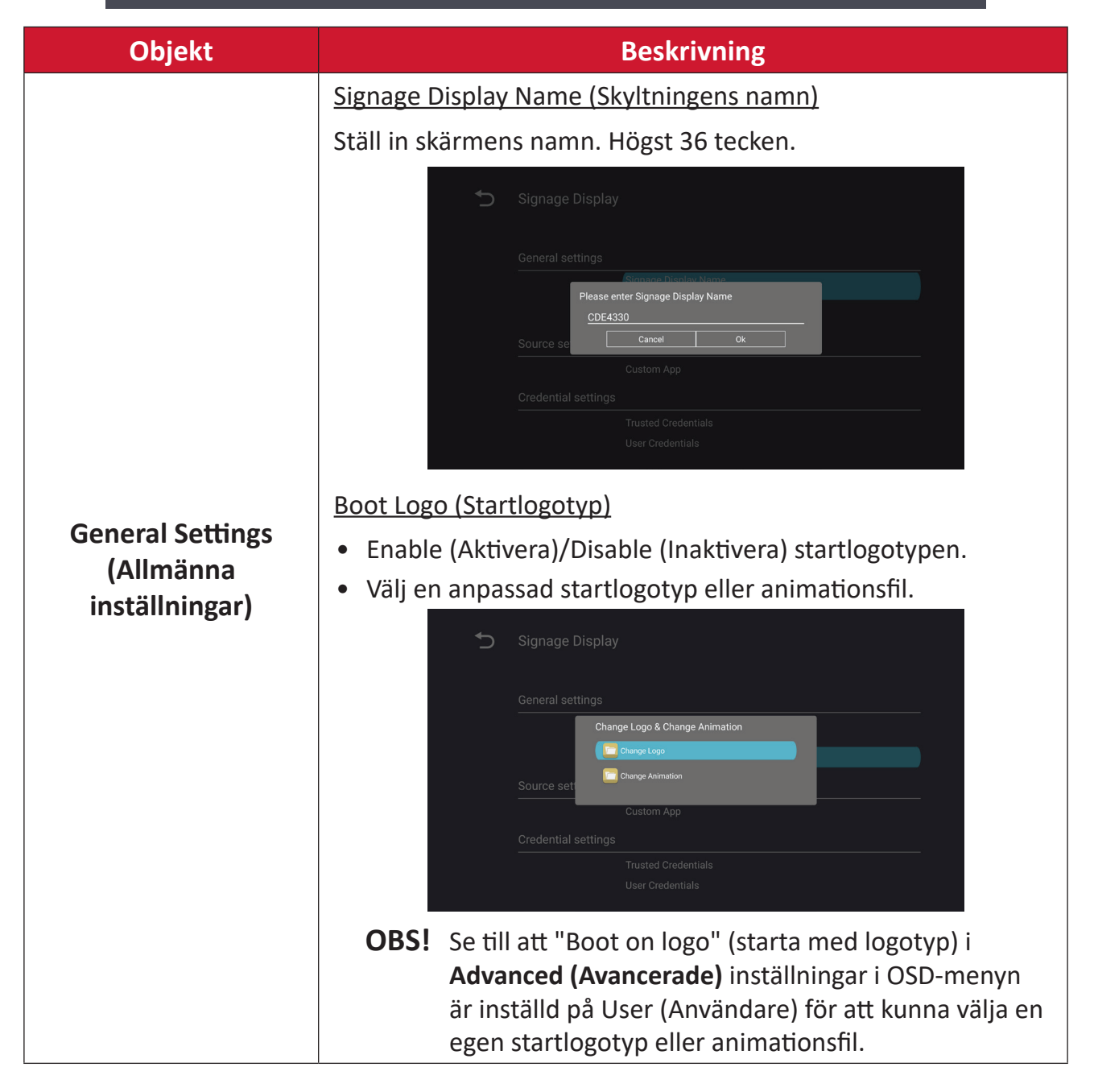

| Objekt                               | Beskrivning                                                                                                    |
|--------------------------------------|----------------------------------------------------------------------------------------------------|
| Objekt                               | Beskrivning         Custom App (Anpassa app)         Konfigurera en anpassad .apk-applikation för Anpassad ingångskälla. Om en anpassad app är inställd öppnar skärmen appen när inmatningskällan ändras till Custom (Anpassad). |
| Source Setting<br>(Källainställning) | Custom App<br>Select App<br>Select App<br>Display<br>Firefox<br>RevelDigital Player<br>v CastReceiver<br>Forget<br>Cancel SAVE                                                                                                   |
|                                      | Signage Display Select App volastReceiver                                                                                                    |
| Security (Säkerhet)                  | <ul> <li><u>External Storage (Extern lagring)</u></li> <li>Enable (Aktivera)/Disable (Inaktivera) USB-lagring.</li> <li><b>OBS!</b> Sätt tillbaka alla anslutna externa USB-lagringsenheter efter aktivering.</li> </ul>         |
|                                      | Unknown Sources (Okända källor)<br>Tillåt eller tillåt inte installation av okända .apk-filer.                                                                                                    |

#### System Tools (Systemverktyg)

| Ċ | System Tools    |                                 |
|---|-----------------|---------------------------------|
|   | Clear Storage   |                                 |
|   |                 | All                             |
|   |                 | Internal storage                |
|   |                 | USB storage                     |
|   | Reset           |                                 |
|   |                 | Factory Reset                   |
|   | Import & Export |                                 |
|   |                 | Export Signage Display Settings |
|   |                 | Import Signage Display Settings |
|   | Clone           |                                 |

| Objekt            | Beskrivning                                                                                                    |  |
|-------------------|----------------------------------------------------------------------------------------------------|--|
|                   | <u>All (Allt)</u>                                                                                                    |  |
|                   | Rensa alla mappdata.                                                                                                    |  |
| Clear Storage     | Internal Storage (Intern lagring)                                                                                                    |  |
| (Rensa minnet)    | Rensa endast mappdata från den interna lagringsmappen.                                                                                                    |  |
|                   | USB Storage (USB-lagring)                                                                                                    |  |
|                   | Rensa endast data från USB-lagringsmappar.                                                                                                    |  |
|                   | Factory Reset (Fabriksåterställning)                                                                                                    |  |
|                   | Återgå till fabriksinställningarna.                                                                                                    |  |
|                   | 5 Factory Reset                                                                                                    |  |
| Reset (Återställ) | This will erase all data from your device's internal storage, including:  System and app data and settings  Downloaded apps  Music  Photos  Video  Other user data  Erase all your personal information and downloaded apps? You can't reverse this action! The system will reboot later!  Mucrowweart |  |

| Objekt                       | Beskrivning                                                                                                    |
|------------------------------|----------------------------------------------------------------------------------------------------|
|                              | Export Signage Display Settings (Exportera inställningar för skyltning)                                                                                                    |
|                              | Exportera visningsinställningar till ett USB-minne.                                                                                                    |
|                              | OBS!                                                                                                    |
| Import & Export              | <ul> <li>Det sparade filnamnet blir: vs8386SettingFile.txt</li> </ul>                                                                                                    |
| (Importera och<br>exportera) | <ul> <li>Filen sparas i en mapp med namnet "ViewSonic". Om<br/>det inte finns något sådant kommer det att skapas.</li> </ul>                                                                                                    |
|                              | Import Signage Display Settings (Importera inställningar för skyltning)                                                                                                    |
|                              | Importera visningsinställningar från ett USB-minne.                                                                                                    |
| Clone (Klona)                | <ul> <li>Clone Media Files</li> <li>Source</li> <li>O Internal storage</li> <li>USB storage</li> <li>USB storage</li> <li>Target</li> <li>USB storage</li> <li>USB storage</li> <li>USB storage</li> <li>Dath/storage/radula.du/D/AutoPlayFiles</li> </ul> |
|                              | Skapa en kopia av mediefiler från den interna lagringsmappen<br>"AutoPlayFiles".                                                                                                    |
|                              | Source (Källa)                                                                                                    |
|                              | Välj plats för kopiering av mediefiler (intern lagring eller USB).                                                                                                    |
|                              | Target (Mål)                                                                                                    |
|                              | Välj Intern lagring eller USB som mål för de kopierade mediefilerna.                                                                                                    |

#### Display (Visning)

| Ð | Display                     |           |
|---|-----------------------------|-----------|
|   | Font Size                   | Normal    |
|   | Backlight                   | 100       |
|   | Orientation                 | Landscape |
|   | Wallpaper                   |           |
|   | HDMI Out Resolution Setting | Auto      |
|   | OPS 5K detect               | 5К        |
|   |                             |           |
|   |                             |           |

| Objekt                            | Beskrivning                         |
|-----------------------------------|-------------------------------------|
| Font Size (Textstorlek)           | Justera teckenstorleken på skärmen. |
| Backlight<br>(Bakgrundsbelysning) | Justera skärmens ljusstyrka.        |
| Orientation<br>(Orientering)      | Välj liggande eller stående läge.   |
| Wallpaper (Bakgrund)              | Välj en bakgrundsbild för skärmen.  |

Apps (Appar)

- Visa alla program som körs eller installeras. Välj dem för att få mer detaljerad information och alternativ.
- Genom att välja ett pågående program visas mer information och programmet kan stoppas eller rapporteras.

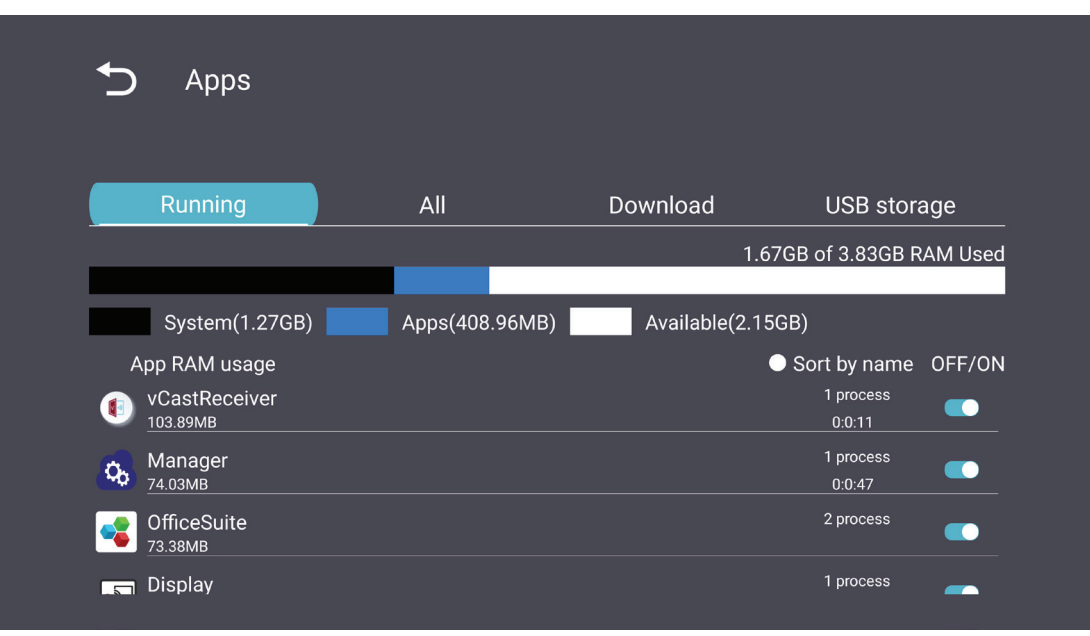

#### System

Date & Time (Datum och tid)

Ställ in tidszonen och inställningar för automatisk tid.

| Ĵ | Date & time                                              |
|---|----------------------------------------------------------|
|   | Select time zone<br>Coordinated Universal Time GMT+00:00 |
|   | NTP Server                                               |
|   |                                                          |
|   |                                                          |
|   |                                                          |

## <u>About (Om)</u>

| ¢ | About                                                                       |
|---|-----------------------------------------------------------------------------|
|   | Asset tagging                                                               |
|   | Local system updates                                                        |
|   | Online system updates                                                       |
|   | Legal information                                                           |
|   | Android version<br>13                                                       |
|   | Kernel version<br>5.10.107-ab20240622.213413#1 Sat Jun 22 21:36:10 CST 2024 |
|   | Build number                                                                |
|   |                                                                             |

| Objekt                                                    | Beskrivning                                                                                                    |
|-----------------------------------------------------------|----------------------------------------------------------------------------------------------------|
| Online System Updates<br>(Online-<br>systemuppdateringar) | När displayen är avstängd kommer systemet automatiskt att<br>söka efter en ny version. Om en ny version hittas uppdateras<br>systemet automatiskt. När uppdateringen är klar kommer<br>systemet att stängas av. |
| Android Version<br>(Android-version)                      | Information om aktuell Android-version.                                                                                                    |
| Kernel Version<br>(Kernel-version)                        | Information om kernel-version.                                                                                                    |
| Build Number<br>(Versionsnummer)                          | Information om versionsnummer.                                                                                                    |

## Menyträd i allmänna inställningar

| Huvudmeny   | Undermeny         | Menyalternativ                                      |                                                              |
|-------------|-------------------|-----------------------------------------------------|--------------------------------------------------------------|
|             | Ethernet          | Enable/Disable<br>(Aktivera/inaktivera)             |                                                              |
|             |                   | Ethernet Configuration<br>(Ethernet-konfiguration)  | Connection Type<br>(Anslutningstyp)<br>MAC Address           |
| Network     | Wi-Fi             | Enable/Disable<br>(Aktivera/inaktivera)             | (MAC-adress)                                                 |
| (Nätverk)   |                   | Add Wi-Fi (Lägg till Wi-Fi)                         |                                                              |
| (114110111) | Wireless Hotspot  | Enable/Disable<br>(Aktivera/inaktivera)             |                                                              |
|             | (Trådlös hotspot) | Hotspot Configuration<br>(Konfigurering av hotspot) |                                                              |
|             | Bluetooth         | Enable/Disable<br>(Aktivera/inaktivera)             |                                                              |
|             |                   | Available Devices<br>(Tillgängliga enheter)         |                                                              |
|             |                   | General Settings<br>(Allmänna inställningar)        | Signage Display Name<br>(Skyltningens namn)                  |
|             |                   |                                                     | Boot Logo (Startlogotyp)                                     |
|             |                   | Source Setting<br>(Källainställning)                | Custom App<br>(Anpassa app)                                  |
|             |                   |                                                     | Trusted Credentials<br>(Betrodda<br>autentiseringsuppgifter) |
| Device      | Signage Display   | Cradantials Sattings                                | Användaruppgifter                                            |
| (Enhet)     | (Skyltning)       | (Inställningar för<br>autentiseringsuppgifter)      | User Credentials<br>(Installera från<br>lagringsutrymme)     |
|             |                   |                                                     | Install from Storage<br>(Rensa<br>autentiseringsuppgifter)   |
|             |                   | Security (Säkerhet)                                 | External Storage<br>(Extern lagring)                         |
|             |                   | Jecunty (Jakemer)                                   | Unknown Sources<br>(Okända källor)                           |

| Huvudmeny         | Undermeny                                  | Menyalternativ                     |                                                                                           |
|-------------------|--------------------------------------------|------------------------------------|-------------------------------------------------------------------------------------------|
|                   | Signage Display<br>(Skyltning)             | Security (Säkerhet)                | Privacy and Copyright<br>Protection (Sekretess och<br>upphovsrättsskydd)<br>App Authority |
|                   |                                            |                                    | (App-auktoritet)                                                                          |
|                   |                                            | Clear Starage                      | All (Allt)                                                                                |
|                   |                                            | (Rensa minnet)                     | (Internal Storage<br>(Intern lagring)                                                     |
|                   |                                            |                                    | USB Storage (USB-lagring)                                                                 |
|                   | System Tools                               | Reset (Återställ)                  | Factory Reset<br>(Fabriksåterställning)                                                   |
| Device<br>(Fnhet) | (Systemverktyg)                            | Import & Export                    | Export Signage Display<br>Settings (Exportera<br>inställningar för skyltning)             |
| (,                |                                            | (Importera och exportera)          | Import Signage Display<br>Settings (Importera<br>inställningar för skyltning)             |
|                   |                                            | Clone (Klona)                      | Klona mediefiler                                                                          |
|                   | Display (Visning)                          | Font Size (Textstorlek)            |                                                                                           |
|                   |                                            | Backlight<br>(Bakgrundsbelysning)  |                                                                                           |
|                   |                                            | Orientation (Orientering)          |                                                                                           |
|                   |                                            | Wallpaper (Bakgrund)               |                                                                                           |
|                   | Apps (Appar)                               |                                    |                                                                                           |
|                   | Physical Keyboard<br>(Fysiskt tangentbord) |                                    |                                                                                           |
|                   | Date & Time                                | Select Time Zone<br>(Välj tidszon) |                                                                                           |
|                   | (Datum och tid)                            | NTP Server (NTP-server)            |                                                                                           |
|                   |                                            | Online System Updates<br>(Online-  |                                                                                           |
|                   |                                            | systemuppdateringar)               |                                                                                           |
| System            |                                            | (Juridisk information)             |                                                                                           |
|                   | About (Om)                                 | Android Version                    |                                                                                           |
|                   |                                            | (Android-version)                  |                                                                                           |
|                   |                                            | Kernel Version                     |                                                                                           |
|                   |                                            | Build Number                       |                                                                                           |
|                   |                                            | (Versionsnummer)                   |                                                                                           |

# Skärmmenyn (OSD-meny)

Få tillgång till inställningarna Bild, Skärm, Ljud, Tid, Avancerat och Om.

#### Navigera OSD-menyn med fjärrkontrollen

- **1.** På fjärrkontrollen trycker du på knappen **Inställningar** () för att visa OSDmenyn.
- 2. Använd riktningsknapparna, ▼/▲/◀/▶ för att välja menyalternativ och justera värden.
- **3.** Tryck på knappen **Tillbaka** ( ) för att gå tillbaka till föregående meny.
- **4.** Tryck på **Inställningar** () igen för att avsluta OSD-menyn.

## Menyträd för skärmmenyn (OSD)

| Huvudmeny | Undermeny         |                |  |
|-----------|-------------------|----------------|--|
|           | Brightness        | (0~100)        |  |
|           | Contrast          | (0~100)        |  |
|           | Sharpness         | (0~100)        |  |
|           | Color             | (0~100)        |  |
|           |                   | Warm (7500K)   |  |
|           | Color Tomporatura | Normal (9300K) |  |
|           | Color remperature | Cool (10000K)  |  |
|           |                   | User           |  |
|           |                   | Normal         |  |
|           | Dicture Mede      | Dynamic        |  |
| Picture   |                   | Soft           |  |
|           |                   | User           |  |
|           | Flicker Free      | Off            |  |
|           |                   | On             |  |
|           | Blue Light Filter | (0~100)        |  |
|           |                   | Native         |  |
|           | Gamma Set         | 2.2            |  |
|           |                   | 2.4            |  |
|           |                   | DICOM          |  |
|           | Picture Reset     | Cancel         |  |
|           |                   | Reset          |  |
|           |                   | Off            |  |
|           | Sub Mode          | PIP            |  |
|           |                   | PBP            |  |
| DID       | PIP Size          |                |  |
| F IF      | PIP Position      |                |  |
|           | PIP Source        |                |  |
|           | PIP Audio         |                |  |
|           | PIP Reset         |                |  |

| Huvudmeny   | Undermeny                   |           |  |
|-------------|-----------------------------|-----------|--|
|             | Balance                     | (0~100)   |  |
|             | Treble                      | (0~100)   |  |
|             | Bass                        | (0~100)   |  |
|             | Volume                      | (0~100)   |  |
|             | Maximum Volume              | (0~100)   |  |
|             | Minimum Volume              | (0~100)   |  |
|             | NAt.a                       | Off       |  |
| 0 <b></b> . | Mute                        | On        |  |
| Audio       |                             | Speaker   |  |
|             | Volume Control              | Audio Out |  |
|             |                             | Sync      |  |
|             | Audio Out Supe              | Enable    |  |
|             | Audio Out Sync              | Disable   |  |
|             | Audio Out Volume (Line Out) | (0~100)   |  |
|             | Audio Deset                 | Cancel    |  |
|             | Audio Reset                 | Reset     |  |

| Huvudmeny | Undermeny                           |                 |                       |          |
|-----------|-------------------------------------|-----------------|-----------------------|----------|
|           | Off Timer                           |                 | Off                   |          |
|           |                                     |                 | 1 hour~24 hours       |          |
|           |                                     |                 | Set Date              |          |
|           |                                     |                 | Set Time              |          |
|           | D                                   | ate and Time    | Choose Time Zone      |          |
|           |                                     |                 | Use 24-hour Format    |          |
|           |                                     |                 | Sched                 | ule List |
|           |                                     |                 | Ena                   | able     |
|           |                                     |                 | Start                 | Time     |
|           |                                     |                 | End                   | Time     |
|           |                                     |                 | In                    | put      |
| Time      |                                     | Schedule        | HD                    | MI 1     |
| Time      |                                     | Schedule        | HDMI 2                |          |
|           |                                     |                 | AV                    |          |
|           |                                     |                 | USB Auto Play         |          |
|           |                                     |                 | Cus                   | tom      |
|           |                                     |                 | Day of t              | he Week  |
|           |                                     |                 | Every                 | Week     |
|           | OSD Turn Off<br>Display Information |                 | C                     | Off      |
|           |                                     |                 | 5 seconds~120 seconds |          |
|           |                                     |                 | Off                   |          |
|           |                                     |                 | 1 second~60 seconds   |          |
|           | Time Reset                          |                 | Cancel                |          |
|           |                                     |                 |                       | eset     |
|           |                                     | Panel Saving    | Brightness            | Off      |
|           |                                     |                 |                       | On       |
|           | Saving                              |                 |                       |          |
| Advanced  |                                     | Power Save      | Mode 2                |          |
|           |                                     | Power LED Light | Mode 3                |          |
|           |                                     |                 | Off                   |          |
|           |                                     |                 | C                     | Dn       |

| Huvudmeny | Undermeny |                       |                  |
|-----------|-----------|-----------------------|------------------|
|           |           | _                     | Last Input       |
|           |           |                       | HDMI 1           |
|           |           |                       | HDMI 2           |
|           |           | BOOT ON SOURCE        | AV               |
|           | Boot      |                       | USB Auto Play    |
|           |           |                       | Custom           |
|           |           |                       | Off              |
|           |           | Boot On Logo          | On               |
|           |           |                       | User             |
|           |           | Auto Cignal Datastian | Off              |
|           |           | Auto Signal Detection | On               |
|           |           |                       | Off              |
|           | Signal    |                       | 0 min            |
|           |           | No Signal Standby     | 5 min            |
|           |           |                       | 15 min           |
|           |           |                       | 30 min           |
| Advanced  | Port      | HDMI with One Wire    | Off              |
|           |           |                       | On               |
|           |           | USB Cloning           | Import           |
|           |           |                       | Export           |
|           |           | USB Auto Play         | Off              |
|           |           |                       | On               |
|           |           | Switch On State       | Power Off        |
|           |           |                       | Fored On         |
|           |           |                       | Last Status      |
|           |           | W/OI                  | Off              |
|           |           | VVOL                  | On               |
|           | Others    | Monitor ID            | Monitor ID: 1~98 |
|           |           | Language              |                  |
|           |           | Factory Reset         | Cancel           |
|           |           |                       | Reset            |
|           |           | Advanced Option Reset | Cancel           |
|           |           |                       | Reset            |

| Huvudmeny | Undermeny           |                 |  |
|-----------|---------------------|-----------------|--|
|           | Heat Status         | xx° C / xx° F   |  |
|           | Display Information | Model Name      |  |
| About     |                     | Serial No.      |  |
|           |                     | Operation Hours |  |
|           |                     | SW Version      |  |

## Picture (Bild)

| Welcome 06:15 AM<br>11.27.2024 Wedr | esday             |        |
|-------------------------------------|-------------------|--------|
| Picture                             |                   |        |
|                                     |                   |        |
|                                     |                   |        |
| طِعَ) Audio                         |                   |        |
| Time                                | Color Temperature | Normal |
|                                     | Picture Mode      | Normal |
| Advanced                            | Flicker Free      | Off    |
| (i) About                           |                   |        |
|                                     | Gamma Set         |        |
|                                     | HDR10             | Off    |
|                                     | Picture Reset     | Action |

| Objekt                                | Beskrivning                                                                                                    |
|---------------------------------------|----------------------------------------------------------------------------------------------------|
| Brightness (Ljusstyrka)               | Justerar bakgrundens svarta nivåer på skärmbilden.                                                                    |
| Contrast (Kontrast)                   | Justera graden av skillnad mellan de ljusaste och mörkaste<br>delarna av bilden och ändra mängden svartvitt i bilden. |
| Sharpness (Skärpa)                    | Justerar bildkvaliteten.                                                                                              |
| Color (Färg)                          | Justera mängden färg som förekommer.                                                                                  |
| Color Temperature<br>(Färgtemperatur) | Justera färgtemperaturen.                                                                                             |
| Picture Mode (Bildläge)               | Välj en fördefinierad bildinställning.                                                                                |
| Flicker Free                          | When enabled, reduces or eliminates screen flicker, thus easing potential eye strain.                                 |
| Blue Light Filter<br>(Blåljusfilter)  | Justerar filtret som blockerar högenergi blått ljus för en mer bekväm tittarupplevelse.                               |
| Gamma Set                             | Manually adjust the brightness level of the monitor's grayscale levels.                                               |
| HDR10                                 | Reduce the overall contrast of a given scene so that detail in the highlights and shadows can be seen.                |
| Picture Reset<br>(Bildåterställning)  | Återställer alla inställningar i bildmenyn till standard.                                                             |

## Filter för lågt blått ljus och ögonhälsa

Blåljusfilter blockerar högenergi blått ljus för en mer bekväm tittarupplevelse.

#### Beräkna pauser

När du tittar på skärmen under längre tidsperioder rekommenderas det att du tar regelbundna pauser från tittandet. Korta pauser på minst 10 minuter rekommenderas efter en (1) timmes kontinuerligt tittande.

Att ta kortare, mer frekventa pauser är i allmänhet bättre än längre, mindre frekventa pauser.

#### Fokuströtthet (20-20-20-regeln)

För att minska risken för trötta ögon genom att ständigt titta på skärmen, titta bort från skärmen minst var 20:e minut och titta på ett avlägset föremål (minst 6 meter bort) i minst 20 sekunder.

#### Titta på avlägsna objekt

Medan de tar pauser kan användare ytterligare minska belastningen och torrheten i ögonen genom att fokusera på föremål som finns längre bort i 1015 sekunder och sedan titta på något på nära håll i 1015 sekunder. Upprepa detta upp till 10 gånger. Denna övning minskar risken för att ögonen "låser" sin fokus efter långvarigt datorarbete.

#### Ögon- och nackövningar

#### Ögonövningar

Ögonövningar kan hjälpa till att minimera belastningen på ögonen. Rulla långsamt ögonen åt vänster, höger, upp och ner. Upprepa så många gånger som det behövs.

#### Övningar för ögonen

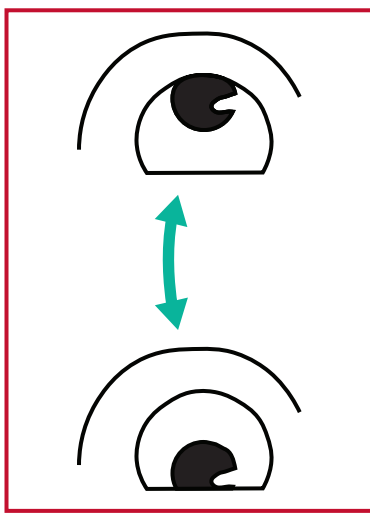

(1) Håll kroppen och huvudet upprätt. Flytta ögonen uppåt för att titta på taket och vänd sedan ner för att titta på golvet.

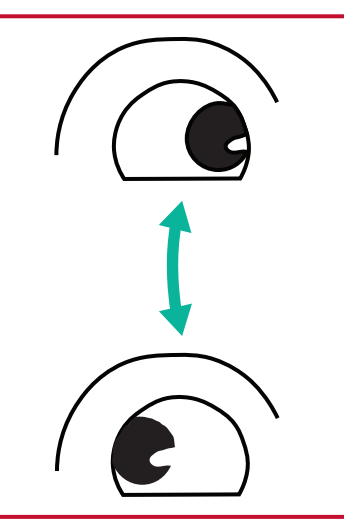

(2) Flytta ögonen långsamt till vänster och höger för att titta på föremål på båda höger och sedan ner till sidorna.

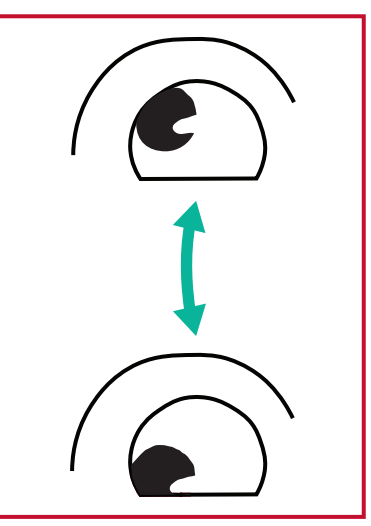

(3) Flytta ögonen för att titta på föremål upp till höger. Upprepa för de övre och nedre riktningarna.

#### <u>Nackövningar</u>

Nackövningar kan också hjälpa till att minimera belastningen på ögonen. Slappna av armarna och låt dem hänga vid dina sidor, böj dig lätt framåt för att sträcka på nacken, vrid huvudet åt höger och till vänster. Upprepa så många gånger som det behövs.

#### Flimmerfri

CDE92UW/CDE105UW-serien använder DC-justerbar bakgrundsbelysning som inte ger upphov till synligt eller osynligt flimmer inom 0~3000 Hz-området och som därför kan minska trötthet för ögonen.

 Welcome
 01:57 PM

 07.26.2024 Friday
 0ff

 Image: Picture
 Sub Mode
 0ff

 Image: Picture
 Sub Mode
 PiP Size

 Image: Picture
 PiP Position
 Bottom Right

 Image: Picture
 PiP Source
 HDM11

 Image: Picture
 PiP Audio
 Main

 Image: Picture
 PiP Reset
 Action

 Image: Picture
 Advanced
 Image: Picture

 Image: Picture
 About
 Image: Picture

| Objekt                           | Beskrivning                                                                                                    |
|----------------------------------|----------------------------------------------------------------------------------------------------|
| Sub Mode<br>(Underläge)          | Välj PIP-läget (Picture-in-Picture). Välj mellan: Off (Av), PIP, PBP.                                                                                                    |
| PIP Size (PIP-storlek)           | Välj storleken på underbilden i PIP-läget (Picture-in-Picture).<br>Välj mellan: Small (Liten), Medium, Large (Stor).                                                                        |
| PIP Position<br>(PIP-position)   | Välj positionen för underbilden i PIP-läget (Picture-in-Picture).<br>Välj mellan: Bottom-Right, Bottom-Left, Top-Right, Top-Left<br>(Nedre höger, nedre vänster, övre höger, övre vänster). |
| PIP Source (PIP-källa)           | Välj ingångssignal för delbilden.                                                                                                    |
| PIP Audio (PIP-ljud)             | Välj ljudkälla för underläge.<br>• Main - Välj ljud från huvudbilden<br>• Sub - Välj ljud från underbilden.                                                                                 |
| PIP Reset<br>(PIP-återställning) | Återställer alla inställningar i PIP-menyn till fabriksinställda värden.                                                                                                    |

#### Använda PBP (delad skärm-läge) med en applikation

Innan du använder PBP (delad skärm-läge) är det nödvändigt att ställa in applikationskällan.

För att ställa in applikationskällan:

1. Från allmänna inställningar, gå till: Enhet > Skyltvisning > Källa Inställning > Anpassad App.

| Ð | Signage Display     |                                 |
|---|---------------------|---------------------------------|
|   | General settings    |                                 |
|   |                     | Signage Display Name<br>CDE92UW |
|   |                     | Boot logo                       |
|   | Source setting      |                                 |
|   |                     | Custom App                      |
|   | Credential settings |                                 |
|   |                     | Trusted Credentials             |
|   |                     | User Credentials                |

2. Välj applikationen för PBP-användning.

| 5 | Custom App |                                                         |   |  |
|---|------------|---------------------------------------------------------|---|--|
|   | Select App |                                                         |   |  |
|   |            |                                                         |   |  |
|   |            |                                                         |   |  |
|   |            |                                                         |   |  |
|   |            |                                                         |   |  |
|   |            |                                                         |   |  |
|   |            |                                                         |   |  |
|   |            | Select App                                              |   |  |
|   |            | ) Folders                                               |   |  |
|   |            | <ul> <li>Office</li> <li>RevelDigital Player</li> </ul> | 0 |  |
|   |            | ⊖ Settings                                              |   |  |
|   |            | ⊖ vCast                                                 |   |  |
|   |            | Forget Cancel SAVE                                      |   |  |
|   |            |                                                         |   |  |
|   |            |                                                         |   |  |

För att använda PBP (delad skärm-läge):

1. Från OSD-menyn (On-Screen Display), gå till: PIP > Sub Mode > välj PBP.

| Welcome    | 10:25 AM<br>08.06.2024 Tuesday |          |        |
|------------|--------------------------------|----------|--------|
| Picture    |                                | Sub Mode | off    |
|            |                                |          |        |
|            |                                | Sub Mode |        |
| 📣 Audio    |                                | Off      |        |
|            |                                | O PIP    |        |
| U Time     |                                |          | Action |
| X Advanced |                                |          |        |
| () About   |                                |          |        |
|            |                                |          |        |
|            |                                |          |        |

**2.** För PIP-källan, välj **Custom**.

| Welcome                                                                           | 10:26 AM<br>08.06.2024 Tuesday |           |
|-----------------------------------------------------------------------------------|--------------------------------|-----------|
| PIP Source<br>HDM11<br>HDM12<br>HDM14<br>HDM14<br>DP<br>TYPE-C<br>Custor<br>About |                                | No signal |

**OBS!** För att växla mellan applikationsfönstret, tryck på den gröna/Tabtangenten på fjärrkontrollen.

## Audio (Ljud)

| Welcome 02:02 PM<br>07.26.2024 Friday |                |        |
|---------------------------------------|----------------|--------|
| Picture                               | Balance        | 50     |
|                                       | Treble         | 50     |
|                                       | Bass           | 50     |
| Audio                                 | Volume         | 42     |
| Time                                  | Maximum volume | 100    |
|                                       | Minimum volume | 0      |
| Advanced                              | Mute           | Off    |
| (i) About                             | Volume Control | Sync   |
|                                       | SPDIF sync     | Enable |
|                                       |                | 42     |
|                                       | Audio reset    | Action |

| Objekt                                                                  | Beskrivning                                                       |
|-------------------------------------------------------------------------|-------------------------------------------------------------------|
| Balance (Balans)                                                        | Justera balansen mellan vänster och höger högtalare.              |
| Treble (Diskant)                                                        | Öka/minskar diskantnivån (höga toner).                            |
| Bass (Bas)                                                              | Ökar/minskar basnivån (låga toner).                               |
| Volume (Volym)                                                          | Öka/minskar skärmens volymnivå.                                   |
| Maximum Volume<br>(Maximal volym)                                       | Ställ in skärmens maximala volymnivå.                             |
| Minimum Volume<br>(Minsta volym)                                        | Ställ in skärmens lägsta volymnivå.                               |
| Mute (Ljud av)                                                          | Stänga av volymen.                                                |
| Volume Control<br>(Volymkontroll)                                       | Välj ljudkälla från den interna högtalaren eller<br>ljudutgången. |
| Audio Out Sync<br>(Synkronisering av ljudutgång)                        | Synkronisera volymen från ljudutgången med skärmens<br>högtalare. |
| Audio Out Volume (Line Out)<br>(Volym för ljudutgång)<br>(linjeutgång)) | Ökar/minskar ljudutgångens volym.                                 |
| Audio Reset (Ljudåterställning)                                         | Återställer alla inställningar i ljudmenyn till standard.         |

## Time (Tid)

| Welcome 01:57<br>07.26.20 | 7 PM<br>024 Friday |        |
|---------------------------|--------------------|--------|
| Picture                   | Off time           | Off    |
|                           | Date and Time      | Action |
|                           | Schedule           | Action |
| 🖘 Audio                   | SlideShow Interval | 20s    |
| Time                      | OSD turn off       | 120    |
|                           | OSD Information    | 60     |
| Advanced                  | Time Reset         | Action |
| (i) About                 |                    |        |

| Objekt                                      | Beskrivning                                                                          |
|---------------------------------------------|--------------------------------------------------------------------------------------|
| Off Time<br>(Avstängningstid)               | Ställ in tiden för automatisk avstängning.                                           |
| Date and Time<br>(Datum och tid)            | Justera datum och tid på skärmen.                                                    |
| Schedule (Schema)                           | Ställ in upp till sju (7) olika tidsintervall för när skärmen ska vara aktiv.        |
| Slide Show Interval<br>(Bildspelsintervall) | Ställ in intervallet för bildspel för automatisk USB-uppspelning.                    |
| OSD Turn Off<br>(OSD stängs av)             | Ställ in hur länge OSD-menyn ska vara kvar på skärmen.                               |
| OSD Information<br>(OSD-information)        | Ställ in hur länge OSD-informationen ska visas i det övre vänstra hörnet av skärmen. |
| Time Reset<br>(Tidsåterställning)           | Återställer alla inställningar i menyn Time (Tid) till<br>standardinställningen.     |

## Advanced (Avancerat)

| Welcome 01:57 PN<br>07.26.2024 F | <b>/</b><br>Friday    |             |
|----------------------------------|-----------------------|-------------|
| Picture                          | Saving                | 1           |
|                                  | Panel saving          | Action      |
|                                  | Power save            | Mode 1      |
| C Audio                          | Power LED light       | On          |
| Time                             | Energy Star           | On          |
|                                  | Boot                  |             |
| Advanced                         | Boot on source        | Last Source |
| (i) About                        | Boot on Logo          | On          |
|                                  | Signal                |             |
|                                  | Auto signal detection | Off         |
|                                  | No Signal Standby     | 5 min       |

| Objekt                               | Beskrivning                                                                                                |  |
|--------------------------------------|----------------------------------------------------------------------------------------------------|--|
| Panel Saving<br>(Skärmbesparing)     | Minskar risken för bildinbränning när aktiverad.                                                           |  |
|                                      | Minska energiförbrukningen.                                                                                |  |
|                                      | <u>Mode 1 (Läge 1)</u>                                                                                     |  |
|                                      | TCP av, WOL på.                                                                                            |  |
| Derver Ceve                          | Mode 2 (Läge 2)                                                                                            |  |
| (Energispar)                         | TCP av, WOL på, väckning av videosignalen.                                                                 |  |
| (LIICIGISPAI)                        | <u>Mode 3 (Läge 3)</u>                                                                                     |  |
|                                      | TCP på, WOL av, väckning av videosignalen.                                                                 |  |
|                                      | <u>Mode 4 (Läge 4)</u>                                                                                     |  |
|                                      | TCP på, WOL av, inget stöd för att väckas av videosignalen.                                                |  |
| Power LED Light<br>(Strömindikator)  | Slå på/av LED-indikatorn för strömförsörjning.                                                             |  |
| Boot on Source<br>(Starta vid källa) | Välj ingångskälla efter uppstart.                                                                          |  |
|                                      | Aktivera/inaktivera en logotyp när skärmen är påslagen.                                                    |  |
|                                      | Off (Av)                                                                                                   |  |
|                                      | Varken ViewSonic- eller animationslogotypen visas.                                                         |  |
|                                      | <u>On (På)</u>                                                                                             |  |
| Boot on Logo                         | ViewSonic-logotypen och animationen visas.                                                                 |  |
| (Starta vid logotyp)                 | <u>User (Användare)</u>                                                                                    |  |
|                                      | Om en anpassad logotyp har ställts in i General Settings                                                   |  |
|                                      | (Allmänna inställningar), visas den anpassade logotypen. Om                                                |  |
|                                      | det inte finns någon anpassad logotyp kommer ingen logotyp att<br>visas. Mer information finns i sidan 39. |  |
| Auto Signal Detection                |                                                                                                    |  |
| (Automatisk                          | Låt skärmen upptäcka och visa tillgängliga inmatningskällor                                                |  |
| signalavkänning)                     |                                                                                                    |  |

| Objekt                                           | Beskrivning                                                                                                    |  |  |
|--------------------------------------------------|----------------------------------------------------------------------------------------------------|--|--|
| No Signal Standby<br>(Ingen signal<br>vänteläge) | Ställ in tidsperioden för att gå in i vänteläge när det inte finns<br>någon signal.                                                                                                    |  |  |
|                                                  | Aktivera/inaktivera CEC (Consumer Electronics Control).                                                                                                    |  |  |
| HDMI with One Wire<br>(HDMI med 1-Wire)          | CEC synkroniserar på- och avstängning via HDMI-anslutning.<br>Om en enhet som också stöder CEC-funktionen är ansluten till<br>skärmens HDMI-ingång, när skärmen stängs av stängs även den<br>anslutna enheten automatiskt av. När den anslutna enheten slås<br>på, slås även skärmen automatiskt på. |  |  |
| USB Cloning<br>(USB-kloning)                     | Spara konfigurationen av OSD-menyn till USB-lagring.                                                                                                    |  |  |
| USB Auto Play                                    | Om den är inställd på ON (PÅ), kopierar skärmen mediefiler från<br>den externa USB-lagringen till skärmens interna lagring och<br>spelar sedan upp mediefilerna automatiskt.                                                                                                    |  |  |
|                                                  | Välj skärmstatus för nästa gång nätsladden ansluts till ett eluttag.                                                                                                    |  |  |
|                                                  | Power Off (Stäng av)                                                                                                    |  |  |
| Switch on State                                  | Skärmen förblir avstängd när strömkabeln är ansluten.                                                                                                    |  |  |
| (Påslaget tillstånd)                             | Forced On (Tvingad påslagning)                                                                                                    |  |  |
|                                                  | Skärmen tänds när nätkabeln är ansluten.                                                                                                    |  |  |
|                                                  | <u>Last Status (Senaste status)</u>                                                                                                    |  |  |
|                                                  | Skärmen återgår till den tidigare strömstatusen.                                                                                                    |  |  |
| WOL                                              | Aktivera/avaktivera funktionen Wake on LAN (WOL).                                                                                                    |  |  |
|                                                  | Tilldela ett nummer för att fjärrstyra skärmen via RS-232.                                                                                                    |  |  |
| Monitor ID (Skärm-ID)                            | <b>OBS!</b> Nummerintervallet är: 1~98; 99 är reserverat för "Alla skärmar".                                                                                                    |  |  |
| Language (Språk)                                 | Välj språk för OSD-menyn.                                                                                                    |  |  |
| Factory Reset                                    | Återställer alla inställningar för OSD-menyn till                                                                                                    |  |  |
| (Fabriksåterställning)                           | standardinställningen.                                                                                                    |  |  |
| Advanced Reset<br>(Avancerad<br>återställning)   | Återställer alla avancerade menyinställningar till standardinställningen.                                                                                                    |  |  |

## About (Om)

| Welcome 01:57  <br>07.26.202 | PM<br>4 Friday      |                 |
|------------------------------|---------------------|-----------------|
| Picture                      | Heat status         | 46.2 °C         |
|                              | Monitor Information |                 |
|                              | Model name          | CDE92UW         |
| 📢 Audio                      | Serial NO.          | XR42414531FC    |
|                              | Operation hours     | 1322 h 20 min   |
|                              | SW Version          | 20240622.213723 |
| Advanced                     |                     |                 |
| (i) About                    |                     |                 |
|                              |                     |                 |
|                              |                     |                 |

| Objekt                                    | Beskrivning<br>Kontrollera temperaturen på skärmen.                                     |  |
|-------------------------------------------|-----------------------------------------------------------------------------------------|--|
| Heat Status<br>(Värmestatus)              |                                                                                         |  |
| Display Information<br>(Skärminformation) | Se information om skärmen: Modellnamn, serienummer, drifttimmar och programvaruversion. |  |

# Inbäddade applikationer och inställningar

## myViewBoard Display

Spegla trådlöst skärmar till en större skärm.

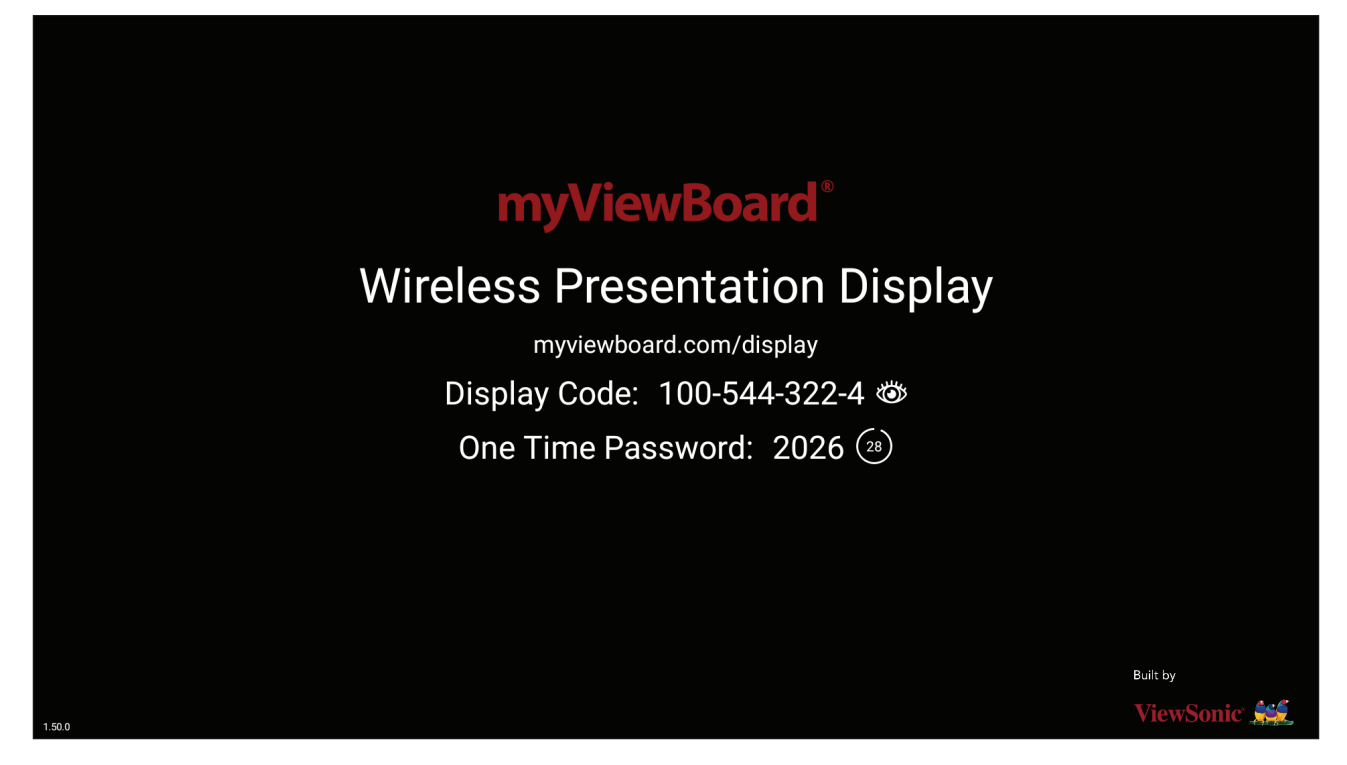

Dela en skärm till en ViewBoard med myViewBoard Display:

- **1.** Öppna myViewBoard Display på den ViewBoard som du vill dela din skärm med.
- 2. På enheten som du vill dela skärmen från går du till <u>https://myviewboard.com/</u><u>display</u>.
- **3.** Ange **Display Code (Skärmkoden)** och **One Time Password (Engångslösenordet)** för den ViewBoard som du vill dela med dig till.
  - **OBS!** Observera att lösenordet uppdateras var 30:e sekund.

# myViewBoard Manager

Fjärrhantera flera installationer av ViewSonic-enheter.

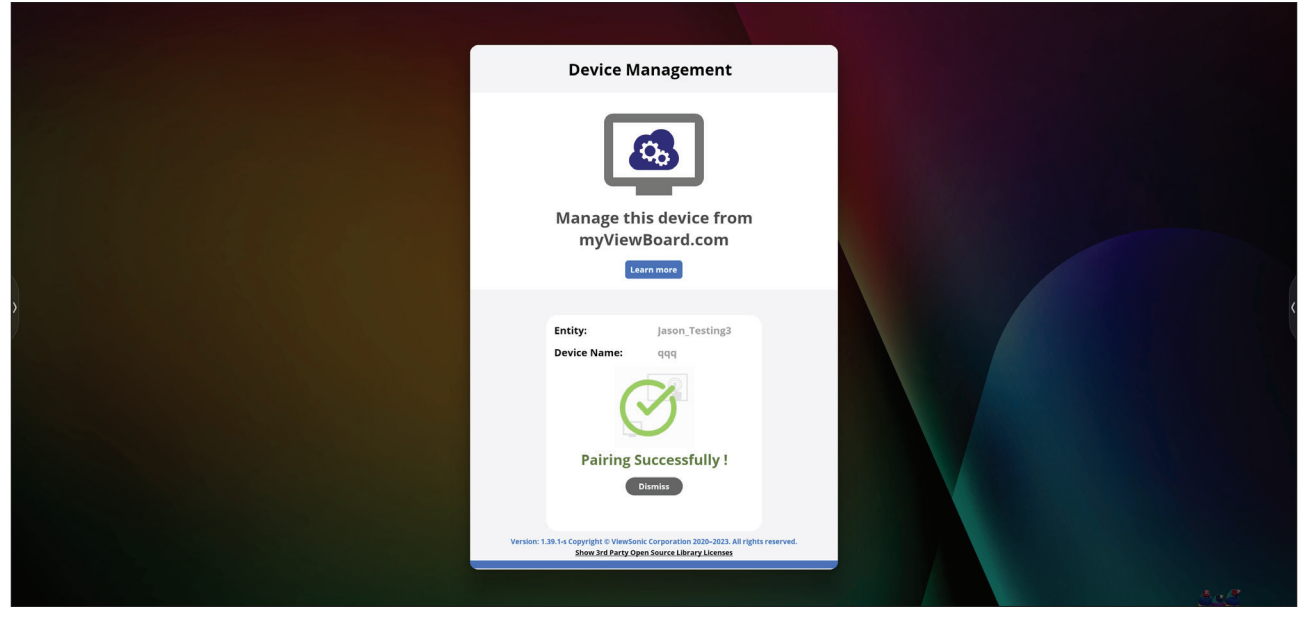

När enheterna har konfigurerats och myViewBoard Manager har installerats kan de läggas till i enheten och hanteras på distans från webbprogrammet Manager.

**OBS!** Endast tillgänglig för entitetsadministratörer från myviewboard.com efter inloggning.

Lägga till en enhet

På den enhet som ska hanteras:

- 1. Ladda ner och installera myViewBoard Manager.
- 2. Öppna myViewBoard Manager och notera den 6-siffriga PIN-koden som visas.

I webbapplikationen myViewBoard Manager på myviewboard.com:

- 1. Klicka på Add Device (Lägg till enhet).
- 2. Ange den 6-siffriga PIN-koden som du fick tidigare.
- 3. Namnge enheten (om tillämpligt).
- 4. Klicka på Add (Lägg till).

# vCast

Genom att arbeta med ViewBoard<sup>®</sup> Cast-programvara (vCast, vCast Pro och vCastSender), kommer vCast-appen att tillåta ViewBoard att ta emot bärbara datorskärmar (Windows/Mac/Chrome) och mobila (iOS/Android) användares skärmar, foton, videor, anteckningar och kameror som använder vCastSenderappen.

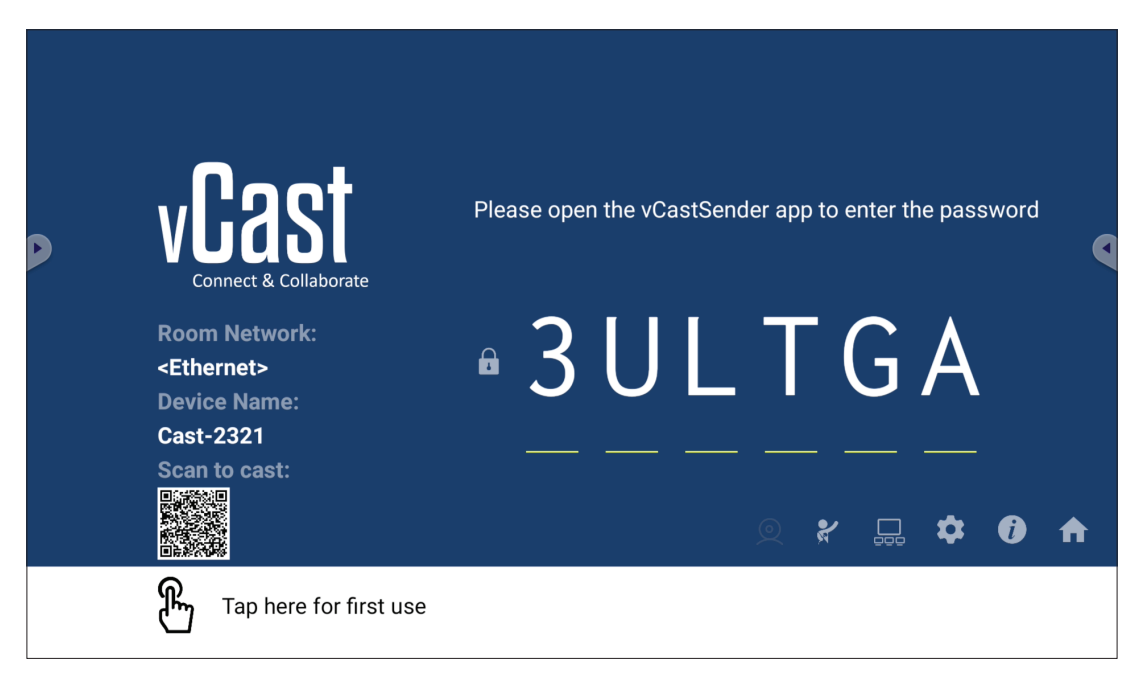

#### Nätverksinformation

- ViewBoard<sup>®</sup> Cast-programvara, bärbara datorer och mobila enheter kan ansluta till både samma subnät och mellan subnät genom att ange PIN-koden på skärmen.
- Anslutna enheter kommer att visas i **Device List (Enhetslista)** på samma subnätanslutning.
- Om enheten inte visas i **Device List (Enhetslista)** måste användare ange PINkoden på skärmen.

#### • Portar:

- » TCP 56789, 25123, 8121 & 8000 (kontroll av meddelandeport och ljudöverföring från klientenhet)
- » TCP 8600 (BYOM)
- » TCP 53000 (Begäran om delad skärm)
- » TCP 52020 (omvänd kontroll)
- » TCP 52025 (Omvänd kontroll för ViewBoard Cast-knapp)
- » TCP 52030 (Synkronisering av status)
- » TCP 52040 (moderatorläge)
- » UDP 48689, 25123 (enhetssökning och sändning samt ljudöverföring från klientenheter)
- » UDP 5353 (protokoll för multicast-sökningsenhet)

#### • Port och DNS för aktivering:

- » Port: 443
- » DNS: https://vcastactivate.viewsonic.com
- OTA-tjänst
  - » Server-port: TCP 443
  - » Serverns FQDN-namn: https://vcastupdate.viewsonic.com

#### Skärmgruppinställningar

För att justera inställningarna för skärmgruppen, välj ikonen för skärmgruppen ( $\Box_{\Box \Box \Box}$ ) som finns i det nedre högra hörnet av skärmen.

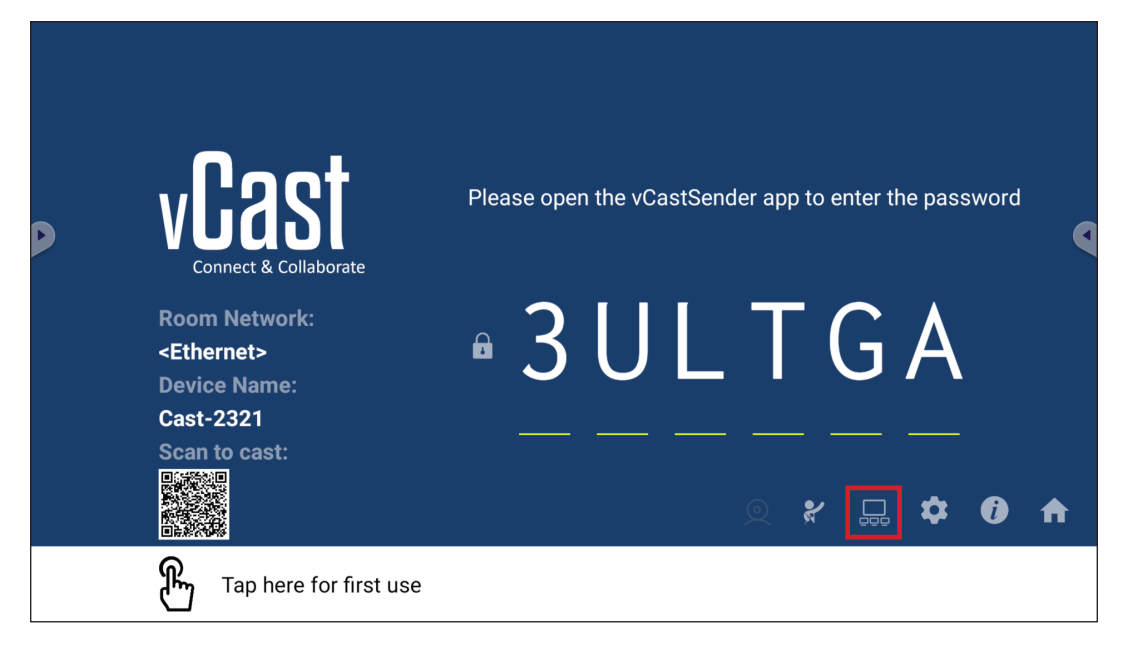

**1.** Växla "Turn On/Off Display Group" (Slå på/av skärmgrupp) till PÅ för att aktivera skärmgruppsfunktionen.

| Display Group Settings                                                 | × |
|------------------------------------------------------------------------|---|
| Turn On/Off Display Group                                              |   |
| Synchronized group screen all the time                                 |   |
| If you turn-off the toggle will work on ViewBoard Cast mirroring only. |   |

**OBS!** Andra förinstallerade ViewBoard Cast-enheter i samma nätverk listas.

2. Välj de enheter som du vill ska ingå i skärmgruppen och välj OK för att spara inställningarna.

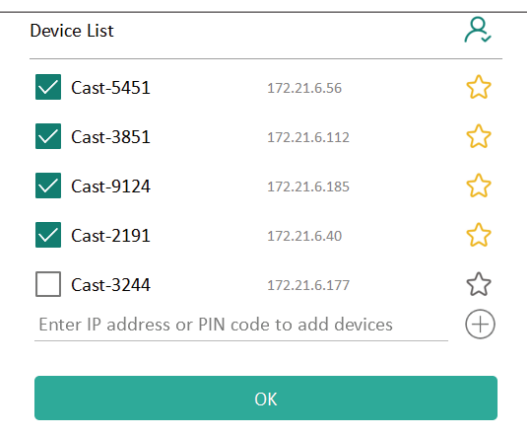

#### **OBS!**

- Om de enheter som du vill gruppera inte finns med i listan kan du ange deras respektive IP-adress eller PIN-kod för anslutning.
- Skärmgruppens maximala enhetsgräns är sex enheter.

**3.** Om du ofta ansluter till samma enhet kan du välja stjärnikonen ( $\uparrow \uparrow$ ) bredvid enheten för att lägga till den i listan över enheter som ofta ansluts, "My List of Devices in Group" (Min lista över enheter i gruppen), för enklare konfigurering och hantering av skärmgrupper.

| evice is powered on and th<br>ot | ne IP address is changed or |         |
|----------------------------------|-----------------------------|---------|
| Cast-2191                        | 172.21.6.40                 | On-line |
| Cast-9124                        | 172.21.6.185                | On-line |
| 🗸 Cast-3851                      | 172.21.6.112                | On-line |
| Cast-5451                        | 172.21.6.56                 | On-line |
| _                                |                             | 0       |
|                                  |                             |         |
|                                  |                             |         |
|                                  |                             | (+      |
# Synchronized group screen all the time (Synkroniserad gruppbildskärm hela tiden)

När funktionen "Synchronized group screen all the time" (Synkroniserad gruppskärm hela tiden) är PÅ, kommer den att visa en synkroniserad gruppskärm kontinuerligt. Om den är inaktiverad fungerar den endast för vCast-spegling.

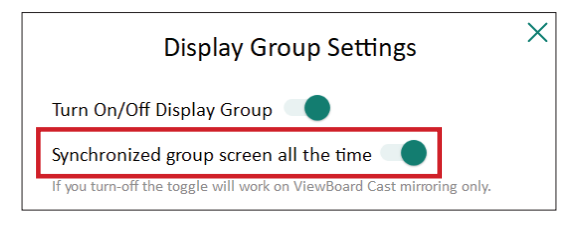

**OBS!** Välj först vilka enheter som ska grupperas och slå sedan på funktionen "Synchronized group screen all the time" (Synkroniserad gruppskärm hela tiden) för att undvika avbrott.

# Dela en skärm till skärmgruppen (casta en till flera)

När du har bekräftat ovanstående inställningar kan du dela din skärm med huvudskärmen, så att de grupperade klientenheterna synkroniseras med din skärm.

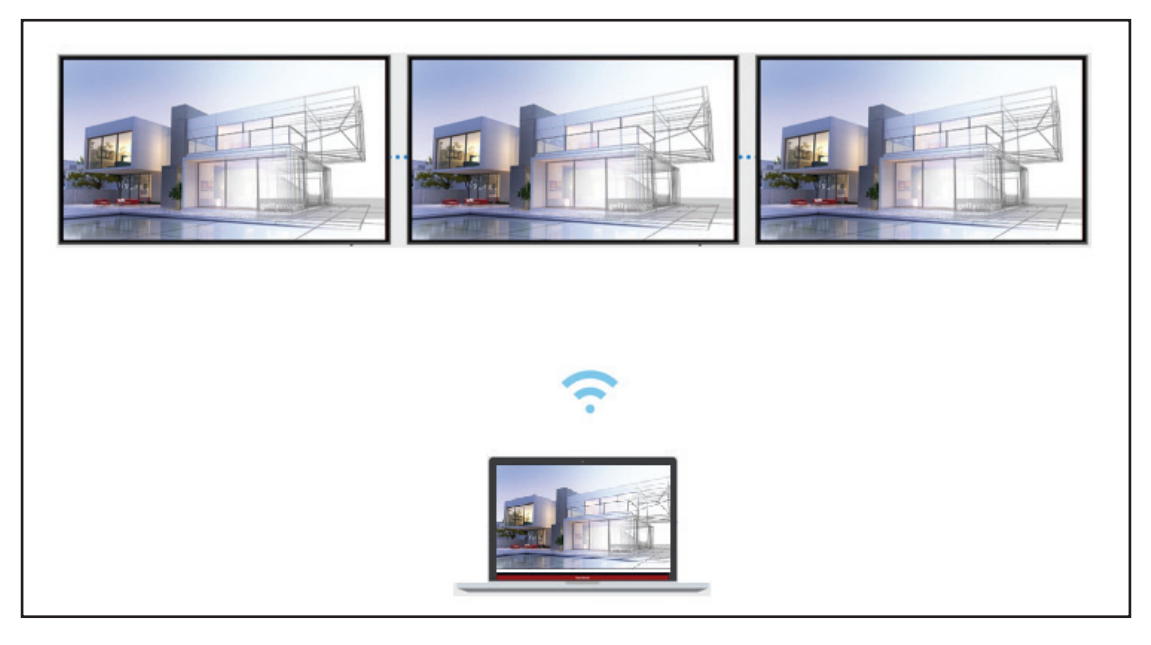

# Moderatorläge

I moderatorläget kan moderatorn ta kontroll över de enheter som är anslutna till ViewBoard eller skärmen. Gå till moderatorläget genom att klicka på ikonen för moderatorläget (🏹) i det nedre högra hörnet av skärmen.

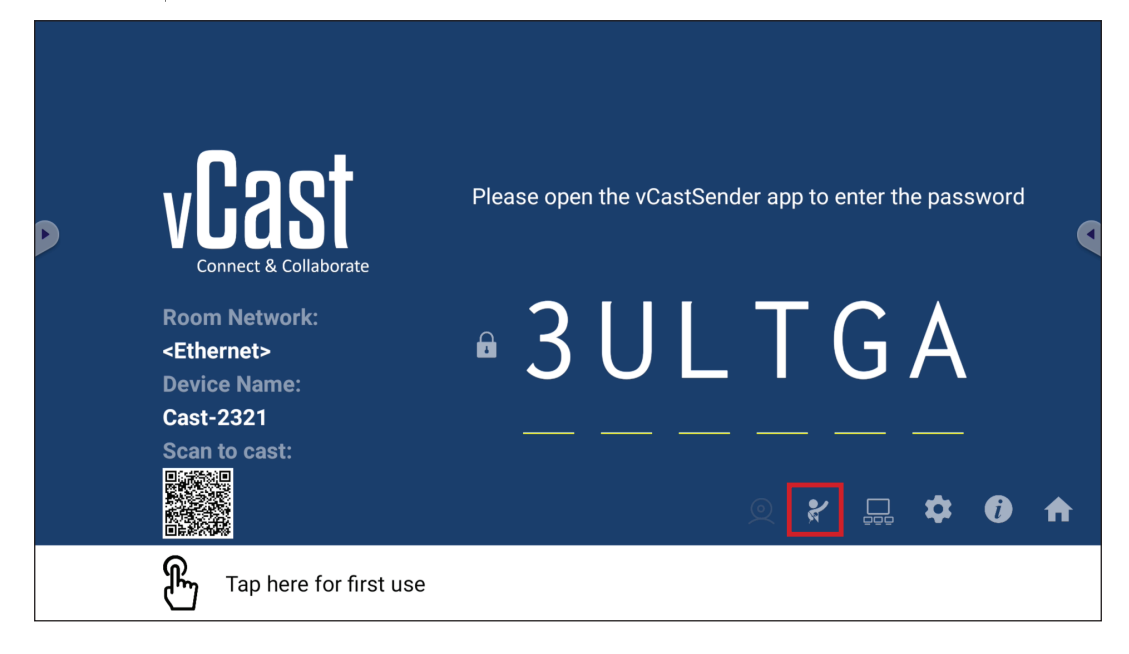

När detta är aktiverat kan moderatorn se en lista över alla anslutna skärmar i det vänstra flytande fönstret och kan förhandsgranska varje deltagares skärm och sedan välja någon av deltagarnas skärm och lägga till den på ViewBoard- eller skärmens huvudskärm för presentation. Moderatorn kan också styra varje deltagares skärm, göra anteckningar på ViewBoard eller skärmen och ta bort oönskade deltagare genom att välja stängningsikonen (X).

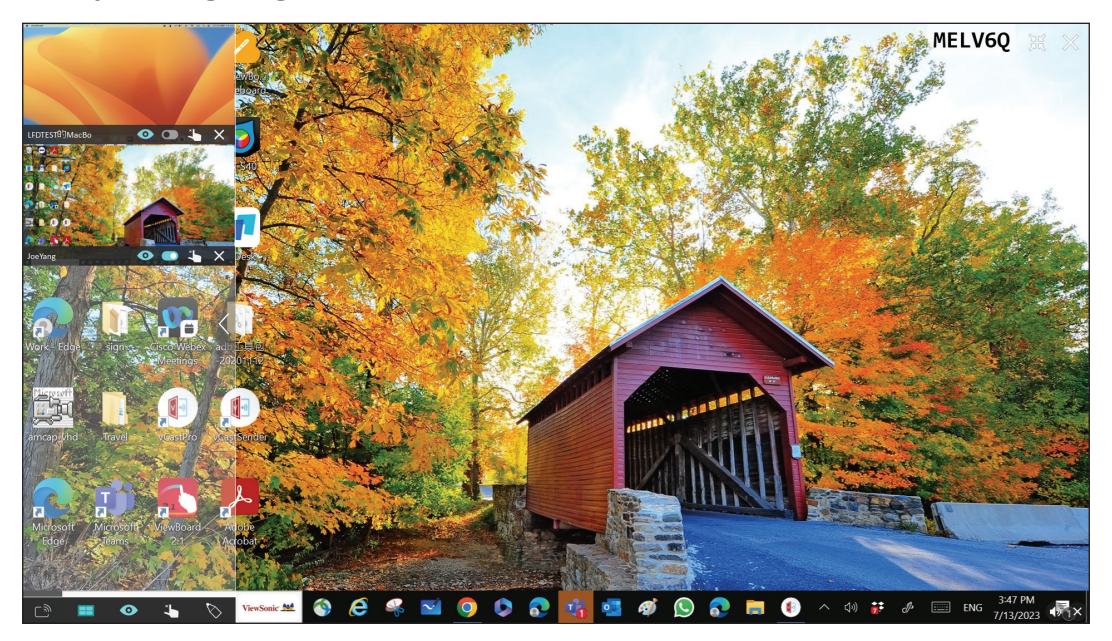

# ر Sändning

När detta är aktiverat sänds ViewBoard-skärmen samtidigt till alla deltagares anslutna skärmar. Deltagarna kan endast se presentationsinnehållet tills moderatorn inaktiverar sändningsfunktionen.

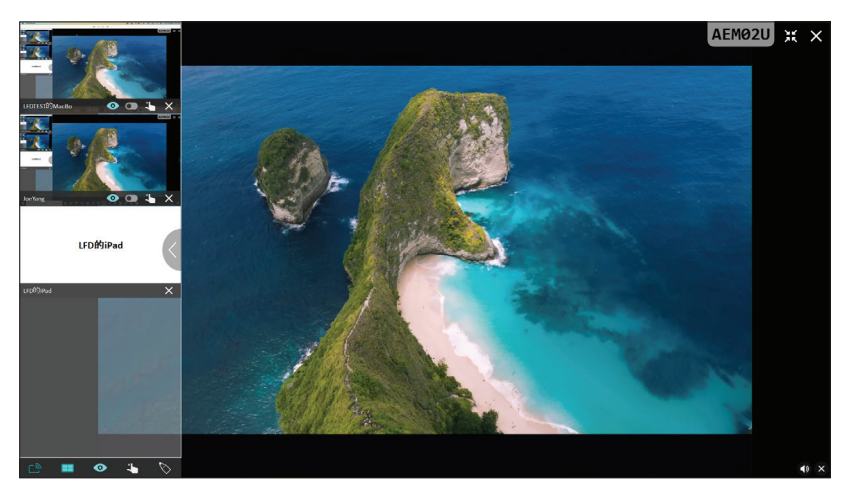

# Delning av flera skärmar

Som standard är vCast inställt på att tillåta delning av flera skärmar, men kan också ställas in på delning av en skärm. För att göra detta kan moderatorn välja ikonen för delning av flera skärmar för att växla till delning av en skärm.

# • Förhandsgranskning

Som standard är vCast inställt på att låta moderatorn förhandsgranska deltagarens skärminnehåll innan det delas till ViewBoard. Om du väljer ikonen Förhandsgranskning kan moderatorn växla till att endast se deltagarens namn.

# Peka

Som standard kan deltagarna använda peka för att samarbeta efter att de har anslutit. Moderatorn kan aktivera/inaktivera pekfunktionen för en deltagare genom att välja pekikonen i deltagarens fönster.

# OBS!

- Moderatorläget stöds på alla vCastSender- och AirPlay-enheter, men mobila enheter är begränsade till en "förhandsgranskning". Dessutom kan mobila Android-enheter inte casta ut ljud.
- När du castar din Windows/Mac/Chrome-skärm till en ViewBoard eller skärm, kommer den valda helskärmsenheten inte att casta tillbaka till din enhet för att undvika repetitiv skärmcasting.
- Den aktiva presentatören kan peka på var och en av deltagarnas skärmar för att fjärrstyra casting-enheter.
- Antalet presentatörer på skärmen beror på din Windows-processors prestanda och routerns specifikationer.

# Uppspelning från Windows, MacBook och Chrome-enheter

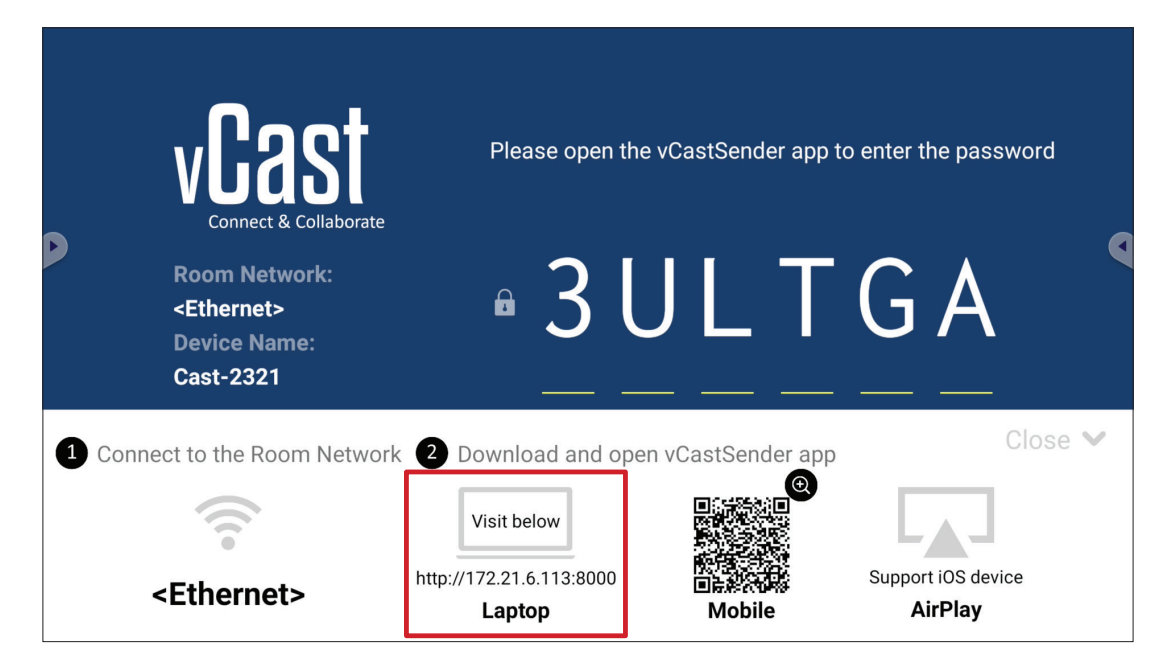

- **1.** Se till att klientenheten (t.ex. en bärbar dator) är ansluten till samma nätverk som ViewBoard.
  - **OBS!** Nätverksnamnet hittar du under **Room Network (Rumsnätverk)**.

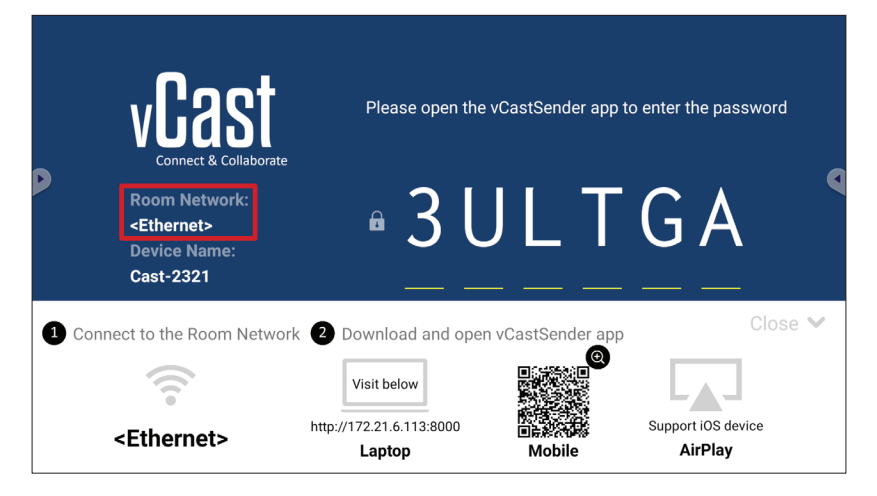

- 2. Gå till den adress som visas på ViewBoard på klientenheten för att ladda ner och installera appen vCastSender.
- 3. Efter installationen startar du appen vCastSender.

- **4.** För att ansluta till ViewBoard anger du PIN-koden och klickar på OK.
  - **OBS! PIN code (PIN-koden)** kan hittas som markerat nedan:

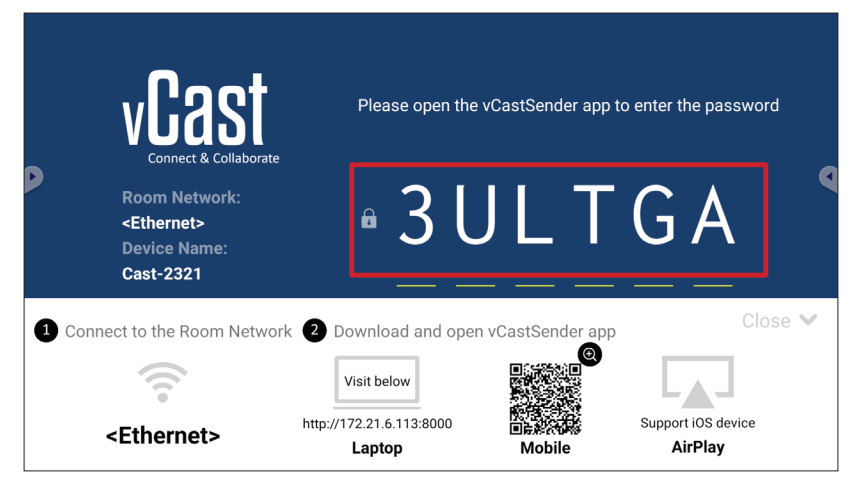

5. Du kan också ansluta till ViewBoard genom att klicka på Device List (Enhetslista) och sedan på Device Name (Enhetsnamn) i listan.

| vCastSender                                         |         | vCastSer | nder        |                             |
|-----------------------------------------------------|---------|----------|-------------|-----------------------------|
| Disco Enter Dibi Ocde connectes VisueBoard          | 5       |          | Device List |                             |
| Please Enter PIN Code connect to ViewBoard          | Cast-3  | 447      |             | 172.21.13.93                |
|                                                     | Cast-6  | 314      |             | 172.21.10.103               |
| Clear OK                                            | Cast-3  | 084      |             | 172.21.11.187               |
|                                                     | Cast-1  | 176      |             | 172.21.10.31                |
|                                                     | Cast-5  | 152      |             | 172.21.12.85                |
|                                                     | Cast-6  | 124      |             | 172.21.12.62                |
|                                                     |         |          |             |                             |
|                                                     |         |          |             |                             |
|                                                     |         |          |             |                             |
| Device List                                         |         |          |             |                             |
| ASUS_AI22 🖉 172.21.11.1 <unknown ssid=""></unknown> | ASUS_AI | 22 🖉     | 172.21.11.1 | <unknown ssid=""></unknown> |

**OBS!** Device Name (Enhetsnamnet) kan hittas som markerat nedan:

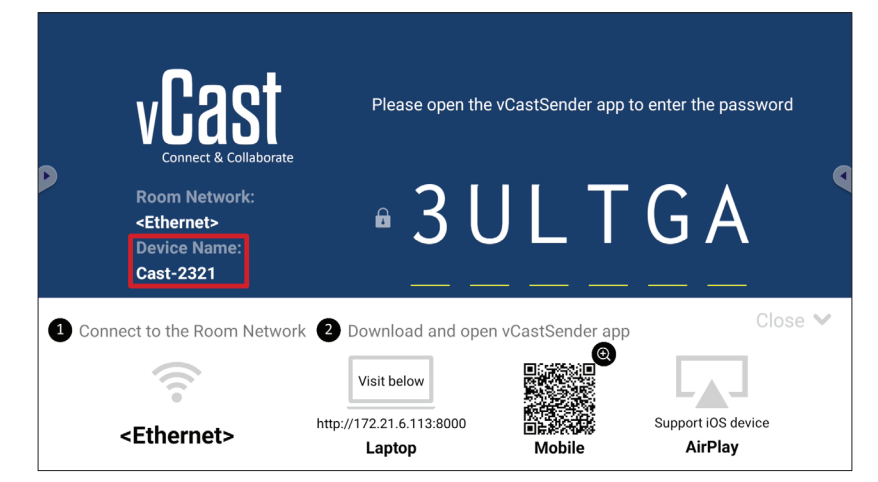

# Casta från Android-enheter

| D           | vCast<br>Connect & Collaborate                                        | Please open the                    | e vCastSender app 1 | to enter the password                |
|-------------|-----------------------------------------------------------------------|------------------------------------|---------------------|--------------------------------------|
|             | Room Network:<br><ethernet><br/>Device Name:<br/>Cast-2321</ethernet> | • 3 l                              | J L T               | G A                                  |
| <b>1</b> Co | nnect to the Room Netwo                                               | rk 2 Download and ope              | en vCastSender app  | Close 💙                              |
|             | • 1))                                                                 | Visit below                        |                     |                                      |
|             | <ethernet></ethernet>                                                 | http://172.21.6.113:8000<br>Laptop | Mobile              | Support iOS device<br><b>AirPlay</b> |

- **1.** Se till att klientenheten (t.ex. Android-telefon eller surfplatta) är ansluten till samma nätverk som ViewBoard.
  - **OBS!** Nätverksnamnet hittar du under **Room Network (Rumsnätverk)**.

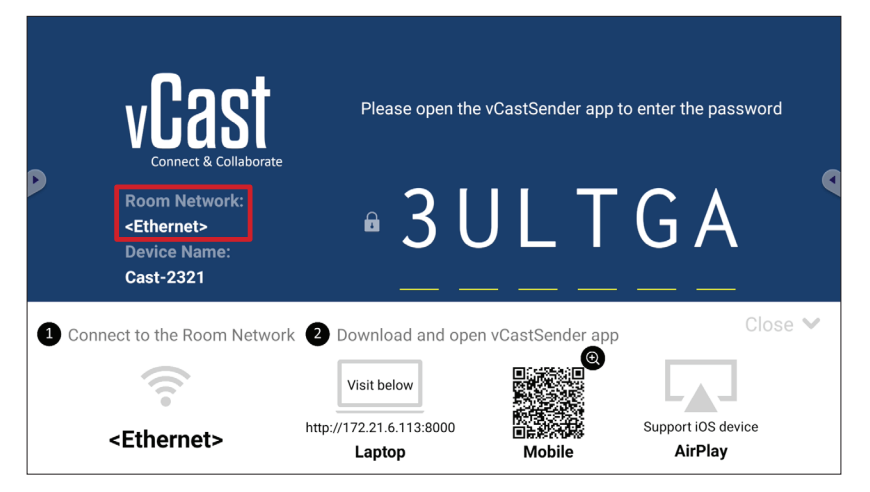

2. På Android-klientenheten skannar du QR-koden som visas på ViewBoard för att direkt ladda ner vCastSender-appen eller ladda ner appen från Google Play Store.

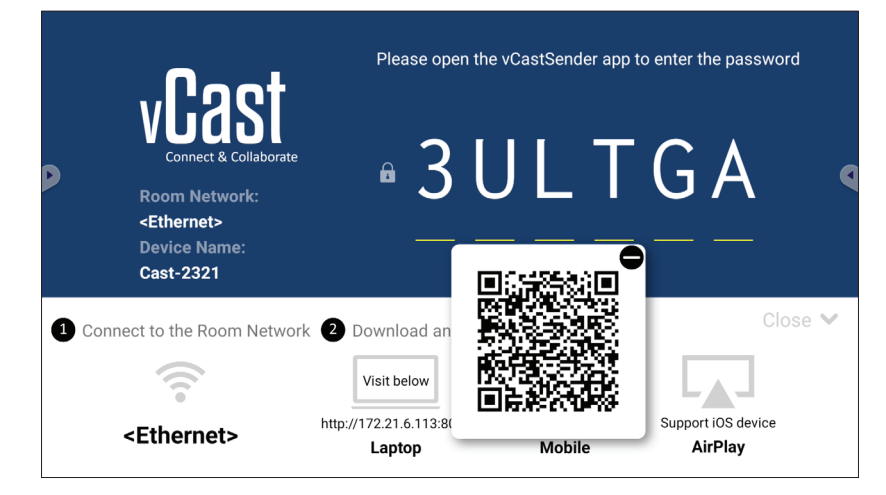

- **3.** Efter installationen startar du appen vCastSender.
- 4. För att ansluta till ViewBoard anger du PIN-koden och väljer OK.
  - **OBS! PIN code (PIN-koden)** kan hittas som markerat nedan:

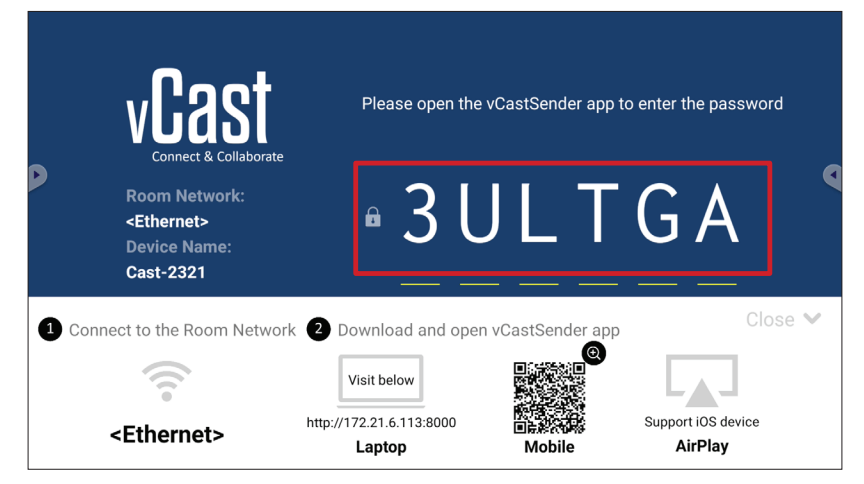

5. Du kan också ansluta till ViewBoard genom att välja Device List (Enhetslista) och sedan Device Name (Enhetsnamn) i listan.

| vCastSender හි                             | vCastSender                                         |
|--------------------------------------------|-----------------------------------------------------|
| Please Enter PIN Code connect to ViewBoard | Device List                                         |
|                                            | Cast-3447 172.21.13.93                              |
|                                            | Cast-6314 172.21.10.103                             |
| Clear OK                                   | Cast-3084 172.21.11.187                             |
|                                            | Cast-1176 172.21.10.31                              |
|                                            | Cast-5152 172.21.12.85                              |
|                                            | Cast-6124 172.21.12.62                              |
|                                            |                                                     |
|                                            |                                                     |
|                                            |                                                     |
|                                            |                                                     |
| Scan Device List                           |                                                     |
| ASUS_AI2202 🖉 192.168.0.6 P268             | ASUS_AI22 🖉 172.21.11.1 <unknown ssid=""></unknown> |

**OBS!** Device Name (Enhetsnamnet) kan hittas som markerat nedan:

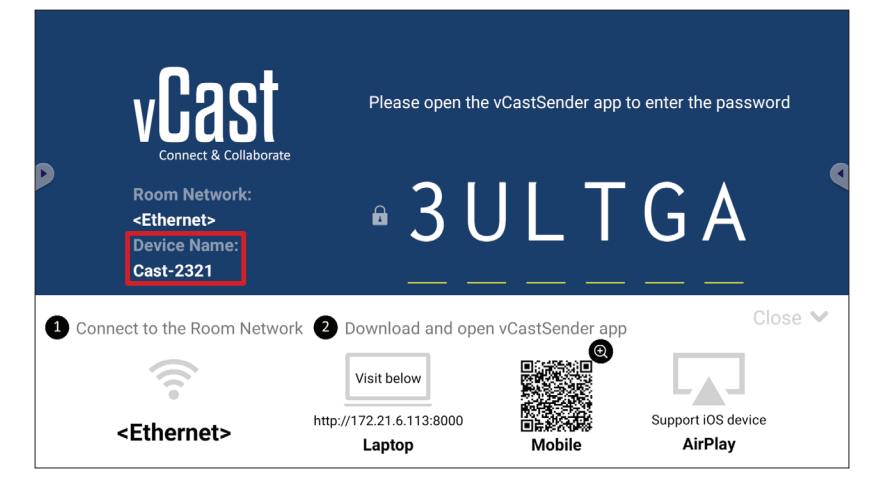

79

**6.** Dessutom kan du ansluta till ViewBoard eller genom att välja **Scan (Skanna)** och sedan placera QR-koden på skärmen i rutan för automatisk anslutning.

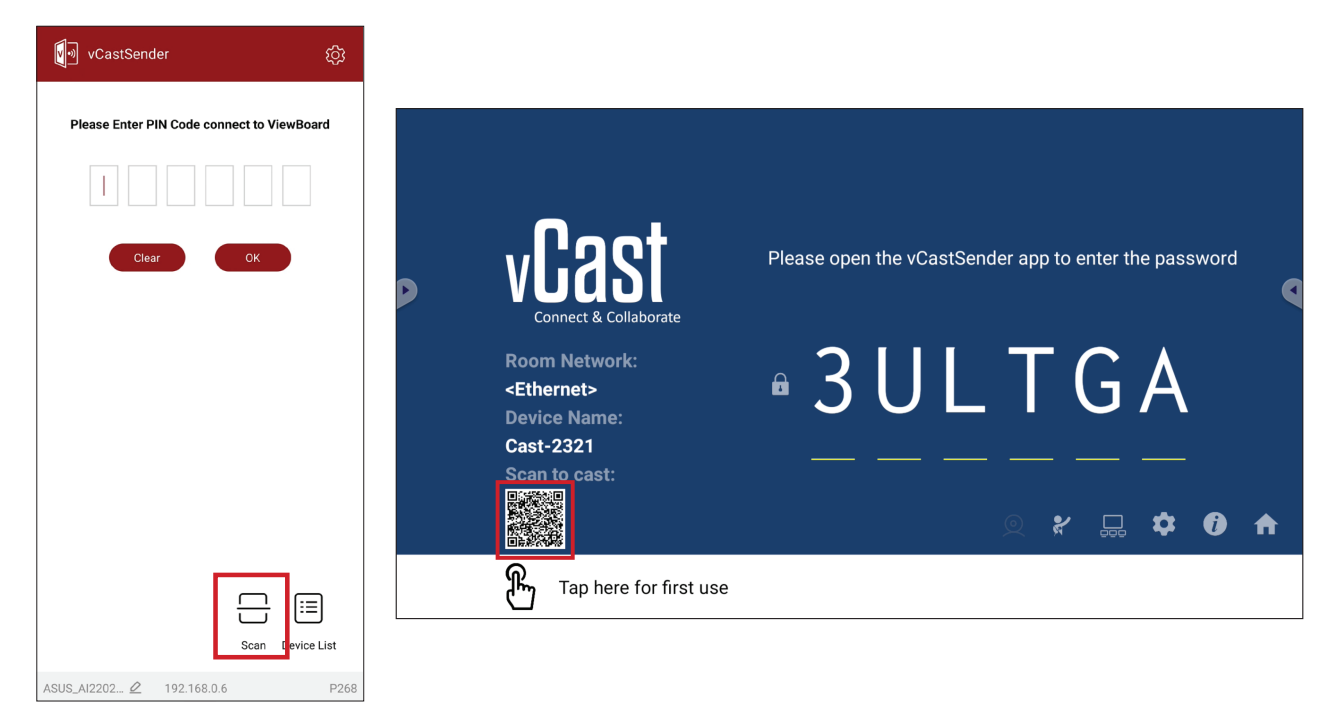

# Casting från Apple iOS-enheter

Apple AirPlay<sup>®</sup> är kompatibelt med vCast för skärmspegling och innehållsstreaming i samma subnätmiljö. Ett "AirPlay-lösenord" genereras på skärmen för anslutning när AirPlay används för att casta till en ViewBoard.

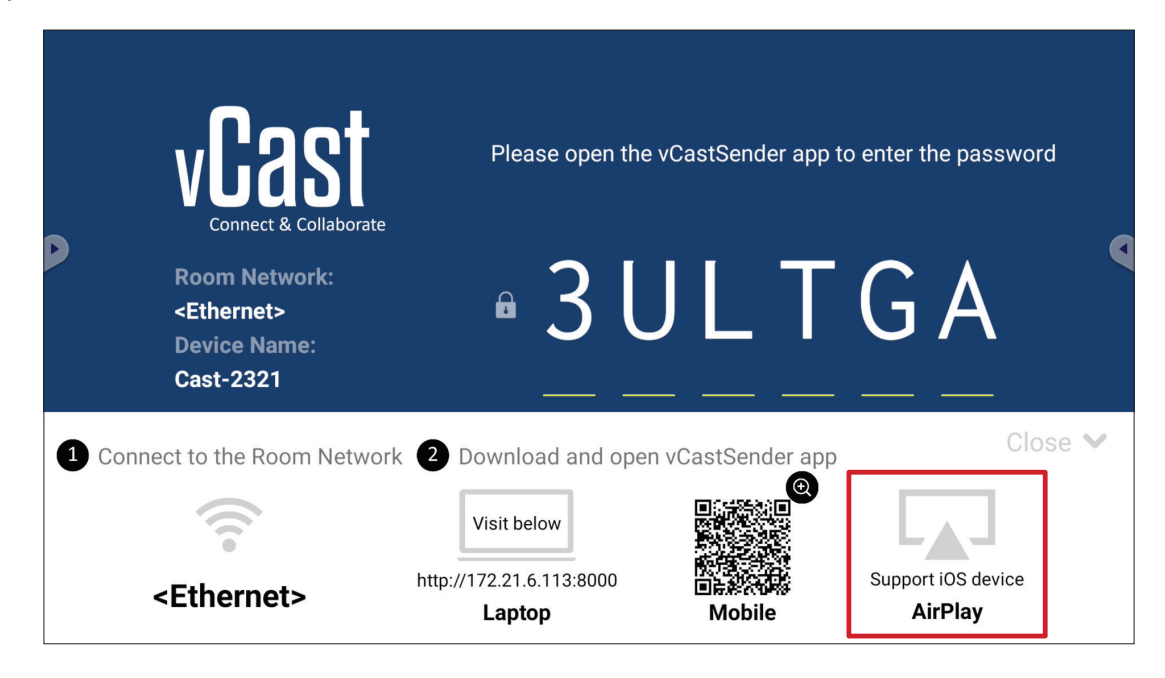

- **1.** Se till att klientenheten (t.ex. iPhone eller iPad) är ansluten till samma nätverk som ViewBoard.
  - **OBS!** Nätverksnamnet hittar du under Room Network (Rumsnätverk).

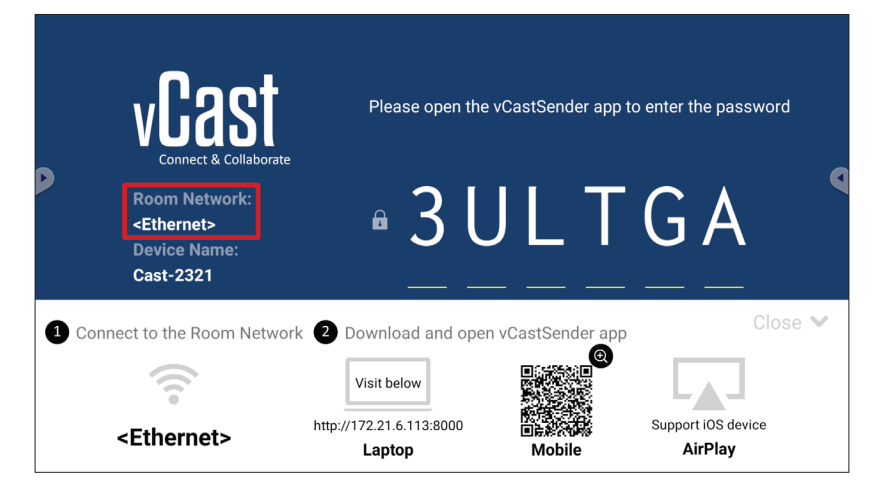

- 2. På iOS-klientenheten öppnar du AirPlay direkt och väljer Device Name (enhetsnamnet) för ViewBoard för att ansluta.
  - **OBS!** Device Name (Enhetsnamnet) kan hittas som markerat nedan:

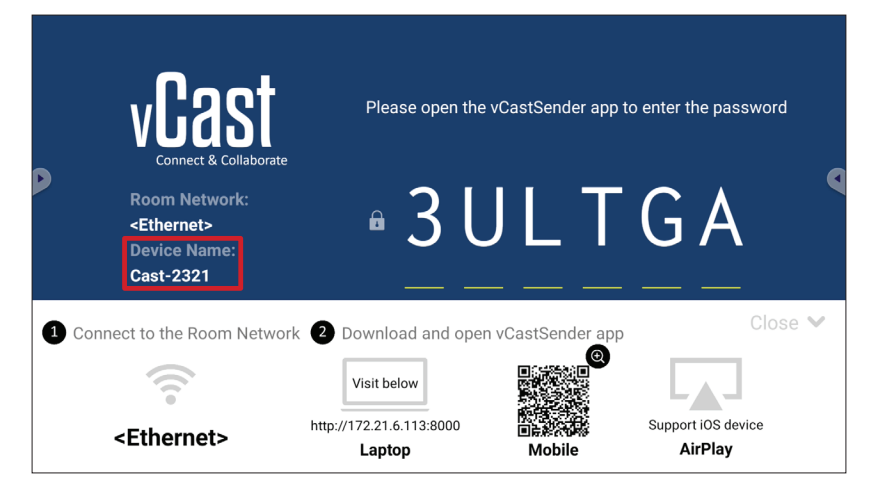

**3.** Ange det genererade **AirPlay Password (AirPlay-lösenordet)** på skärmen på klientenheten för att ansluta.

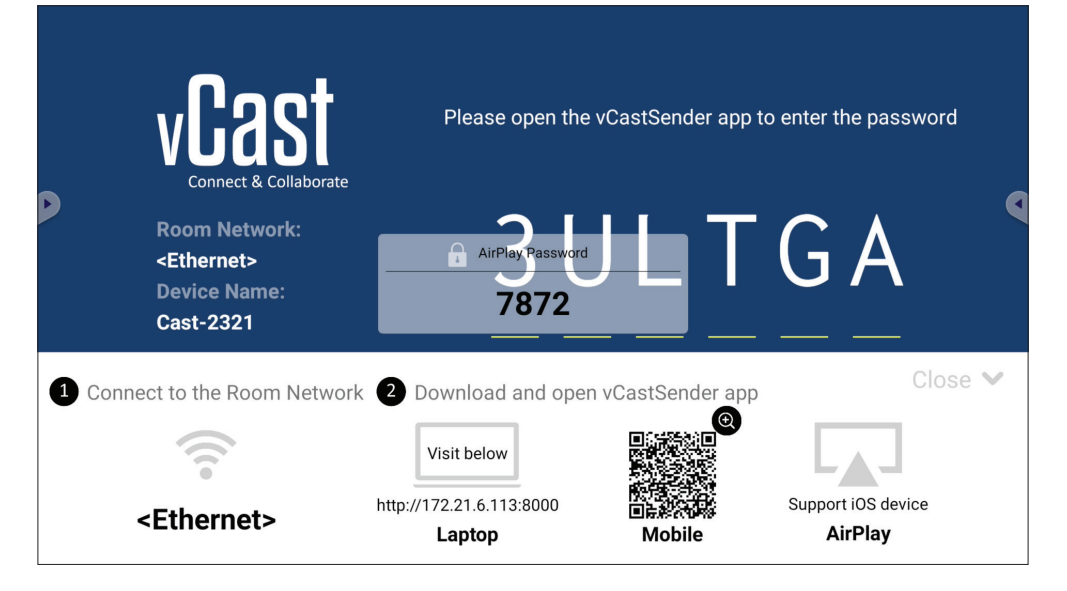

**OBS!** I en mellan subnät-miljö kan du ladda ner och ansluta till vCastSender iOS-appen från Apple App Store.

**4.** Du kan också ansluta till ViewBoard genom att välja **Scan (Skanna)** och sedan placera QR-koden på skärmen i rutan för automatisk anslutning.

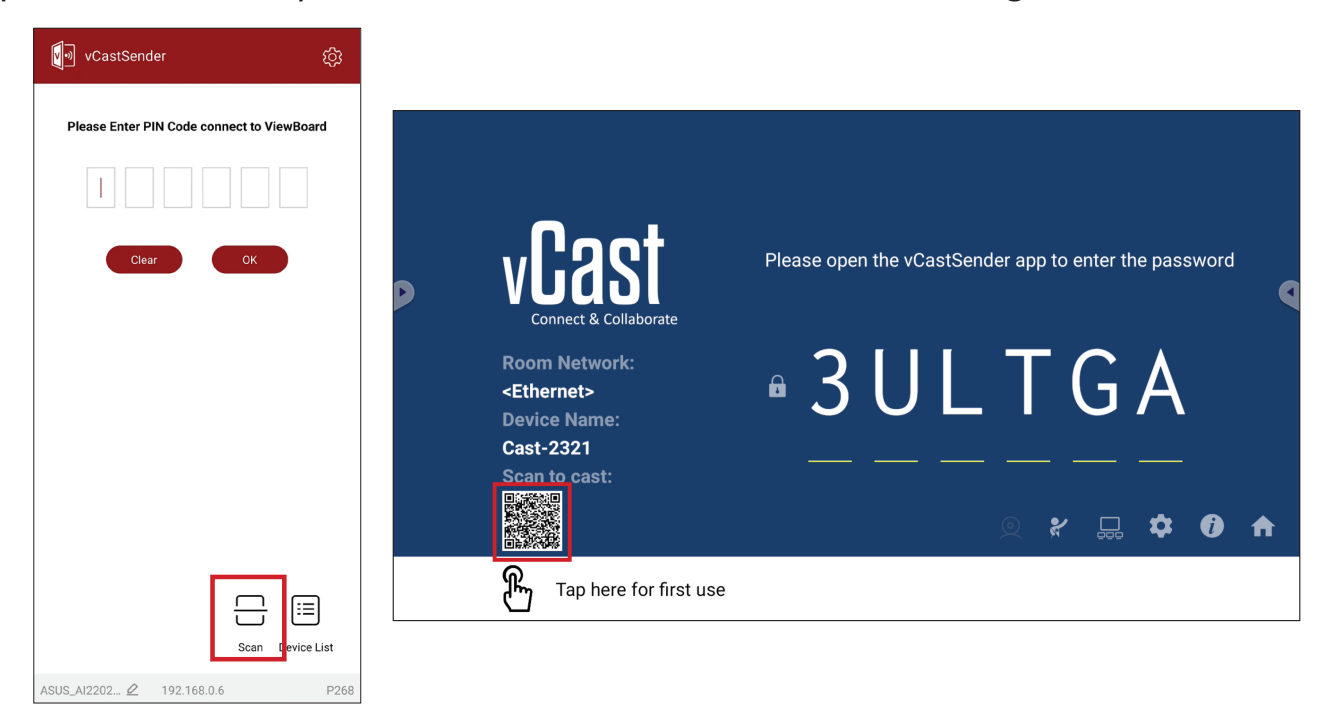

# Ansluta till en ViewBoard från en mobil enhet

När du är ansluten väljer du **Receive (Ta emot)**. ViewBoard visas på den mobila enheten med ett verktygsfält på skärmen. Användarna kan interagera med ViewBoard med anteckningar, fildelning etc.

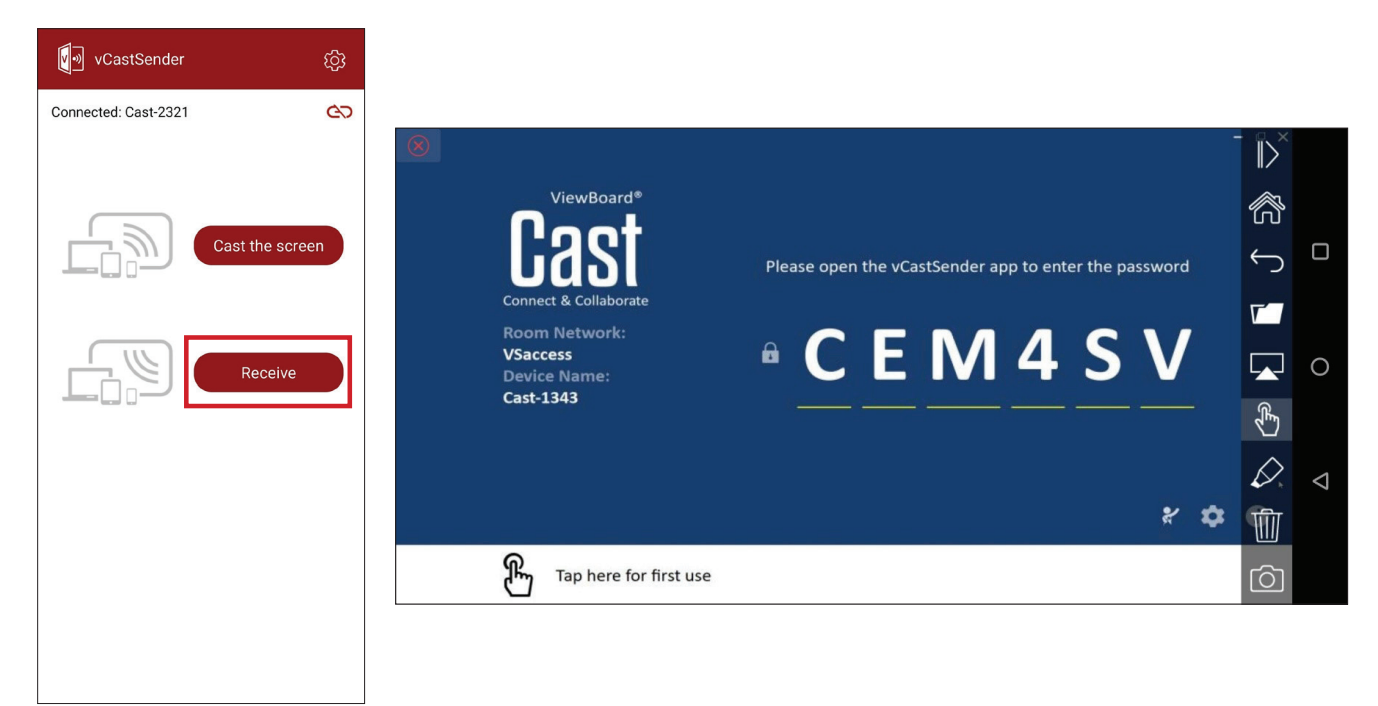

| (                     | Objekt   | Beskrivning                                                                  |
|-----------------------|----------|------------------------------------------------------------------------------|
| $\left \right\rangle$ | Växla    | Döljer eller visar verktygsfältet.                                           |
| ŝ                     | Hem      | Återgå till hemgränssnittet.                                                 |
| $\leftarrow$          | Återgå   | Återgå till föregående åtgärd.                                               |
|                       | Марр     | Visa eller öppna den mobila enhetens filer.                                  |
|                       | Dela     | Casta den mobila enhetens skärm till den anslutna ViewBoarden eller skärmen. |
| £                     | Peka     | Fjärrstyr den anslutna ViewBoarden eller skärmen.                            |
| $\triangleright$      | Anteckna | Gör anteckningar och justera pennans färg.                                   |
| 1                     | Rensa    | Rensa allt på skärmen.                                                       |
| Ó                     | Kamera   | Skicka kamerabilder till den anslutna ViewBoarden eller skärmen.             |

#### **Casting med Chromecast**

vCast stöder inbyggd Chromecast-skärmdelning via Chrome-webbläsarens casting när Chromecast-funktionen är aktiverad.

**OBS!** Chromecast stöder inte lösenordsskydd eller casting med flera skärmar.

- **1.** Se till att klientenheten (t.ex. en bärbar dator) är ansluten till samma nätverk som ViewBoard.
  - **OBS!** Nätverksnamnet hittar du under **Room Network (Rumsnätverk)**.

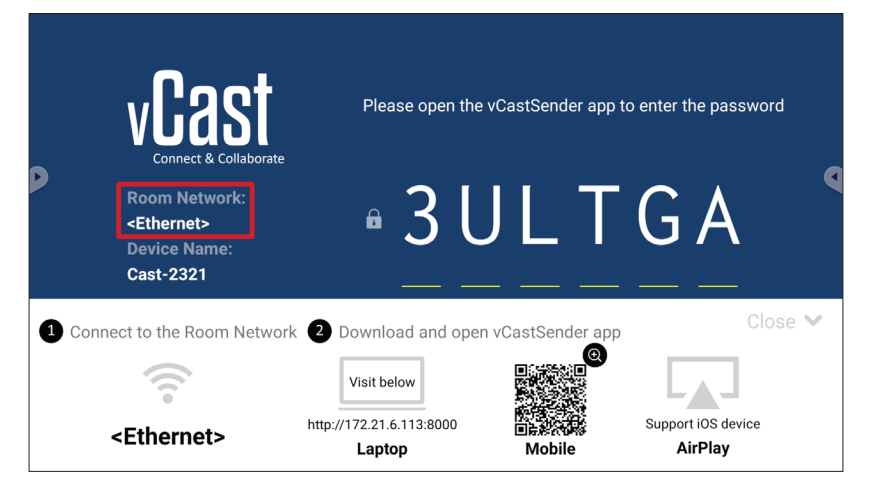

2. Se till att kryssrutan Chromecast Enable (Aktivera Chromecast) är markerad i vCast-inställningarna.

|   |                               | Cast Settings                                                                              |           |       |       |   |
|---|-------------------------------|--------------------------------------------------------------------------------------------|-----------|-------|-------|---|
|   | <b>N</b> oo                   | Device Name: Cast-6585 🚺                                                                   |           |       |       |   |
| - | VUda                          | Connect Code: V9N2LL C                                                                     | o connect | the d | evice |   |
|   | Connect & Colla               | Touch & Annotate From Mobile                                                               | ne:       |       |       | • |
|   | old_cat_5G_WP<br>Device Name: | Open moderator mode by default                                                             | 585       |       |       |   |
|   | Cast-6585<br>Scan to cast:    | Smart Scaling Miracast Enable (Miracast sharing is only available when Wi-Fi is connected) |           |       |       |   |
|   |                               | Multiple Screen: 4 Screens                                                                 |           | ~     |       |   |
|   | 0                             | Cast Settings Password Setup                                                               |           | *     | U     | Π |
|   | Tap here 1                    | Screen capture saved to internal storage                                                   |           |       |       |   |

3. I webbläsaren Chrome går du till: Settings (Inställningar) > Save and share (Spara och dela) > Cast... (Casta...) > Välj den skärm som du vill casta till.

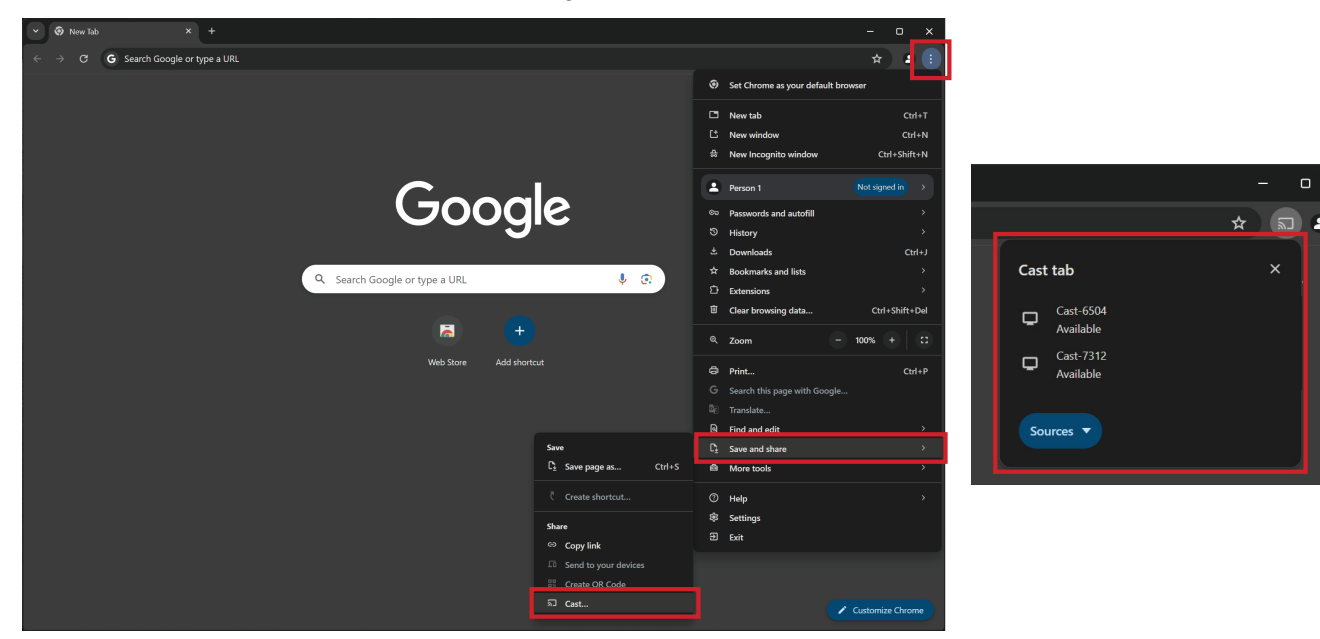

#### **Casting med Miracast**

vCast stöder inbyggd Miracast för att casta innehåll från Windows- och Androidenheter till en ViewBoard när Miracast-funktionen är aktiverad.

**OBS!** 

- Miracast stöder inte lösenordsskydd eller casting med flera skärmar.
- Miracast-delning är endast tillgängligt via Wi-Fi.
- Miracast stängs av automatiskt efter att ha varit inaktivt i en timme.
- 1. Se till att klientenheten (t.ex. en bärbar dator) är ansluten till samma nätverk som ViewBoard.
  - **OBS!** Nätverksnamnet hittar du under **Room Network (Rumsnätverk)**.

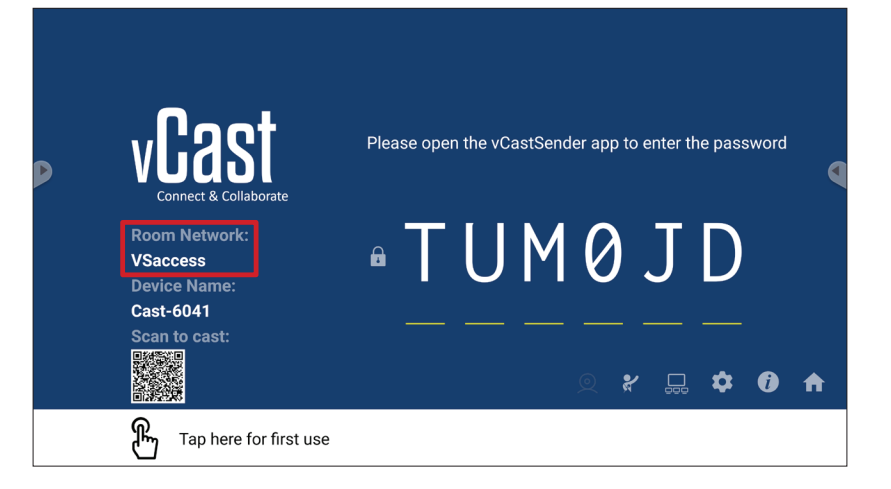

2. Se till att kryssrutan Miracast Enable (Aktivera Miracast) är markerad i vCastinställningarna.

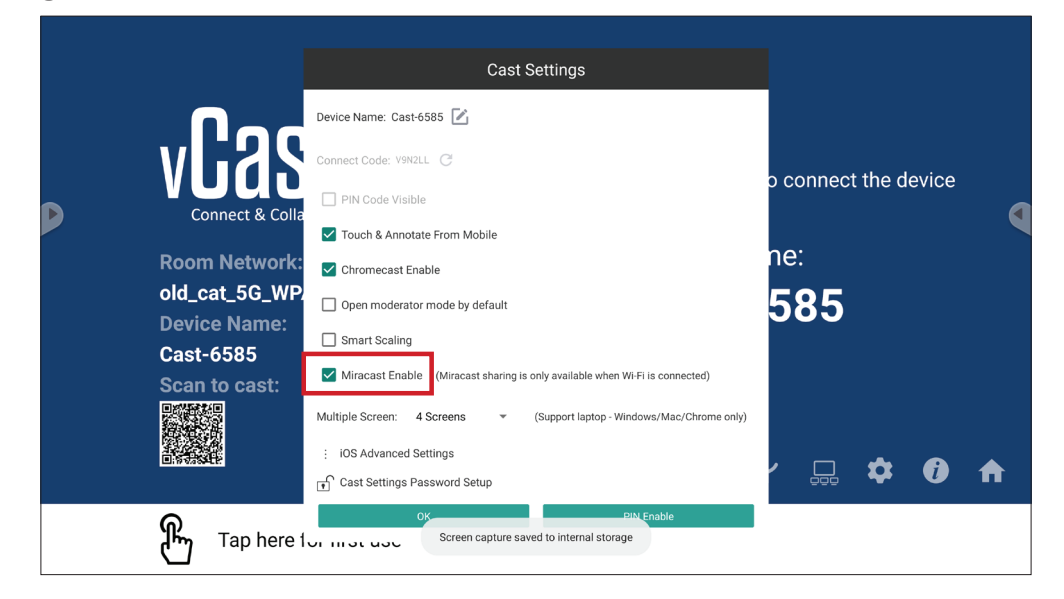

3. Följ nedanstående steg för att casta:

För Windows-enheter:

**1.** På Windows-enheten trycker du på Win + K och väljer den skärm som du vill casta till.

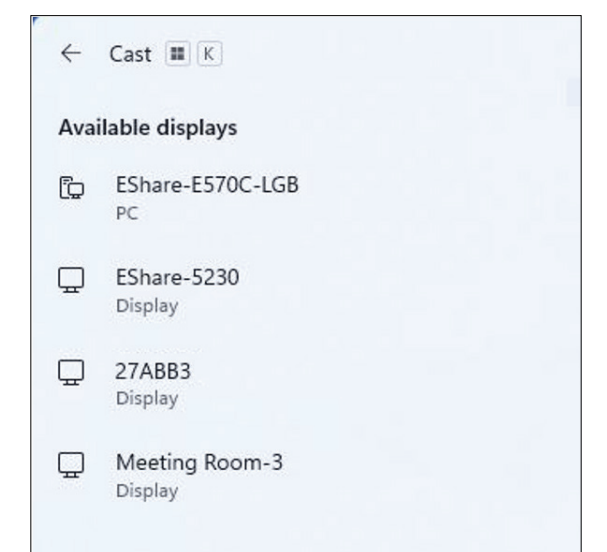

**2.** Markera kryssrutan "Tillåt mus-, tangentbords-, pek- och penninmatning från enheten" för att aktivera funktionen för pekåterkoppling.

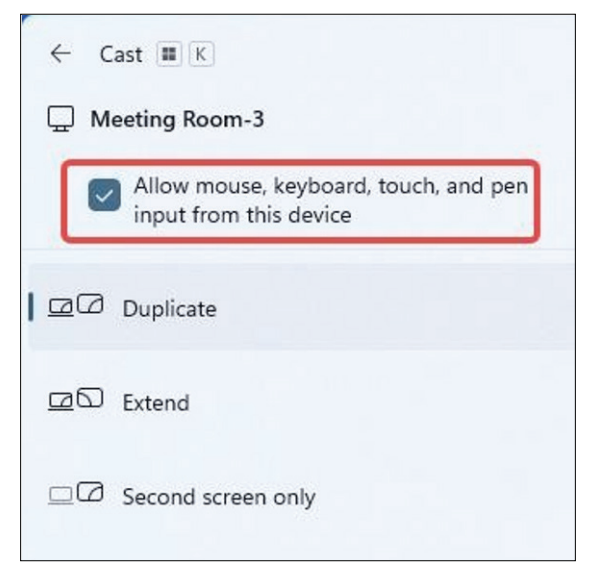

#### För Android-enheter:

På Android-enheten väljer du direkt Casta/Smart visning/Trådlös projicering och väljer sedan den skärm som du vill casta till.

# Andra standardapplikationer

# Chromium

Webbläsare för att surfa på internet.

| <b>9</b> N | lew tab      |               |   | × +               |                |            |              |            |   |    |        |   |
|------------|--------------|---------------|---|-------------------|----------------|------------|--------------|------------|---|----|--------|---|
| ۵          | $\leftarrow$ | $\rightarrow$ | G | () Search or type | web address    |            |              |            |   | \$ | ₽<br>₽ | : |
|            |              |               |   |                   | C              | •          | G            | G          |   |    |        |   |
|            |              |               |   |                   | The Chromi     | Chromium   | Git Reposito | Google Ope |   |    |        |   |
|            |              |               |   |                   | F              | G          | C            |            |   |    |        |   |
|            |              |               |   |                   | freenode       | Github Pag | Chrome Fla   | Top sites  |   |    |        |   |
|            |              |               |   |                   |                |            |              |            |   |    |        |   |
|            |              |               |   |                   |                |            |              |            |   |    |        |   |
|            |              |               |   |                   |                |            |              |            |   |    |        |   |
|            |              |               |   |                   |                |            |              |            |   |    |        |   |
|            |              |               |   |                   |                |            |              |            |   |    |        |   |
|            |              |               |   |                   | Discover - off |            |              |            | ¢ |    |        |   |
|            |              |               |   |                   |                |            |              |            |   |    |        |   |
|            |              |               |   |                   |                |            |              |            |   |    |        |   |
|            |              |               |   |                   |                |            |              |            |   |    |        |   |

## Mappar

| Quick access                                       | Local Files >                                                                                                    | Search                                | Q      |
|----------------------------------------------------|----------------------------------------------------------------------------------------------------|---------------------------------------|--------|
| Public<br>Cocal Files<br>Public Cloud<br>JACK 32GB | Mark       Download       Notes       UpdateLog       vGast       Notifications       Music       Podcasts         Mark       Download       Notes       UpdateLog       vGast       Notifications       Music       Podcasts         Ringtones       DCIM       Documents       Movies       Alarms       Pictures       Audiobooks       2234630.jpg                                                                                                    |                                       | °<br>( |
|                                                    | 4                                                                                                    | • • • • • • • • • • • • • • • • • • • |        |
|                                                    |                                                                                                    | 3                                     |        |
|                                                    | BB     Image: Comparison of the comparison of the comparis |                                       |        |

# 1. Visning av lagringsenhet

Välj lämplig lagringsenhet.

# 2. Ikoner

|            | Objekt     | Beskrivning                   |
|------------|------------|-------------------------------|
|            | Rutnät     | Visa filer som miniatyrbilder |
| $\equiv$   | Lista      | Visa filer i listvyn          |
| • • • •    | Sortera    | Sortera filerna               |
| $\bigcirc$ | Välj       | Välj en fil                   |
| <b>_</b> + | Skapa      | Skapa en ny mapp              |
| Ŧ          | Kopiera    | Kopiera en fil                |
|            | Klistra in | Klistra in en fil             |
| 8          | Klipp ut   | Klipp ut en fil               |
|            | Ta bort    | Ta bort en fil                |
| [Τ]        | Byt namn   | Byt namn på en fil            |
|            | Skicka     | Dela en fil                   |

#### 3. Filinformation

Förhandsgranska filen, visa filens namn, storlek, upplösning och skapelsedatum.

#### 4. Huvudområde

Visa filer av motsvarande typ.

# OfficeMobile

Skapa, redigera och visa dokument, kalkylblad, presentationer och PDF-filer.

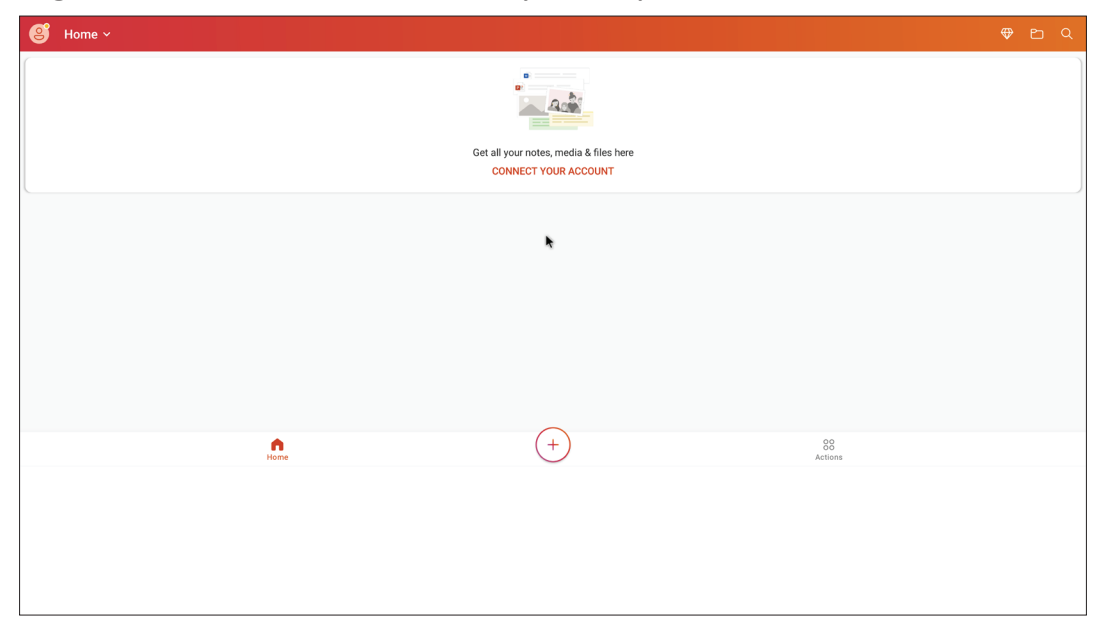

#### vSweeper

Rensa onödiga data och oönskade filer.

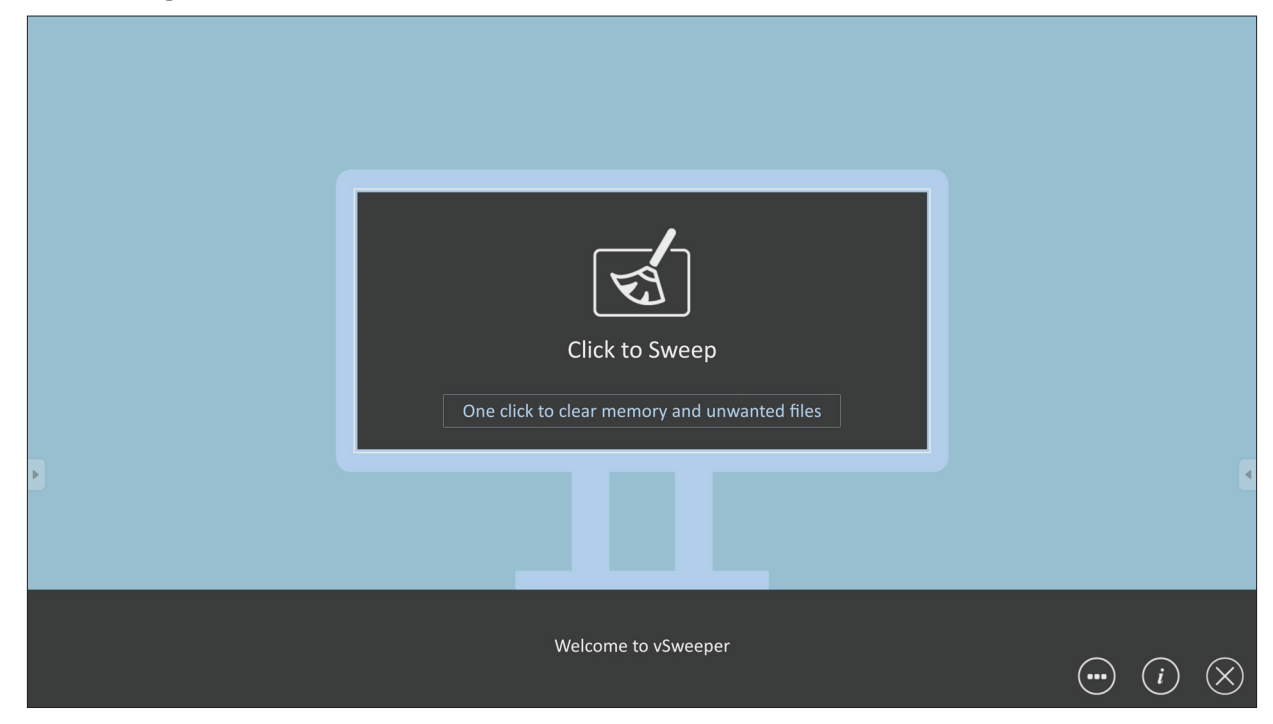

Avancerade inställningar kan också anpassas efter användarens behov.

| Main Preference                                                                                                    |                                                                                                    |                                 |           |
|----------------------------------------------------------------------------------------------------|----------------------------------------------------------------------------------------------------|---------------------------------|-----------|
| <ul> <li>Clear all<br/>Auto clear all junk files when the app starts</li> <li>Exit after clearing<br/>Exit after the clear button is clicked and the clean up has<br/>completed</li> <li>Auto Clear</li> <li>Auto clear interval<br/>Automatically clear all caches</li> </ul> | Auto Clear Interval <ul> <li>1 hour</li> <li>3 hours</li> <li>6 hours</li> <li>12 hours</li> </ul> | ○ 1 day<br>○ 2 days<br>○ 1 week | 9         |
| <ul> <li>Auto clear on boot</li> <li>Automaticaly clear caches on system startup</li> </ul>                                                                                                    |                                                                                                    |                                 |           |
| Advanced Settings                                                                                                    |                                                                                                    |                                 | $\otimes$ |

# **RS-232 Protocol**

Det här dokumentet beskriver specifikationer för hårdvarugränssnitt och programvaruprotokoll för RS-232-gränssnittskommunikation mellan ViewSonic LFD och PC eller andra styrenheter med RS-232-protokoll. Protokollet innehåller tre kommandosektioner:

- Set-Function
- Get-Function
- Fjärrkontrollens genomgångsläge
  - **OBS!** Nedan representerar "PC" alla styrenheter som kan skicka eller ta emot RS-232-protokollkommandot.

# Beskrivning

# RS-232 hårdvaruspecifikation

Viewsonic LFD-kommunikationsport på baksidan:

- 1. Anslutningstyp: DSUB 9-stifts hankontakt (eller 3,5 mm centrumstift)
- 2. Användning av crossover-kabel (null-modem) för anslutning
- 3. Stiftuppgift:

| Honkontakt DSUB 9 stift   | Stift nr | Signal | Anmärkning                                         |
|---------------------------|----------|--------|----------------------------------------------------|
| 12345                     | 1        | NC     |                                                    |
| 02222                     | 2        | RXD    | Ingång till bildskärm                              |
|                           | 3        | TXD    | Utgång från bildskärm                              |
| 6789                      | 4        | NC     |                                                    |
| Hankontakt DSUB 9 stift   | 5        | GND    |                                                    |
| 54321                     | 6        | NC     |                                                    |
|                           | 7        | NC     |                                                    |
|                           | 8        | NC     |                                                    |
| 9876                      | 9        | NC     | Ge +5V/2A ström för extern specifik<br>dongel *3.0 |
|                           | bildram  | GND    |                                                    |
| 3,5 mm centrumstift       | Objekt   | Signa  | l Anmärkning                                       |
| (alternativ för begränsat | Spets    | TXD    | Utgång från bildskärm                              |
| utrymme)                  | Ring     | RXD    | Ingång till bildskärm                              |
|                           | Hylsa    | GND    |                                                    |

# LAN-hårdvaruspecifikation

Viewsonic LFD-kommunikationsport på baksidan:

- 1. Anslutningstyp: 8P8C RJ45
- **2.** Stiftuppgift:

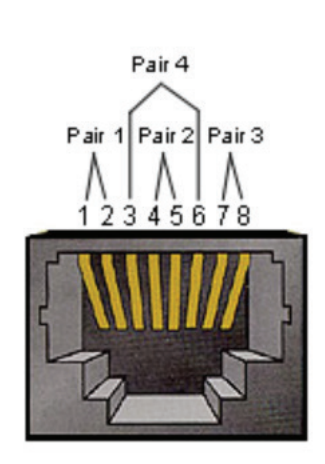

| Stift nr | Signal | Anmärkning            |
|----------|--------|-----------------------|
| 1        | TX+    | Utgång från bildskärm |
| 2        | TX-    | Utgång från bildskärm |
| 3        | RX+    | Ingång till bildskärm |
| 4        | BI_D3+ | För 1G-fodral         |
| 5        | BI_D3- | För 1G-fodral         |
| 6        | RX-    | Ingång till bildskärm |
| 7        | BI_D4+ | För 1G-fodral         |
| 8        | BI_D4- | För 1G-fodral         |
| bildram  | GND    |                       |

# RS232-kommunikationsinställning

| - Vald                | 9600bps (fast) |
|-----------------------|----------------|
| överföringshastighet: |                |
| - Databitar:          | 8 bitar (fast) |
| - Paritet:            | Ingen (fast)   |
| - Stoppbitar:         | 1 (fast)       |
|                       |                |

# LAN-kommunikationsinställning

| - Тур:                  | Ethernet                |
|-------------------------|-------------------------|
| - Protokoll:            | TCP/IP                  |
| - Port:                 | 5000 (fast)             |
| - WOL-port:             | 9 (fast) för UDP *3.2.0 |
| - Cross subnet:         | Nej                     |
| - Inloggningsuppgifter: | Nej                     |

# Kommandomeddelanden

PC skickar till LFD kommandopaket följt av "CR". Varje gång PC skickar kontrollkommando till skärmen ska skärmen svara på följande sätt:

1. Om meddelandet tas emot korrekt skickar det "+" (02Bh) följt av "CR" (00Dh)

2. Om meddelandet tas emot felaktigt skickar det "-" (02Dh) följt av "CR" (00Dh)

# Protokoll

#### Lista över Set-Function

Datorn kan styra skärmen för specifika åtgärder. Med kommandot Set-Function kan du styra skärmens beteende på en avlägsen plats via RS-232-porten. Set-Functionpaketformatet består av 9 byte.

#### **Beskrivning av Set-Function:**

| Längd:      | Totala antal byte av meddelande exklusive "CR"                                                                                                    |
|-------------|----------------------------------------------------------------------------------------------------|
| LFD ID      | Identifiering för varje skärm (01 ~ 98; standard är 01).<br>ID "99" betyder att tillämpa inställningskommandot för alla<br>anslutna skärmar. Under sådana omständigheter är det bara ID<br>nr 1 som måste svara.<br>LFD-ID kan ställas in via OSD-menyn för varje skärm. |
| Kommandotyp | Identifiera kommandotyp,<br>"s" (0x73h): Ställ in kommando<br>"+" (0x2Bh): Giltigt kommandosvar<br>"-" (0x2Dh): Ogiltigt kommandosvar                                                                                                    |
| Kommando:   | Funktionskommandokod: En byte ASCII-kod.                                                                                                    |
| Värde[1~3]: | Tre byte ASCII som definierar värdet.                                                                                                    |
| CR          | 0x0D                                                                                                    |

Format för Set-Function

#### Skicka: (Kommandotyp="s")

| Namn               | Längd  | ID     | Kommandotyp | Komman-<br>do | Value1 | Value2 | Value3 | CR     |
|--------------------|--------|--------|-------------|---------------|--------|--------|--------|--------|
| Antal<br>byte      | 1 byte | 2 byte | 1 byte      | 1 byte        | 1 byte | 1 byte | 1 byte | 1 byte |
| Ordning<br>på byte | 1      | 2~3    | 4           | 5             | 6      | 7      | 8      | 9      |

#### Svar: (Kommandotyp="+" eller "-")

| Namn               | Längd  | ID     | Kommandotyp | CR     |
|--------------------|--------|--------|-------------|--------|
| Antal<br>byte      | 1 byte | 2 byte | 1 byte      | 1 byte |
| Ordning<br>på byte | 1      | 2~3    | 4           | 5      |

**OBS!** När PC tillämpar kommandot på alla skärmar (ID = 99) behöver bara den första uppsättningen svara med namnet ID=1.

# Exempel 1: Ställ in Ljusstyrka som 76 för skärm (nr 02) och detta kommando är giltigt

Skicka (Hex-format)

| Namn | Längd | ID           | Kommandotyp | Kommando | Value1 | Value2 | Value3 | CR   |
|------|-------|--------------|-------------|----------|--------|--------|--------|------|
| Hex  | 0x38  | 0x30<br>0x32 | 0x73        | 0x24     | 0x30   | 0x37   | 0x36   | 0x0D |

# Svara (Hex-format)

| Namn | Längd | ID           | Kommandotyp | CR   |
|------|-------|--------------|-------------|------|
| Hex  | 0x34  | 0x30<br>0x32 | 0x2B        | 0x0D |

# Exempel 2: Ställ in Ljusstyrka som 75 för skärm (nr 02) och detta kommando är INTE giltigt

# Skicka (Hex-format)

| Namn | Längd | ID           | Kommandotyp | Kommando | Value1 | Value2 | Value3 | CR   |
|------|-------|--------------|-------------|----------|--------|--------|--------|------|
| Hex  | 0x38  | 0x30<br>0x32 | 0x73        | 0x24     | 0x30   | 0x37   | 0x35   | 0x0D |

#### Svara (Hex-format)

| Namn | Längd | ID           | Kommandotyp | CR   |
|------|-------|--------------|-------------|------|
| Hex  | 0x34  | 0x30<br>0x32 | 0x2D        | 0x0D |

#### **Tabell för Set-Function**

#### A. Basfunktion

| Set-function                      | Längd | ID | Kommando     | Komn            | nando         | Värdeintervall                                                                                                    | Kommentarer                                                                                                    |
|-----------------------------------|-------|----|--------------|-----------------|---------------|----------------------------------------------------------------------------------------------------|----------------------------------------------------------------------------------------------------|
|                                   |       |    | Type (ASCII) | Code<br>(ASCII) | Code<br>(Hex) | (Three ASCII bytes)                                                                                                    |                                                                                                    |
| Power ON *3.2.1/<br>OFF (standby) | 8     |    | s            | !               | 21            | 000: STBY<br>001: ON                                                                                                    | <ol> <li>The Power-on via<br/>LAN control may work<br/>only under specific<br/>modes. See display UG<br/>for details. *3.1.1</li> <li>"WOL by MAC<br/>address" maybe avail-<br/>able as an alterna-</li> </ol>                                                                                                    |
| Input Select                      | 8     |    | S            | u               | 22            | 000: TV<br>001: AV<br>002: S-Video<br>003: YPbPr<br>004: HDMI1<br>014: HDMI2<br>024: HDMI3<br>034: HDMI4<br>005: DVI<br>006: VGA1<br>016: VGA2<br>026: VGA3<br>007: Slot-in PC (OPS/<br>SDM)/HDBT<br>008: Internal memory<br>009: DP1 *3.2.4<br>023: DP2<br>019: Type-C 1 *3.3.2<br>039: Type-C 2<br>00A: Embedded/Main<br>(Android) | <ol> <li>tive.*3.2.1</li> <li>No need for USB</li> <li>For the case of two<br/>or more same sources,<br/>the 2nd digital is<br/>used to indicate the<br/>extension.</li> <li>The HEX of 00A is<br/>30 30 41.</li> <li>00Z is reserved for<br/>cycle mode *3.3.1</li> <li>Using 2nd digi to<br/>identify DP or Type C.</li> <li>O and even numbers<br/>stand for DP; odd<br/>numbers stand for<br/>Type C *3.3.2</li> </ol> |
| Brightness                        | 8     |    | S            | \$              | 24            | 000 ~ 100<br>900: Bright down (-1)<br>901: Bright up (+1)<br>*3.1.1                                                                                                    |                                                                                                    |
| Backlight *3.2.0                  | 8     |    | A            | В               | 42            | 000 ~ 100                                                                                                    | <ol> <li>For Android plat-<br/>form whose main<br/>mode is controlled<br/>by backlight and the<br/>other sources are con-<br/>trolled by brightness.</li> <li>Derived from Color<br/>calibration. *3.2.0</li> </ol>                                                                                                    |
| Power lock                        | 8     |    | S            | 4               | 34            | 000: Unlock<br>001: Lock                                                                                                    | *See note in details                                                                                                    |
| Volume                            | 8     |    | S            | 5               | 35            | 000 ~ 100<br>900: Volume down(-1)<br>901:Volume up(+1)                                                                                                    |                                                                                                    |
| Mute                              | 8     |    | S            | 6               | 36            | 000: OFF<br>001: ON (mute)                                                                                                    |                                                                                                    |
| Button lock                       | 8     |    | S            | 8               | 38            | 000: Unlock<br>001: Lock                                                                                                    | *See note in details                                                                                                    |
| Menu lock                         | 8     |    | S            | >               | 3E            | 000: Unlock<br>001: Lock                                                                                                    | *See note in details                                                                                                    |

| Set-function      | Längd | ID | Kommando | Komn | nando | Värdeintervall                                                                                               | Kommentarer                                                                                                    |
|-------------------|-------|----|----------|------|-------|----------------------------------------------------------------------------------------------------|----------------------------------------------------------------------------------------------------|
| Number *3.1.1     | 8     |    | S        | @    | 40    | 000~009                                                                                                    |                                                                                                    |
| Key Pad *3.1.1    | 8     |    | S        | A    | 41    | 000: UP<br>001: DOWN<br>002: LEFT<br>003: RIGHT<br>004: ENTER<br>005: INPUT<br>006: MENU/(EXIT)<br>007: EXIT |                                                                                                    |
| Remote<br>Control | 8     |    | S        | В    | 42    | 000: Disable<br>001: Enable<br>002: Pass through                                                             | Disable: RCU will have<br>no function<br>Enabled: RCU controls<br>normally<br>Pass through: Display<br>will bypass the RC<br>code to connected<br>device via the RS-232<br>port, but not react<br>itself. |
| Restore default   | 8     |    | S        | ~    | 7E    | 000                                                                                                    | Recover to factory settings                                                                                                    |

#### OBS!

#### 1. Beteende vid låslägen

| Låsläge       | Beteende                                                                                                    |
|---------------|----------------------------------------------------------------------------------------------------|
| Knapplås      | <ol> <li>Lås alla knappar på frontpanelen och RCU, förutom "Ström"</li> <li>Alla SET-funktioner ska kunna fungera via RS-232, även de med<br/>motsvarande snabbtangent i RCU som Mute etc.</li> </ol>                                                                                                    |
| Menylås       | <ol> <li>Lås "MENU"-tangenten på frontpanelen och RCU</li> <li>Fabriks- och gästfrihetslägena ska inte blockeras för modellen med<br/>MENU-kombinerad knapp för att gå in i dessa två lägen. Alternativt<br/>tillvägagångssätt kommer att anges separat vid någon begränsning<br/>efter modell.</li> </ol>                                                                                                    |
| Strömlås      | <ol> <li>Lås "STRÖM"-tangenten på framsidan och RCU.</li> <li>SET_POWER på/av ska fungera via RS-232, men betyder inte att<br/>STRÖM-låset öppnas i detta fall.</li> <li>Kan inte låsas upp genom återställning i OSD-inställning</li> <li>Aktiverar automatisk växelström i strömlåset</li> <li>Under strömlås kommer enheten inte att gå in i energisparläge<br/>när ingen PC-signal finns och inte heller stängas av när inga andra<br/>videosignaler finns efter 15 minuter.</li> </ol> |
| Fjärrkontroll | Lås RCU-tangenterna, men behåll knapparna på frontpanelen                                                                                                    |
| inaktiveras   | funktionsdugliga.                                                                                                    |

#### 2. Wake-on-LAN med MAC-adress som alternativ för SET Power on

# (Längd = 126 byte)

| 6 byte     | 6 byte (nr 1) | 6 byte (nr 2) | ••• | 6 byte (nr 16) | 24 byte    |
|------------|---------------|---------------|-----|----------------|------------|
| OxFF FF FF | MAC-adress    | MAC-adress    | ••• | MAC-adress     | 0x00 00 00 |

#### B. Valfri funktion

| Set-function                  | Längd | ID | Kommando     | Kom             | mando      | Värdeintervall                                                     | Kommentarer                                                                                          |
|-------------------------------|-------|----|--------------|-----------------|------------|--------------------------------------------------------------------|----------------------------------------------------------------------------------------------------|
|                               |       |    | Type (ASCII) | Code<br>(ASCII) | Code (Hex) | (Three ASCII bytes)                                                |                                                                                                    |
| Input Select:<br>Cycle *3.3.1 | 8     |    | S            | "               | 22         | 00Z                                                                | Inputs in cycle loop<br>depend on display<br>itself                                                  |
| Contrast                      | 8     |    | S            | #               | 23         | 000 ~ 100                                                          |                                                                                                    |
| Sharpness                     | 8     |    | S            | %               | 25         | 000 ~ 100                                                          |                                                                                                    |
| Color                         | 8     |    | S            | &               | 26         | 000 ~ 100                                                          |                                                                                                    |
| Tint                          | 8     |    | S            | 6               | 27         | 000 ~ 100                                                          |                                                                                                    |
| Backlight On_Off<br>*3.2.3    | 8     |    | S            | (               | 28         | 000: OFF<br>001: ON                                                | Keep both "Back-<br>light On_Off" and<br>"Function On_Off"<br>for backward com-<br>patibility *3.3.2 |
| Color mode                    | 8     |    | S            | )               | 29         | 000: Normal<br>001: Warm<br>002: Cold<br>003: Personal             |                                                                                                    |
| Freeze On_Off                 | 8     |    | S            | *               | 2A         | 000: OFF<br>001: ON                                                | Keep both "Freeze<br>On_Off" and "Func-<br>tion On_Off" for<br>backward compati-<br>bility *3.3.2    |
| Surround sound                | 8     |    | S            | -               | 2D         | 000: OFF<br>001: ON                                                |                                                                                                    |
| Bass                          | 8     |    | S            |                 | 2E         | 000 ~ 100                                                          |                                                                                                    |
| Treble                        | 8     |    | S            | /               | 2F         | 000 ~ 100                                                          |                                                                                                    |
| Balance                       | 8     |    | s            | 0               | 30         | 000 ~ 100                                                          | 050 is central                                                                                       |
| Picture Size                  | 8     |    | S            | 1               | 31         | 000: FULL (16:9)<br>001: NORMAL (4:3)<br>002: REAL (1:1)<br>*3.1.0 |                                                                                                    |
| OSD language                  | 8     |    | S            | 2               | 32         | 000: English<br>001: French<br>002: Spanish                        | Could be extended<br>for more supported<br>languages by model                                        |
| PIP-Mode                      | 8     |    | S            | 9               | 39         | 000: OFF<br>001: PIP(POP)<br>002: PBP                              |                                                                                                    |
| PIP-Sound select              | 8     |    | S            | :               | 3A         | 000: Main<br>001: Sub                                              |                                                                                                    |
| PIP-Position                  | 8     |    | S            | - 3             | 3В         | 000: Up<br>001: Down<br>002: Left<br>003: Right                    |                                                                                                    |

| Set-function                  | Längd                                                                                                    | ID | Kommando                                                                                                 | Kom | mando   | Värdeintervall                                                                                                    | Kommentarer                                                                              |
|-------------------------------|----------------------------------------------------------------------------------------------------|----|----------------------------------------------------------------------------------------------------|-----|---------|----------------------------------------------------------------------------------------------------|------------------------------------------------------------------------------------------|
|                               | P-Input 8 s 7 37 *2.9 000: IV<br>001: AV<br>002: S-Video<br>003: YPbPr<br>004: HDMI1<br>014: HDMI2<br>024: HDMI3<br>006: VGA1<br>016: VGA2 |    | 000: TV<br>001: AV<br>002: S-Video<br>003: YPbPr<br>004: HDMI1<br>014: HDMI2<br>024: HDMI3<br>034: HDMI4 |     |         |                                                                                                    |                                                                                          |
| PIP-Input                     | 8                                                                                                    |    | S                                                                                                    | 7   | 37 *2.9 | 005: DVI<br>006: VGA1<br>016: VGA2<br>026: VGA3                                                                                                    | Value range is<br>same as SET-Input<br>select                                            |
|                               |                                                                                                    |    |                                                                                                    |     |         | 007: Slot-in PC<br>(OPS/SDM)/HDBT<br>008: Internal mem-<br>ory<br>009: DP/Type-C<br>*3.2.4                                                                                                    |                                                                                          |
|                               |                                                                                                    |    |                                                                                                    |     |         | 00A: Embedded/<br>Main (Android)                                                                                                    |                                                                                          |
| Tiling-Mode                   | 8                                                                                                    |    | S                                                                                                    | Р   | 50      | 000: OFF<br>001: ON                                                                                                    | (for video wall)                                                                         |
| Tiling-<br>Compensation       | 8                                                                                                    |    | S                                                                                                    | Q   | 51      | 000: OFF<br>001: ON                                                                                                    | (for video wall)<br>Bezel width<br>compensation                                          |
| Tiling-H by V<br>Monitors     | 8                                                                                                    |    | S                                                                                                    | R   | 52      | 01x~09x: H<br>0x1~0x9: V                                                                                                    | (for video wall)<br>1. 2nd digital for H<br>monitors<br>2. 3rd digital for V<br>monitors |
| Tiling-Position               | 8                                                                                                    |    | S                                                                                                    | S   | 53      | 001~025                                                                                                    | (for Video wall)<br>Copy the screen of<br>Position# to identi-<br>fied display           |
| Date: Year                    | 8                                                                                                    |    | S                                                                                                    | V   | 56      | Y17~Y99                                                                                                    | Last 2 digits<br>(20)17~(20)99                                                           |
| Date: Month                   | 8                                                                                                    |    | S                                                                                                    | V   | 56      | M01~M12                                                                                                    | 2 digits                                                                                 |
| Date: Day                     | 8                                                                                                    |    | S                                                                                                    | V   | 56      | D01~D31                                                                                                    | 2 digits                                                                                 |
| Time: Hour                    | 8                                                                                                    |    | S                                                                                                    | W   | 57      | H00~H23                                                                                                    | 24-hr format.<br>2 digits.                                                               |
| Time: Min                     | 8                                                                                                    |    | s                                                                                                    | W   | 57      | M00~M59                                                                                                    | 2 digits                                                                                 |
| Time: Sec                     | 8                                                                                                    |    | s                                                                                                    | W   | 57      | S00~S59                                                                                                    | 2 digits                                                                                 |
| Customized Hot<br>Keys *3.2.6 | 8                                                                                                    |    | s                                                                                                    | x   | 58      | 001~999<br>001: Open MVB<br>Whiteboard *3.3.3<br>002: Open MVB<br>Display *3.3.3<br>003: Open MVB<br>Manager *3.3.3<br>004: Open vCast<br>*3.3.3<br>005: Open Signage<br>Launcher *3.3.3<br>006: Open<br>RevelDigital Player<br>*3.3.3<br>007: Open XiO<br>Connected *2.2.2 |                                                                                          |

| Set-function              | Längd | ID | Kommando | Kom | mando | Värdeintervall                                                                                                  | Kommentarer |
|---------------------------|-------|----|----------|-----|-------|----------------------------------------------------------------------------------------------------|-------------|
| Function On_Off<br>*3.3.2 | 8     |    | S        | =   | 3D    | 001: Backlight OFF<br>101: Backlight ON<br>002: Freeze OFF<br>102: Freeze ON<br>003: Touch OFF<br>103: Touch ON |             |

#### OBS!

#### 1. Definition för tiling för H skärmar, V skärmar och position

|        | r  |    | H MONITORS |    |    | 1         |
|--------|----|----|------------|----|----|-----------|
| ſ      | 1  | 2  | 3          | 4  | 5  | -Position |
| RS     | 6  | 7  | 8          | 9  | 10 |           |
| IONITO | 11 | 12 | 13         | 14 | 15 |           |
| ~      | 16 | 17 | 18         | 19 | 20 |           |
|        | 21 | 22 | 23         | 24 | 25 |           |

#### 2. Exempel för Set Date

Datum: 2017-3/15

- Skicka: 0x 38 30 31 73 56 59 31 37 0D ("Y17")
- Skicka: 0x 38 30 31 73 56 4D 30 33 0D ("M03")
- Skicka: 0x 38 30 31 73 56 44 31 35 0D ("D15")

#### 3. Exempel för Set Time

Tid: 16:27:59

- Skicka: 0x 38 30 31 73 57 48 31 36 0D ("H16")
- Skicka: 0x 38 30 31 73 57 4D 32 37 0D ("M27")
- Skicka: 0x 38 30 31 73 57 53 35 39 0D ("S59")

# Lista över Get-Function

Datorn kan fråga LFD om specifik information. Paketformatet Get-Function består av 9 byte och liknar paketstrukturen för Set-Function. Observera att byte "Värde" alltid är = 000.

#### Beskrivning av Get-Function:

| Längd:      | Totala antal byte av meddelande exklusive "CR".                                                                                    |
|-------------|----------------------------------------------------------------------------------------------------|
| TV/DS ID    | Identifiering för varje TV/DS (01 ~ 98; standard är 01).                                                                           |
| Kommandotyp | Identifiera kommandotyp,<br>"g" (0x67h) : Få kommando<br>"r" (0x72h) : Giltigt kommandosvar<br>"-" (0x2Dh) : Ogiltigt kommandosvar |
| Kommando:   | Funktionskommandokod: En byte ASCII-kod.                                                                                           |
| Värde[1~3]: | Tre byte ASCII som definierar värdet.                                                                                              |
| CR          | 0x0D                                                                                                    |

# Format för Get-Function

#### Skicka: (Kommandotyp="g")

| Namn               | Längd  | ID     | Kommandotyp | Komman-<br>do | Value1 | Value2 | Value3 | CR     |
|--------------------|--------|--------|-------------|---------------|--------|--------|--------|--------|
| Antal<br>byte      | 1 byte | 2 byte | 1 byte      | 1 byte        | 1 byte | 1 byte | 1 byte | 1 byte |
| Ordning<br>på byte | 1      | 2~3    | 4           | 5             | 6      | 7      | 8      | 9      |

# Svar: (Kommandotyp="r" eller "-")

#### Om kommandot är giltigt, kommandotyp = "r"

| Namn               | Längd  | ID     | Kommandotyp | Komman-<br>do | Value1 | Value2 | Value3 | CR     |
|--------------------|--------|--------|-------------|---------------|--------|--------|--------|--------|
| Antal<br>byte      | 1 byte | 2 byte | 1 byte      | 1 byte        | 1 byte | 1 byte | 1 byte | 1 byte |
| Ordning<br>på byte | 1      | 2~3    | 4           | 5             | 6      | 7      | 8      | 9      |

#### Om kommandot INTE är giltigt, kommandotyp = "-"

| Namn            | Längd  | ID     | Kommandotyp | CR     |
|-----------------|--------|--------|-------------|--------|
| Antal byte      | 1 byte | 2 byte | 1 byte      | 1 byte |
| Ordning på byte | 1      | 2~3    | 4           | 5      |

# Exempel 1: Få ljusstyrka från TV-05 och detta kommando och är giltigt. Ljusstyrkevärdet är 67.

# Skicka (Hex-format)

| Namn | Längd | ID           | Kommandotyp | Kommando | Value1 | Value2 | Value3 | CR   |
|------|-------|--------------|-------------|----------|--------|--------|--------|------|
| Hex  | 0x38  | 0x30<br>0x35 | 0x67        | 0x62     | 0x30   | 0x30   | 0x30   | 0x0D |

## Svara (Hex-format)

| Namn | Längd | ID           | Kommandotyp | Kommando | Value1 | Value2 | Value3 | CR   |
|------|-------|--------------|-------------|----------|--------|--------|--------|------|
| Hex  | 0x38  | 0x30<br>0x35 | 0x72        | 0x62     | 0x30   | 0x36   | 0x37   | 0x0D |

Exempel 2: Få färg från display (nr 05), men kommandot Färg stöds inte av den här modellen.

#### Skicka (Hex-format)

| Namn | Längd | ID           | Kommandotyp | Kommando | Value1 | Value2 | Value3 | CR   |
|------|-------|--------------|-------------|----------|--------|--------|--------|------|
| Hex  | 0x38  | 0x30<br>0x35 | 0x67        | 0x26     | 0x30   | 0x30   | 0x30   | 0x0D |

#### Svara (Hex-format)

| Namn | Längd | ID           | Kommandotyp | CR   |
|------|-------|--------------|-------------|------|
| Hex  | 0x34  | 0x30<br>0x35 | 0x2D        | 0x0D |

#### **Tabell för Get-Function**

## A. Basfunktion

| Get-funktion                  | Längd | ID | Kommando     | Kommando        |               | Svarsområde                                          | Kommentarer                                                                                                    |
|-------------------------------|-------|----|--------------|-----------------|---------------|------------------------------------------------------|----------------------------------------------------------------------------------------------------|
|                               |       |    | Type (ASCII) | Code<br>(ASCII) | Code<br>(Hex) | (Three ASCII<br>bytes)                               |                                                                                                    |
| Get-Brightness                | 8     |    | g            | b               | 62            | 000 ~ 100                                            |                                                                                                    |
| Get-Backlight *3.2.0          | 8     |    | a            | В               | 42            | 000 ~ 100                                            | <ol> <li>For Android<br/>platform whose main<br/>mode is controlled<br/>by backlight and<br/>the other sources<br/>are controlled by<br/>brightness.</li> <li>Derived from Color</li> </ol>                                    |
|                               |       |    |              | r.              |               | 000 400                                              | calibration. *3.2.0                                                                                                    |
| Get-Volume                    | 8     |    | g            | T               | 66            | 000 ~ 100                                            |                                                                                                    |
| Get-Mute                      | 8     |    | g            | g               | 67            | 000: OFF<br>001: ON (muted)                          |                                                                                                    |
| Get-Input select              | 8     |    | g            | j               | 6A            | 000~<br>100~                                         | <ol> <li>1. 1st digit for signal<br/>detection: 0 means "no<br/>signal"; 1 means "signal<br/>detected"</li> <li>2. 2nd &amp; 3rd digit: See<br/>Set-function table</li> </ol>                                                  |
| Get-Power status:<br>ON/ STBY | 8     |    | g            | I               | 6C            | 001: ON<br>000: STBY                                 |                                                                                                    |
| Get-Remote control            | S     |    | g            | n               | 6E            | 000: Disable<br>001: Enable<br>002: Pass through     | Get RCU mode status                                                                                                    |
| Get-Power lock                | 8     |    | g            | о               | 6F            | 000: Unlock<br>001: Lock                             |                                                                                                    |
| Get-Button lock               | 8     |    | g            | р               | 70            | 000: Unlock<br>001: Lock                             |                                                                                                    |
| Get-Menu lock                 | 8     |    | g            | I               | 6C            | 000: Unlock<br>001: Lock                             |                                                                                                    |
| Get-ACK                       | 8     |    | g            | z               | 7A            | 000                                                  | This command is<br>used to test the<br>communication link                                                                                                    |
| Get-Thermal                   | 8     |    | g            | 0               | 30            | 000~100:<br>0~+100 deg C<br>-01~-99:<br>-1~-99 deg C |                                                                                                    |
| Get-Operation hour<br>*3.2.0  | 8     |    | g            | 1               | 31            | 000                                                  | <ol> <li>Accumulated hours<br/>in 6-digit integer<br/>(000,001~ 999,999)<br/>*3.2.0</li> <li>Can not be reset<br/>when FW update and<br/>Factory initiation *3.2.2</li> <li>Reply in new 32-<br/>byte format *3.2.0</li> </ol> |
| Get-Device name               | 8     |    | g            | 4               | 34            | 000                                                  | Reply in new 32-byte format *3.2.0                                                                                                    |

| Get-funktion                | Längd | ID | Kommando | Kommando |    | Svarsområde | Kommentarer                                                           |
|-----------------------------|-------|----|----------|----------|----|-------------|-----------------------------------------------------------------------|
| Get-MAC address             | 8     |    | g        | 5        | 35 | 000         | (for the models with<br>LAN)<br>Reply in new 32-byte<br>format *3.2.0 |
| Get-IP address *3.2.0       | 8     |    | g        | 6        | 36 | 000         | (for the models with<br>LAN)<br>Reply in new 32-byte<br>format *3.2.0 |
| Get-Serial number<br>*3.2.0 | 8     |    | g        | 7        | 37 | 000         | Reply in new 32-byte<br>format *3.2.0                                 |
| Get-FW version<br>*3.2.0    | 8     |    | g        | 8        | 38 | 000         | Reply in new 32-byte<br>format *3.2.0                                 |

#### OBS!

#### 1. Exempel på Get Operation Hour

Vi antar att den ackumulerade driftstiden är 123 456 timmar Skicka: 0x 38 30 31 67 31 30 30 30 0D (Get Operation hour) Svar: 0x 32 30 31 72 31 31 32 33 34 35 36 00 00 ... 00 00 0D

#### 2. Exempel på Get Device Name

Vi antar att enhetsnamnet är CDE-5500

Skicka: 0x 38 30 31 67 34 30 30 30 0D (Get Device Name)

Svar: 0x 32 30 31 72 34 43 44 45 2D 35 35 30 30 00 00 ... 00 00 0D

Vi antar att enhetsnamnet är "NMP-302#1"

Skicka: 0x 38 30 31 67 34 30 30 30 0D (Get Device Name)

Svar: 0x 32 30 31 72 34 4E 4D 50 2D 33 30 32 23 31 00 00 ...00 00 0D

#### 3. Exempel på Get MAC address

Vi antar att MAC-adressen är 00:11:22:aa:bb:cc

Skicka: 0x 38 30 31 67 35 30 30 30 0D (Get MAC add)

Svar: 0x 32 30 31 72 35 30 30 31 31 32 32 61 61 62 62 63 63 00 00...00 00 0D

#### 4. Exempel på Get IP address

Vi antar att IP-adressen är 192.168.100.2

Skicka: 0x 38 30 31 67 36 30 30 30 0D (Get IP address)

Svar: 0x 32 30 31 72 36 31 39 32 2E 31 36 38 2E 31 30 30 2E 32 00 00...00 00 0D

#### 5. Exempel på Get Serial number

Vi antar att serienumret är ABC180212345

Skicka: 0x 38 30 31 67 37 30 30 30 0D (Get Serial number)

Svar: 0x 32 30 31 72 37 41 42 43 31 38 30 32 31 32 33 34 35 00 00...00 00 0D

#### 6. Exempel på Get FW version

Vi antar att FW-versionen är 3.02.001

Skicka: 0x 38 30 31 67 38 30 30 30 0D (Get FW version)

Svar: 0x 32 30 31 72 38 33 2E 30 32 2E 30 30 31 00 00...00 00 0D
#### B. Valfri funktion

| Get-funktion                    | Längd | ID | Kommando     | Kom             | mando      | Svarsområde                                                                                                    | Kommentarer                                                                                                    |
|---------------------------------|-------|----|--------------|-----------------|------------|----------------------------------------------------------------------------------------------------|----------------------------------------------------------------------------------------------------|
|                                 |       |    | Type (ASCII) | Code<br>(ASCII) | Code (Hex) | (Three ASCII bytes)                                                                                             |                                                                                                    |
| Get-Contrast                    | 8     |    | g            | а               | 61         | 000 ~ 100                                                                                                    |                                                                                                    |
| Get-Sharpness                   | 8     |    | g            | с               | 63         | 000 ~ 100                                                                                                    |                                                                                                    |
| Get-Color                       | 8     |    | g            | d               | 64         | 000 ~ 100                                                                                                    |                                                                                                    |
| Get-Tint                        | 8     |    | g            | е               | 65         | 000 ~ 100                                                                                                    |                                                                                                    |
| Get-Backlight On_<br>Off *3.2.3 | 8     |    | g            | h               | 68         | 000: OFF<br>001: ON                                                                                             | Keep both "Backlight<br>On_Off" and "Function<br>On_Off" for backward<br>compatibility *3.3.2                                                                                  |
| Get Freeze On_Off<br>*3.2.5     | 8     |    | g            | i               | 69         | 000: OFF<br>001: ON                                                                                             | Keep both "Freeze<br>On_Off" and "Function<br>On_Off" for backward<br>compatibility *3.3.2                                                                                     |
| Get-PIP mode                    | 8     |    | g            | t               | 74         | 000: OFF<br>001: PIP (POP)<br>002: PBP                                                                          |                                                                                                    |
| Get-PIP input                   | 8     |    | g            | u               | 75         | 000 ~                                                                                                    | See Set-input select                                                                                                    |
| Get-Tiling Mode                 | 8     |    | g            | v               | 76         | 000: OFF<br>001: ON                                                                                             | (for Video wall)                                                                                                    |
| Get-Tiling<br>Compensation      | 8     |    | g            | w               | 77         | 000: OFF<br>001: ON                                                                                             | (for Video wall)<br>Bezel width<br>compensation                                                                                                    |
| Get-Tiling H by V<br>monitors   | 8     |    | g            | x               | 78         | 01x~09x: H monitors<br>0x1~0x9: V monitors                                                                      | (for Video wall)<br>1. 2nd digital for H<br>monitors<br>2. 3rd digital for V                                                                                                   |
| Get-Tiling position             | 8     |    | g            | У               | 79         | 000: OFF<br>001~025                                                                                             | (for Video wall)<br>Copy the screen of<br>Position# to identified<br>display                                                                                                   |
| Get-Date: Year                  | 8     |    | g            | 2               | 32         | Y00~Y00                                                                                                    | Last 2 digits<br>(20)17~(20)99                                                                                                    |
| Get-Date: Month                 | 8     |    | g            | 2               | 32         | M00~M00                                                                                                    | 2 digits                                                                                                    |
| Get-Date: Day                   | 8     |    | g            | 2               | 32         | D00~M00                                                                                                    | 2 digits                                                                                                    |
| Get-Time: Hour                  | 8     |    | g            | 3               | 33         | H00~H00                                                                                                    | 24-hr format.<br>2 digits                                                                                                    |
| Get-Time: Min                   | 8     |    | g            | 3               | 33         | M00~M00                                                                                                    | 2 digits                                                                                                    |
| Get-Time: Sec                   | 8     |    | g            | 3               | 33         | S00~S00                                                                                                    | 2 digits                                                                                                    |
| Get-Smart hub *3.3.0            | 8     |    | g            | :               | ЗA         | 000: all<br>00A: Amb_Temp<br>00B: Amb_Humidity<br>00C: Amb_Light<br>00D: Amb_PIR<br>detection                   | <ol> <li>Reply in new 32-<br/>byte format. Each<br/>sub-item length is<br/>fixed 6 bytes. *3.3.0</li> <li>Allow get data<br/>separately or once for<br/>all. *3.3.0</li> </ol> |
| Get-Function On_<br>Off *3.3.2  | 8     |    | G            | =               | 3D         | 001: Backlight OFF<br>101: Backlight ON<br>002: Freeze OFF<br>102: Freeze ON<br>003: Touch OFF<br>103: Touch ON |                                                                                                    |

#### OBS!

#### 1. Exempel på Get Date

Vi antar att det aktuella datumet för skärm nr 01 är följande: Datum: 2017-3/15

 Skicka:
 0x 38 30 31 67 32 59 30 30 0D (Get Date:Year)

 Svar:
 0x 38 30 31 72 32 59 31 37 0D ("Y17")

 Skicka:
 0x 38 30 31 67 32 4D 30 30 0D (Get Date:Month)

 Svar:
 0x 38 30 31 67 32 4D 30 30 0D (Get Date:Month)

 Svar:
 0x 38 30 31 67 32 4D 30 30 0D (Get Date:Month)

 Svar:
 0x 38 30 31 67 32 44 30 30 0D (Get Date:Day)

 Svar:
 0x 38 30 31 72 32 44 31 35 0D ("D15")

#### 2. Exempel på Get Time

Vi antar att den aktuella tiden för skärm nr 01 är följande:

Tid: 16:27:59

Skicka: 0x 38 30 31 67 33 48 30 30 0D (Get Time:Hour)

Svar: 0x 38 30 31 72 33 48 31 36 0D ("H16")

Skicka: 0x 38 30 31 67 33 4D 30 30 0D (Get Time:Min)

Svar: 0x 38 30 31 72 33 4D 32 37 0D ("M27")

Skicka: 0x 38 30 31 67 33 53 30 30 0D (Get Time:Sec)

Svar: 0x 38 30 31 72 33 53 35 39 0D ("S59")

#### 3. Få Smart hub-exempel

Antaget att Amb\_Temp är -5 grader C, Amb\_Humidity är 30%, Amb\_Light är 80, Amb\_PIR-detektering är 1

Skicka:0x 38 30 31 67 3A 30 30 30 0D (Hämta all Smart hub information)Svar:0x 32 30 31 72 3A 41 2D 30 35 2E 30 42 30 33 30 2E 30 43 30 30 30 3030 44 30 30 30 30 31 00 00 0D (A-05.0B030.0C00080D00001)

Skicka: 0x 38 30 31 67 3A 30 30 41 0D (Hämta endast Amb\_Temp)

Svar: 0x 32 30 31 72 3A 41 2D 30 35 2E 30 00 00 ...00 00 0D (A-05.0)

#### C. Automatiskt svar \*3.2.1

Skärmen kommer att skicka ut de uppdaterade uppgifterna/statusen automatiskt utan att få en fråga från värden när användaren ändrar följande uppgifter/status genom något av de tillgängliga sätten, t.ex. fjärrkontrollen, knapparna på framsidan eller pekskärmen.

- Strörm På/Av
- Val av ingång
- Ljusstyrka
- Bakgrundsbelysning
- Volym
- Ljud På/Av

# Fjärrkontrollens genomgångsläge

När datorn ställer in skärmen på fjärrkontrollens genomgångsläge skickar skärmen ett paket på 7 byte (följt av "CR") som svar på fjärrkontrollens (RCU)knappaktivering.

I detta läge ska fjärrkontrollen inte ha någon effekt på visningsfunktionen. Till exempel: "Volym+" ändrar inte volymen för skärmen utan skickar bara "Volym+"koden till PC över RS-232-porten.

## IR-genomströmningsformat

## Svar: (Kommandotyp="p")

| Namn               | Längd  | ID     | Kommandotyp | RCU Code1<br>(MSB) | RCU Code2<br>(LSB) | CR     |
|--------------------|--------|--------|-------------|--------------------|--------------------|--------|
| Antal<br>byte      | 1 byte | 2 byte | 1 byte      | 1 byte             | 1 byte             | 1 byte |
| Ordning<br>på byte | 1      | 2~3    | 4           | 5                  | 6                  | 7      |

Exempel 1: Genomströmningen för fjärrkontrollen när "VOL+"-tangenten trycks för skärm (nr 05)

## Skicka (Hex-format)

| Namn | Längd | ID           | Kommandotyp | RCU Code1<br>(MSB) | RCU Code2<br>(LSB) | CR   |
|------|-------|--------------|-------------|--------------------|--------------------|------|
| Hex  | 0x36  | 0x30<br>0x35 | 0x70        | 0x31               | 0x30               | 0x0D |

| Tangent                            | Kod (Hex) | Bas *3.1.1 | Tillval *3.1.1 |
|------------------------------------|-----------|------------|----------------|
| 1                                  | 01        | V          |                |
| 2                                  | 02        | V          |                |
| 3                                  | 03        | V          |                |
| 4                                  | 04        | V          |                |
| 5                                  | 05        | V          |                |
| 6                                  | 06        | V          |                |
| 7                                  | 07        | V          |                |
| 8                                  | 08        | V          |                |
| 9                                  | 09        | V          |                |
| 0                                  | 0A        | V          |                |
| -                                  | OB        |            | V              |
| RECALL (LAST)                      | 0C        |            | V              |
| INFO (DISPLAY)                     | 0D        |            | V              |
|                                    | OE        |            |                |
| ASPECT (ZOOM, SIZE)                | OF        |            | V              |
| VOLUME UP (+)                      | 10        | V          |                |
| VOLUME DOWN (-)                    | 11        | V          |                |
| MUTE                               | 12        | V          |                |
| CHANNEL/PAGE UP (+)/ BRIGHTNESS+   | 13        |            | V              |
| CHANNEL/PAGE DOWN (-)/ BRIGHTNESS- | 14        |            | V              |
| POWER                              | 15        | V          |                |
| SOURCES (INPUTS)                   | 16        | V          |                |
|                                    | 17        |            |                |
|                                    | 18        |            |                |
| SLEEP                              | 19        |            | V              |
| MENU                               | 1A        | V          |                |
| UP                                 | 1B        | V          |                |
| DOWN                               | 1C        | V          |                |
| LEFT (-)                           | 1D        | V          |                |
| RIGHT (+)                          | 1E        | V          |                |
| OK (ENTER, SET)                    | 1F        | V          |                |
| EXIT                               | 20        | V          |                |
|                                    | 21        |            |                |
|                                    | 22        |            |                |
|                                    | 23        |            |                |
|                                    | 24        |            |                |
|                                    | 25        |            |                |
|                                    | 26        |            |                |
|                                    | 27        |            |                |
|                                    | 28        |            |                |

| Tangent       | Kod (Hex) | Bas *3.1.1 | Tillval *3.1.1 |
|---------------|-----------|------------|----------------|
|               | 29        |            |                |
|               | 2A        |            |                |
|               | 2B        |            |                |
| RED 📕 (F1)    | 2C        |            | V              |
| GREEN 📕 (F2)  | 2D        |            | V              |
| YELLOW 🦲 (F3) | 2E        |            | V              |
| BLUE 🚺 (F4)   | 2F        |            | V              |

#### OBS!

- **1.** Denna kod för IR-genomgång skiljer sig från RCU-nyckelkoden.
- 2. Speciell kontrollsekvens för STRÖM-knappen under läget IR-genomgång.
- **2-1.** <u>När skärmen är AV och tar emot IR POWER-koden:</u> Skärmen slår på sig själv och vidarebefordrar sedan POWER-koden till värden via RS-232.
- **2-2.** <u>När skärmen är PÅ och tar emot IR POWER-koden:</u> Skärmen vidarebefordrar POWER-koden till värden via RS-232 och stänger sedan av sig själv.
- **2-3.** När SET-POWER LOCK är aktiverat svarar inte skärmen på POWERtangenttryckningen.
- **3.** VOLYM UPP och VOLYM NER-koden matas ut flera gånger när du trycker och håller ned knapparna.

# Bilaga

# Stöd för USB-mediaformat

# Photo (Foto)

| Bild | Foto              | Upplösning   |
|------|-------------------|--------------|
| IDEC | Baslinje          | 1920 x 1080  |
| JPEG | Progressivt       | 1024 x 768   |
| DNC  | icke sammanflätad | 1920 x 1080  |
| PNG  | Sammanflätad      | 1920 x 1080  |
| BMP  |                   | 15360 x 8640 |

# Video

| Behållare                                                                                                    | Codec      | Upplösning              | Bithastighet |
|----------------------------------------------------------------------------------------------------|------------|-------------------------|--------------|
| MKV(.mkv)<br>WebM(.webm)                                                                                                    | VP9        | 4096 x 2176 @60 FPS     | 100Mbps      |
| MP4(.mp4, .mov)<br>3GPP(.3gpp, .3gp)<br>MPEG Transport<br>Stream (.ts, .trp, .tp)<br>MKV(.mkv)<br>WebM(.webm)<br>FLV(.flv)<br>AVI(lavi)<br>H265(.265)                                                                       | HEVC/H.265 | 4096 x2176 @60 FPS      | 100Mbps      |
| MP4(.mp4, .mov)<br>3GPP(.3gpp, .3gp)<br>MPEG Transport<br>Stream (.ts, .trp, .tp)<br>MPEG Program<br>Stream<br>(.DAT, .VOB, .MPG,<br>.MPEG)<br>MKV(.mkv)<br>WebM(.webm)<br>AVI(lavi)<br>ASF(.asf)<br>WMV(.wmv)<br>OGM(.ogm) | MPEG1/2    | 1920 x 1080 @120<br>FPS | 40Mbps       |

| Behållare                                                                                                    | Codec                                              | Upplösning              | Bithastighet |
|----------------------------------------------------------------------------------------------------|----------------------------------------------------|-------------------------|--------------|
| MP4(.mp4, .mov)<br>3GPP(.3gpp, .3gp)<br>MPEG Transport<br>Stream<br>(.ts, .trp, .tp)<br>MPEG Program<br>Stream<br>(.DAT, .VOB, .MPG,<br>.MPEG)<br>MKV(.mkv)<br>WebM(.webm)<br>FLV(.flv)<br>AVI(lavi)<br>ASF(.asf)<br>WMV(.wmv)<br>OGM(.ogm) | MPEG4                                              | 1920 x 1080 @120<br>FPS | 40Mbps       |
| ASF(.asf)<br>AVI(.avi)<br>DivX(.divx)<br>MKV(.mkv)<br>MP4(.mp4, .mov)<br>OGM(.ogm)<br>WebM(.webm)<br>WMV(.wmv)                                                                                                    | DivX 3.11<br>Divx 4.12<br>DivX 5.x<br>DivX 6, XviD | 1920 x 1080 @120<br>FPS | 40Mbps       |
| AVI(.avi)<br>FLV(.flv)                                                                                                    | Sorenson<br>H.263                                  | 1920 x 1080 @120<br>FPS | 40Mbps       |
| 3GPP(.3gpp, .3gp)<br>ASF(.asf)<br>AVI(lavi)<br>FLV(.flv)<br>MP4(.mp4, mov)<br>WMV(.wmv)                                                                                                    | H.263                                              | 1920 x 1080 @120<br>FPS | 40Mbps       |

| Behållare                                                                                                    | Codec | Upplösning              | Bithastighet |
|----------------------------------------------------------------------------------------------------|-------|-------------------------|--------------|
| 3GPP(.3gpp, .3gp)<br>ASF(.asf)<br>AVI(lavi)<br>FLV(.flv)<br>H.264(.264)<br>MKV(.mkv)<br>MP4(.mp4, .mov)<br>MPEG Transport<br>Stream<br>(.ts, .trp, .tp)<br>MPEG Program<br>Stream<br>(.DAT, .VOB, .MPG,<br>.MPEG)<br>OGM(.ogm)<br>WebM(.webm)<br>WMV(.wmv) | H.264 | 4096 x 2160 @60 FPS     | 135Mbps      |
| AVS(.avs)<br>MPEG Transport<br>Stream<br>(.ts, .trp, .tp)                                                                                                    | AVS   | 1920 x 1080 @60 FPS     | 50Mbps       |
| AVS(.avs)<br>MPEG Transport<br>Stream<br>(.ts, .trp, .tp)                                                                                                    | AVS+  | 1920 x 1080 @60 FPS     | 50Mbps       |
| AVS(.avs2)<br>MPEG Transport<br>Stream<br>(.ts, .trp, .tp)                                                                                                    | AVS2  | 4096 x 2160 @60 FPS     | 100Mbps      |
| 3GPP(.3gpp, .3gp)<br>ASF(.asf)<br>AVI(.avi)<br>MKV(.mkv)<br>MP4(.mp4, .mov)<br>OGM(.ogm)<br>WebM(.webm)<br>WMV(.wmv)                                                                                                    | WMV3  | 1920 x 1080 @120<br>FPS | 40Mbps       |

| Behållare                                                                                                    | Codec       | Upplösning              | Bithastighet |
|----------------------------------------------------------------------------------------------------|-------------|-------------------------|--------------|
| 3GPP(.3gpp, .3gp)<br>ASF(.asf)<br>AVI(.avi)<br>MKV(.mkv)<br>MP4(.mp4, .mov)<br>MPEG Transport<br>Stream (.ts, .trp, .tp)<br>WebM(.webm)<br>WMV(.wmv)<br>VC1(.vc1) | VC1         | 2048 x 1024 @120<br>FPS | 40Mbps       |
| 3GPP(.3gpp, 3gp)<br>AVI(.avi)<br>FLV(.flv)<br>MKV(.mkv)<br>MP4(.mp4, .mov)<br>OGM(.gom)<br>WebM(.webm)                                                            | Motion JPEG | 1920 x 1080 @30 FPS     | 40Mbps       |
| 3GPP(.3gpp, .3gp)<br>AVI(.avi)<br>FLV(.flv)<br>MKV(.mkv)<br>MP4(.mp4, .mov)<br>OGM(.gom)<br>WebM(.webm)                                                           | VP8         | 1920 x 1080 @60 FPS     | 50Mbps       |
| MKV(.mkv)<br>RM(.rm, .rmvb)<br>WebM(.webm)                                                                                                    | RV30/RV40   | 1920 x 1080 @60 FPS     | 40Mbps       |
| 3GPP(.3gpp, .3gp)<br>MKV(.mkv)<br>MP4(.mp4, .mov)<br>WebM(.webm)                                                                                                  | AV1         | 4096 x 2176 @60 FPS     | 100 Mbps     |

# Ljud

| Behållare                                                                                                    | Codec                 | Samplings-<br>hastighet     | Kanal        | Bithastighet        |
|----------------------------------------------------------------------------------------------------|-----------------------|-----------------------------|--------------|---------------------|
| 3GPP(.3gpp, .3gp)<br>ASF(.asf)<br>AVI(.avi)<br>DivX(.divx)<br>FLV(.flv)<br>MKV(.mkv, .mka)<br>MP3(.mp3)<br>MP4(.mp4)<br>MPEG Transport<br>Stream<br>(.ts, .trp, .tp)<br>MPEG Program<br>Stream (.DAT,<br>.VOB, .MPG,<br>.MPEG)<br>OGM(.ogm)<br>WAV(.wav)<br>WebM(.webm)<br>WMV(.wmv) | MPEG1/2<br>Layer1     | 16KHz ~ 48KHz               | Upp till 2   | 32Kbps ~<br>448Kbps |
|                                                                                                    | MPEG1/2<br>Layer2     | 16KHz ~ 48KHz               | Upp till 2   | 8Kbps ~<br>384Kbps  |
|                                                                                                    | MPEG1/2/2.5<br>Layer3 | 8KHz ~ 48KHz                | Upp till 2   | 8Kbps ~<br>320Kbps  |
| 3GPP(.3gpp, .3gp)<br>ASF(.asf)<br>AVI(.avi)<br>AC3(.ac3)<br>DivX(.divx)<br>MKV(.mkv, .mka)<br>MP4(.mp4)<br>MPEG Transport<br>Stream<br>(.ts, .trp, .tp)<br>MPEG Program<br>Stream<br>(.DAT, .VOB,<br>.MPG, .MPEG)<br>OGM(.ogm)<br>WebM(.webm)<br>WMV(.wmv)                           | AC3(DD)               | 32KHz,<br>44,1KHz,<br>48KHz | Upp till 5.1 | 32Kbps ~<br>640Kbps |

| Behållare                                                                                                    | Codec         | Samplings-<br>hastighet     | Kanal        | Bithastighet                                                                    |
|----------------------------------------------------------------------------------------------------|---------------|-----------------------------|--------------|---------------------------------------------------------------------------------|
| 3GPP(.3gpp, .3gp)<br>ASF(.asf)<br>AVI(.avi)<br>DivX(.divx)<br>EAC3(.ec3)<br>MKV(.mkv, .mka)<br>MP4(.mp4)<br>MPEG Transport<br>Stream<br>(.ts, .trp, .tp)<br>MPEG Program<br>Stream<br>(.DAT, .VOB,<br>.MPG, .MPEG)                                                                                             | EAC3(DDP)     | 32KHz,<br>44,1KHz,<br>48KHz | Upp till 5.1 | 32Kbps ~<br>6Mbps                                                               |
| OGM(.ogm)<br>WebM(.webm)<br>WMV(.wmv)                                                                                                    | EAC3(DDP)     | 32KHz,<br>44,1KHz,<br>48KHz | Upp till 5.1 | 32Kbps ~<br>6Mbps                                                               |
| 3GPP(.3gpp, .3gp)<br>AAC(.aac)<br>ASF(.asf)<br>AVI(.avi)<br>DivX(.divx)<br>FLV(.flv)<br>MKV(.mkv, .mka)<br>MP4(.mp4)<br>MPEG Transport<br>Stream<br>(.ts, .trp, .tp)<br>MPEG Program<br>Stream (.DAT,<br>.VOB, .MPG,<br>.MPEG)<br>OGM(.ogm)<br>RM(.rm, .rmvb,<br>.ra)<br>WAV(.wav)<br>WebM(.webm)<br>WMV(.wmv) | AAC-LC, HEAAC | 8KHz ~ 48KHz                | Upp till 5.1 | AAC-LC: 12kbps<br>~ 576kbps<br>V1: 6kbps ~<br>288kbps<br>V2: 3kbps ~<br>144kbps |

| Behållare                                                                                                    | Codec                                         | Samplings-<br>hastighet                      | Kanal        | Bithastighet                  |
|----------------------------------------------------------------------------------------------------|-----------------------------------------------|----------------------------------------------|--------------|-------------------------------|
| 3GPP(.3gpp, .3gp)<br>ASF(.asf)<br>AVI(.avi)<br>MKV(.mkv, .mka)<br>MP4(.mp4, .mov)<br>WebM(.webm)<br>WMV(.wma,<br>.wmv)                                                                                                    | WMA                                           | 8KHz ~ 48KHz                                 | Upp till 2   | 128Kbps ~<br>320kbps          |
| 3GPP(.3gpp, .3gp)                                                                                                    | WMA 10 Pro M0                                 | 8KHz ~ 48KHz                                 | Upp till 2   | < 192kbps                     |
| ASF(.asf)                                                                                                    | WMA 10 Pro M1                                 | 8KHz ~ 48KHz                                 | Upp till 5.1 | < 384kbps                     |
| MP4(.mp4, .mov)<br>WMV(.wma,<br>.wmv)                                                                                                    | WMA 10 Pro M2                                 | 8KHz ~ 96KHz                                 | Upp till 5.1 | < 768kbps                     |
| 3GPP(.3gpp, .3gp)<br>ASF(.asf)<br>AVI(.avi)<br>MKV(.mkv, .mka)<br>MP4(.mp4, .mov)<br>Ogg(.ogg)<br>WebM(.webm)<br>WMV(.wma,<br>.wmv)                                                                                                  | VORBIS<br>*Endast stöd för<br>stereodekodning | Upp till 48KHz                               | Upp till 2   |                               |
| 3GPP(.3gpp, .3gp)<br>AVI(.avi)<br>DTS(.dts)<br>MKV(.mkv, .mka)<br>MP4(.mp4, .mov)<br>MPEG Transport<br>Stream<br>(.ts, .trp, .tp)<br>MPEG Program<br>Stream<br>(.DAT, .VOB,<br>.MPG, .MPEG)<br>OGM(.ogm)<br>WAV(.wav)<br>WebM(.webm) | DTS                                           | Upp till 48KHz                               | Upp till 5.1 | < 1,5 Mbps (ren<br>DTS-kärna) |
| 3GPP(.3gpp, .3gp)<br>MP4(.mp4, .mov)<br>MPEG Transport<br>Stream<br>(.ts, .trp, .tp)                                                                                                    | DTS LBR                                       | 12KHz, 22KHz,<br>24KHz,<br>44,1KHz,<br>48KHz | Upp till 5.1 | Upp till 2 Mbps               |

| Behållare                                                                                                    | Codec                 | Samplings-<br>hastighet                     | Kanal                | Bithastighet            |
|----------------------------------------------------------------------------------------------------|-----------------------|---------------------------------------------|----------------------|-------------------------|
| 3GPP(.3gpp, .3gp)<br>MP4(.mp4, .mov)<br>MEPG Transport<br>Stream (.ts, .trp,<br>.tp, .mts, .m2ts)                                                                                                    | DTS XLL               | Upp till 96KHz                              | Upp till 6           | Upp till<br>6,123 Mbps  |
| 3GPP(.3gpp, .3gp)<br>MP4(.mp4, .mov)<br>MEPG Transport<br>Stream (.ts, .trp,<br>.tp, .mts, .m2ts)                                                                                                    | DTS Master<br>Ljud    | Upp till 48KHz                              | Upp till 6           | Upp till<br>24,537 Mbps |
| 3GPP(.3gpp, .3gp)<br>ASF(.asf)<br>AVI(.avi)<br>FLV(.flv)<br>MKV(.mkv, .mka)<br>MP4(.mp4, .mov,<br>.m4a)<br>MPEG Transport<br>Stream<br>(.ts, .trp, .tp)<br>MPEG Program<br>Stream<br>(.DAT, .VOB,<br>.MPG, .MPEG)<br>OGM(.ogm)<br>WAV(.wav)<br>WebM(.webm)<br>WMV(.wmv) | LPCM                  | 8Khz ~ 48Khz                                | Mono, Stereo,<br>5.1 | 64Kbps ~<br>1.5Mbps     |
| AVI(.avi)<br>MKV(.mkv, .mka)<br>OGM(.ogm)<br>WAV(.wav)<br>WebM(.webm)                                                                                                    | IMA-ADPCM<br>MS)ADPCM | 8KHz ~ 48KHz                                | Upp till 2           | 32kbps ~<br>384kbps     |
| AVI(.avi)<br>FLV(.flv)<br>MKV(.mkv, .mka)<br>WAV(.wav)<br>WebM(.webm)                                                                                                    | G711 A /mu-<br>law    | 8KHz                                        | 1                    | 64 Kbps                 |
| RM(.rm, .rmvb,<br>.ra)                                                                                                    | LBR(cook)             | 8KHz,<br>11.025KHz,<br>22.05KHz,<br>44.1KHz | Upp till 5.1         | 6Kbps ~<br>128Kbps      |

| Behållare                                                                                                 | Codec                                 | Samplings-<br>hastighet     | Kanal                                                        | Bithastighet                              |
|----------------------------------------------------------------------------------------------------|---------------------------------------|-----------------------------|--------------------------------------------------------------|-------------------------------------------|
| FLAC(.flac)<br>MKV(.mkv, .mka)<br>WebM(.webm)                                                             | FLAC                                  | 8KHz ~ 96KHz                | Upp till 7.1                                                 | < 1,6Mbps                                 |
| MKV(.mkv, .mka)<br>WebM(.webm)                                                                            | OPUS                                  | 8KHz ~ 48KHz                | Upp till 6                                                   | 6Kbps ~<br>510Kbps                        |
| 3GPP(.3gpp, 3gp)<br>AC4(.ac4)<br>MP4(.mp4, .mov,<br>.m4a)<br>MPEG Transport<br>Stream (.ts, .trp,<br>.tp) | AC4                                   | 44,1KHz,<br>48KHz           | Upp till 5.1<br>(MS12 v1.x)<br>Upp till 7.1<br>(MS12 v2.x)   | Upp till 1521<br>kbps per<br>presentation |
| 3GPP(.3gpp, .3gp)<br>MP4(.mp4, .mov,<br>.m4a)                                                             | Fraunhofer<br>MPEG-H TV<br>Ljudsystem | 32KHz,<br>44,1KHz,<br>48KHz | Upp till 16<br>kärnkanaler<br>Upp till 5.1<br>kanalutmatning | ~1,2 Mbps                                 |
| 3GPP(.3gpp, .3gp)<br>MP4(.mp4, .mov,<br>.m4a)                                                             | AMR-NB                                | 8kHz                        | 1                                                            | 4,75 ~ 12,2Kbps                           |
| 3GPP(.3gpp, .3gp)<br>MP4(.mp4, .mov,<br>.m4a)                                                             | AMR-WB                                | 16KHz                       | 1                                                            | 6,6 ~ 23,85Kbps                           |

#### Undertext

## <u>Internt</u>

| Filtillägg          | Behållare                   | Codec                                                      |
|---------------------|-----------------------------|------------------------------------------------------------|
| dat, mpg, mpeg, vob | MPG, MPEG                   | DVD-undertext                                              |
| ts, trp, tp         | TS                          | DVB-undertext                                              |
| mp4                 | MP4                         | DVD-undertext<br>UTF-8 vanlig text                         |
| mkv                 | MKV                         | ASS<br>SSA<br>UTF-8 vanlig text<br>VobSub<br>DVD-undertext |
| divx, avi           | AVI(1.0, 2.0)<br>DMF0, 1, 2 | XSUB<br>XSUB+                                              |

#### <u>Extern</u>

| Filtillägg | Behållare                                                    | Codec                           |
|------------|--------------------------------------------------------------|---------------------------------|
| .srt       | SubRip                                                       |                                 |
| .ssa/.ass  | SubStation Alpha                                             |                                 |
| .smi       | SAMI                                                         |                                 |
| .sub       | SubViewer<br>MicroDVD<br>DVDSubtitleSystem<br>SubIdx(VobSub) | Endast SubViewer 1.0 och<br>2.0 |
| .txt       | TMPlayer                                                     |                                 |

# Timingtabell

# HDMI PC

| Upplösning  | Uppdateringsfrekvens |
|-------------|----------------------|
| C 40 × 480  | 60Hz                 |
| 640 x 480   | 72Hz                 |
|             | 75Hz                 |
| 800 x 600   | 72Hz                 |
|             | 75Hz                 |
|             | 60Hz                 |
| 1024 x 768  | 70Hz                 |
|             | 75Hz                 |
| 1280 x 1024 | 60Hz                 |
| 1360 x 768  | 60Hz                 |
| 1920 x 1080 | 60Hz                 |

#### HDMI

| Video | Upplösning  | Uppdateringsfrekvens |
|-------|-------------|----------------------|
| 480i  | 720 x 480   | 60Hz                 |
| 480p  | 720 x 480   | 60Hz                 |
| 576i  | 720 x 576   | 50Hz                 |
| 576p  | 720 x 576   | 50Hz                 |
| 720-2 | 1280 x 720  | 50Hz                 |
| 720p  | 1280 X 720  | 60Hz                 |
| 1020; | 1020 × 1020 | 50Hz                 |
| 10801 | 1920 X 1080 | 60Hz                 |
| 1000- | 1020 × 1020 | 50Hz                 |
| 1080p | 1920 X 1080 | 60Hz                 |
|       | 3840 x 2160 | 29.97Hz/R444         |
|       | 3840 x 2160 | 30Hz/R444            |
|       | 3840 x 2160 | 25Hz/R444            |
|       | 3840 x 2160 | 23.98Hz/R444         |
|       | 3840 x 2160 | 24Hz/R444            |
|       | 4096 x 2160 | 24Hz/R444            |
| 4K    | 3840 x 2160 | 50Hz/R444            |
|       | 3840 x 2160 | 59Hz/R444            |
|       | 3840 x 2160 | 60Hz/R444            |
|       | 4096 x 2160 | 50Hz/R444            |
|       | 4096 x 2160 | 59Hz/R444            |
|       | 4096 x 2160 | 60Hz/R444            |

# Type-C

| Video        | Upplösning  | Uppdateringsfrekvens |
|--------------|-------------|----------------------|
|              | 640 x 480   | 60Hz                 |
|              | 640 x 480   | 60Hz                 |
| 480p (4:3)   | 720 x 480   | 60Hz                 |
|              | 1440 x 480  | 60Hz                 |
|              | 720 x 480   | 60Hz                 |
| 480p (16:9)  | 1440 x 480  | 60Hz                 |
|              | 1440 x 480  | 60Hz                 |
| 576p (4:3)   | 720 x 576   | 50Hz                 |
| F7Cm (1C:0)  | 720 x 576   | 50Hz                 |
| 270b (10:2)  | 1440 x 576  | 50Hz                 |
|              | 1280 x 720  | 50Hz                 |
| 720p (16:9)  | 1280 x 720  | 60Hz                 |
|              | 1280 x 720  | 60Hz                 |
|              | 1920 x 1080 | 24Hz                 |
|              | 1920 x 1080 | 24Hz                 |
|              | 1920 x 1080 | 25Hz                 |
| 1090- (10-0) | 1920 x 1080 | 30Hz                 |
| 10800 (16:9) | 1920 x 1080 | 30Hz                 |
|              | 1920 x 1080 | 50Hz                 |
|              | 1920 x 1080 | 60Hz                 |
|              | 1920 x 1080 | 60Hz                 |
|              | 3840 x 2160 | 24Hz                 |
|              | 3840 x 2160 | 25Hz                 |
| 4К           | 3840 x 2160 | 30Hz                 |
|              | 3840 x 2160 | 50Hz                 |
|              | 3840 x 2160 | 60Hz                 |

# Felsökning

Det här avsnittet beskriver några vanliga problem som du kan uppleva när du använder skärmen.

| Problem                          | Möjliga lösningar                                                                                |
|----------------------------------|--------------------------------------------------------------------------------------------------|
| Fjärrkontrollen<br>fungerar inte | <ol> <li>Kontrollera om något blockerar skärmens<br/>fjärrkontrollmottagare.</li> </ol>          |
|                                  | <ol> <li>Kontrollera om batterierna i fjärrkontrollen är<br/>korrekt installerade.</li> </ol>    |
|                                  | 3. Kontrollera om batterierna behöver bytas ut.                                                  |
|                                  | 1. Kontrollera om viloläge är aktiverat.                                                         |
| Enheten stängs av                | <ol> <li>Kontrollera om det finns ett strömavbrott i ditt<br/>område.</li> </ol>                 |
|                                  | <ol> <li>Slå på skärmen och se om det finns problem med<br/>signal- och styrsystemet.</li> </ol> |

## PC-läge

| Problem               | Möjliga lösningar                                                                                                 |
|-----------------------|----------------------------------------------------------------------------------------------------|
|                       | 1. Kontrollera skärminställningarna.                                                                              |
|                       | 2. Kontrollera skärmupplösningen.                                                                                 |
| Ingen PC-signal       | <ol> <li>Justera Horisontella och Vertikala inställningar<br/>(synkronisering) med hjälp av OSD-menyn.</li> </ol> |
|                       | <ol> <li>Kontrollera OPS-upplösningen. Vänligen se till att<br/>OPS är inställd på rätt upplösning.</li> </ol>    |
| Pakarundestrimmor     | 1. Välj automatisk justering.                                                                                     |
| Bakgrundsstrimmor     | 2. Justera klocka och fas.                                                                                        |
|                       | 1. Kontrollera anslutningen.                                                                                      |
| Falsk färg            | <ol> <li>Justera inställningarna krominans, ljusstyrka och kontrast.</li> </ol>                                   |
| Format com into städs | 1. Välj automatisk justering.                                                                                     |
| Format som inte stods | 2. Justera inställningarna klocka och fas.                                                                        |

# Video fungerar inte

| Problem                 | Möjliga lösningar                                                                               |
|-------------------------|-------------------------------------------------------------------------------------------------|
| Ingen bild/inget ljud   | 1. Kontrollera strömstatusen.                                                                   |
|                         | 2. Kontrollera signalkabeln.                                                                    |
|                         | <ol> <li>Kontrollera att den interna datorn är korrekt<br/>installerad.</li> </ol>              |
| Bilden är otydlig eller | 1. Kontrollera signalkabeln.                                                                    |
| flimrar                 | <b>2.</b> Kontrollera om annan elektronik avbryter signalen.                                    |
| Dålig bild              | <ol> <li>Justera inställningarna för krominans, ljusstyrka och<br/>kontrast i menyn.</li> </ol> |
|                         | 2. Kontrollera signalkabeln.                                                                    |

# Ljudet fungerar inte

| Problem             | Möjliga lösningar                                     |  |
|---------------------|-------------------------------------------------------|--|
|                     | <ol> <li>Tryck på Ljud av/ljud på-knappen.</li> </ol> |  |
| Inget ljud          | 2. Justera volymen.                                   |  |
|                     | <b>3.</b> Kontrollera ljudkabeln.                     |  |
|                     | 1. Justera ljudbalansen i menyn.                      |  |
| Endast en högtalare | 2. Kontrollera datorns ljudpanelinställningar.        |  |
|                     | <b>3.</b> Kontrollera ljudkabeln.                     |  |

# Underhåll

# Allmänna försiktighetsåtgärder

- Se till att enheten är avstängd och att strömkabeln är urkopplad från vägguttaget.
- Spruta aldrig eller häll någon vätska direkt på skärmen eller höljet.
- Hantera enheten försiktgt eftersom en mörkare enhet, om den repas, kan reporna synas tydligare än med en ljusare enhet.
- Använd inte systemet kontinuerligt under långa perioder.

# Rengöra skärmen

- Torka av skärmen med en ren, mjuk, luddfri trasa. Detta tar bort damm och andra partiklar.
- Om skärmen fortfarande inte är ren, applicera en liten mängd glasrengöringsmedel utan ammoniak eller alkohol på en ren, mjuk, luddfri trasa. Torka sedan av skärmen.

# Rengöra höljet

- Använd en mjuk, torr trasa.
- Om höljet fortfarande inte är rent, applicera en liten mängd milt icke-slipande rengöringsmedel utan ammoniak eller alkohol på en ren, mjuk, luddfri trasa. Torka sedan av ytan.

# Ansvarsfriskrivning

- ViewSonic<sup>®</sup> rekommenderar inte användning av ammoniak- eller alkoholbaserade rengöringsmedel på skärmen eller höljet. Vissa kemiska rengöringsmedel skadar skärmen och/eller enhetens hölje.
- ViewSonic<sup>®</sup> ansvarar inte för skador som uppstår vid användning av ammoniakeller alkoholbaserade rengöringsmedel.
  - **OBS!** Om det uppstår kondens mellan glaset och panelen, håll skärmen påslagen tills fukten försvinner.

# Information om regler och service

# Information om överensstämmelse

Detta avsnitt behandlar alla gällande krav och uttalanden om regler. Bekräftade motsvarande ansökningar ska hänvisa till märkskyltar och relevanta märkningar på enheten.

# Uttalande gällande FCC-efterlevnad

Denna enhet överensstämmer med avsnitt 15 i FCC-reglerna. Användningen är underställd följande två villkor: (1) Enheten får inte orsaka skadliga störningar och (2) Denna enhet måste acceptera alla mottagna störningar, inklusive störningar som kan orsaka oönskad funktion. Denna utrustning har testats och funnits uppfylla begränsningarna för en Klass B digital enhet enligt avsnitt 15 i FCC-reglerna.

Dessa begränsningar är utformade för att ge rimligt skydd mot skadliga störningar vid installation i hemmet. Denna utrustning genererar, använder och kan utstråla radiofrekvensenergi och kan, om inte installerad och använd enligt instruktionerna, orsaka skadliga störningar på radiokommunikation. Det finns dock ingen garanti för att störningar inte inträffar i en viss installation. Om denna utrustning orsakar skadliga störningar på radio- eller TV-mottagning, vilket kan avgöras genom att utrustningen slås av och på, uppmuntras användaren att försöka korrigera störningen genom en eller flera av följande åtgärder:

- Vrid eller flytta mottagarantennen.
- Öka avståndet mellan utrustningen och mottagaren.
- Anslut utrustningen till ett uttag i en annan strömkrets än den som mottagaren är ansluten till.
- Rådfråga återförsäljaren eller en erfaren radio/TV-tekniker för hjälp.

Varning! Du varnas om att ändringar eller modifieringar som inte uttryckligen godkänts av den som ansvarar för överensstämmelse kan ogiltigförklara din behörighet att använda utrustningen.

# Uttalande från Industry Canada

CAN ICES (B) / NMB (B)

# CE-överensstämmelse för europeiska länder

**CE** Enheten uppfyller kraven i EMC-direktivet 2014/30/EU och lågvoltsdirektivet 2014/35/EU.

# Följande information gäller endast för EU-medlemsstater:

Det märke som visas till höger är i enlighet med avfall från elektrisk och elektronisk utrustning Direktiv 2012/19/EU (WEEE). Märket anger skyldigheten att INTE kassera utrustningen som osorterat kommunalt avfall, utan istället använda de system för återlämnande och insamling enligt lokal lag.

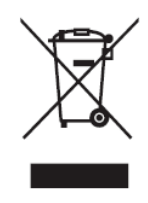

# Uttalande om överensstämmelse med RoHS2

Denna produkt har konstruerats och tillverkats i enlighet med Europaparlamentets och rådets direktiv 2011/65/EU om begränsning av användningen av vissa farliga ämnen i elektrisk och elektronisk utrustning (RoHS2-direktivet) och anses vara förenligt med den maximala koncentrationen av värden som utfärdats av European Technical Adaptation Committee (TAC) enligt nedan:

| Ämne                              | Föreslagen maximal koncentration | Faktisk koncentration |
|-----------------------------------|----------------------------------|-----------------------|
| Bly (Pb)                          | 0,1%                             | < 0,1%                |
| Kvicksilver (Hg)                  | 0,1%                             | < 0,1%                |
| Kadmium (Cd)                      | 0,01%                            | < 0,01%               |
| Hexavalent krom (Cr6⁺)            | 0,1%                             | < 0,1%                |
| Polybromerade bifenyler (PBB)     | 0,1%                             | < 0,1%                |
| Polybromerade difenyletrar (PBDE) | 0,1%                             | < 0,1%                |
| Bis (2-etylhexyl) ftalat (DEHP)   | 0,1%                             | < 0,1%                |
| Butylbensylftalat (BBP)           | 0,1%                             | < 0,1%                |
| Dibutylftalat (DBP)               | 0,1%                             | < 0,1%                |
| Disobutylftalat (DIBP)            | 0,1%                             | < 0,1%                |

## Vissa komponenter av produkter som angivits ovan är undantagna enligt bilaga III i RoHS2-direktiven enligt nedan:

- Bly som legeringselement i aluminium innehållande upp till 0,4 viktprocent bly.
- Kopparlegering innehållande upp till 4 viktprocent bly.
- Bly i lödmetaller med hög smälttemperatur (dvs blybaserade legeringar innehållande 85 viktprocent eller mer bly).
- Elektriska och elektroniska komponenter som innehåller bly i ett glas eller keramik annat än dielektrisk keramik i kondensatorer, (t.ex. piezoelektroniska anordningar, eller i en glas- eller keramisk matrisförening).

# ENERGY STAR® uttalande

ENERGY STAR<sup>®</sup> är ett frivilligt program från U.S. Environmental Protection Agency som hjälper företag och privatpersoner att spara pengar och skydda klimatet genom överlägsen energieffektivitet. Produkter som får ENERGY STAR<sup>®</sup> förhindrar utsläpp av växthusgaser genom att uppfylla strikta kriterier eller krav på energieffektivitet som ställs av U.S. Environmental Protection Agency.

ViewSonic är en ENERGY STAR<sup>®</sup>-partner och åtar sig att efterleva ENERGY STAR<sup>®</sup>riktlinjerna och märka alla certifierade modeller med ENERGY STAR<sup>®</sup>-logotypen. Följande logotyp visas på alla ENERGY STAR<sup>®</sup>-certifierade modeller:

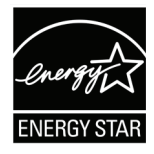

**OBS!** Energihanteringsfunktionerna minskar energiförbrukningen avsevärt när produkten inte används. Energihantering gör att enheten automatiskt går in i ett "energisparläge" efter en viss period av inaktivitet. Och energihanteringsfunktionerna går också in i viloläge eller av-läge inom fem minuter efter att de har kopplats bort från en värddator. Observera att eventuella ändringar i energiinställningarna ökar energiförbrukningen.

# Indisk begränsning av farliga ämnen

Begränsning av farliga ämnen (Indien). Denna produkt överensstämmer med "Indiska regler 2011 för e-avfall" och förbjuder användning av bly, kvicksilver, hexavalent krom, polybromerade bifenyler eller polybromerade difenyletrar i koncentrationer över 0,1 viktprocent och 0,01 viktprocent för kadmium, med undantag för undantagen i schema 2 i regeln.

# Avfallshantering vid slutet av produkens livscykel

ViewSonic<sup>®</sup> respekterar miljön och är engagerad i att arbeta och leva grönt. Tack för att du medverkar i en smartare, grönare datoranvändning. Besök ViewSonic® webbplats för att läsa mer.

#### USA och Kanada:

https://www.viewsonic.com/us/go-green-with-viewsonic

**Europa:** 

https://www.viewsonic.com/eu/environmental-social-governance/recycle

#### Taiwan:

https://recycle.moenv.gov.tw/

För användare inom EU, kontakta oss om du har problem med säkerhet eller olyckor med denna produkt:

ViewSonic Europe Limited

Haaksbergweg 75 1101 BR Amsterdam Netherlands

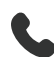

**4** +31 (0) 650608655

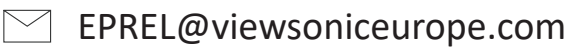

https://www.viewsonic.com/eu/

# Information om upphovsrätt

Copyright<sup>®</sup> ViewSonic<sup>®</sup> Corporation, 2025. Alla rättigheter förbehållna.

Macintosh och Power Macintosh är registrerade varumärken som tillhör Apple Inc.

Microsoft, Windows och Windows-logotypen är registrerade varumärken som tillhör Microsoft Corporation i USA och andra länder.

ViewSonic<sup>®</sup> och logotypen med de tre fåglarna är registrerade varumärken som tillhör ViewSonic<sup>®</sup> Corporation.

VESA är ett registrerat varumärke som tillhör Video Electronics Standards Association. DPMS, DisplayPort och DDC är varumärken som tillhör VESA.

ENERGY STAR<sup>®</sup> är ett registrerat varumärke som tillhör U.S. Environmental Protection Agency (EPA).

Som ENERGY STAR<sup>®</sup>-partner har ViewSonic<sup>®</sup> Corporation beslutat att denna produkt uppfyller ENERGY STAR<sup>®</sup> riktlinjer för energieffektivitet.

**Ansvarsfriskrivning:** ViewSonic<sup>®</sup> Corporation ansvarar inte för tekniska eller redaktionella fel eller utelämnanden i detta dokument, eller för oavsiktliga skador eller följdskador på grund av utrustande av detta material eller prestanda eller användning av denna produkt.

I intresse av fortsatt produktförbättring förbehåller sig ViewSonic<sup>®</sup> Corporation rätten att ändra produktens specifikationer utan föregående meddelande. Informationen i detta dokument kan ändras utan vidare meddelanden.

Ingen del av detta dokument får kopieras, reproduceras eller överföras på något sätt, i något syfte utan föregående skriftligt tillstånd från ViewSonic<sup>®</sup> Corporation.

# Kundservice

För teknisk support eller produktservice, se tabellen nedan eller kontakta din återförsäljare.

**OBS!** Du behöver produktens serienummer.

| Land/region                             | Webbplats                | Land/region              | Webbplats             |  |
|-----------------------------------------|--------------------------|--------------------------|-----------------------|--|
| Asien och Stillahavsområdet samt Afrika |                          |                          |                       |  |
| Australia                               | www.viewsonic.com/au/    | Bangladesh               | www.viewsonic.com/bd/ |  |
| 中国 (China)                              | www.viewsonic.com.cn     | 香港 (繁體中文)                | www.viewsonic.com/hk/ |  |
| Hong Kong (English)                     | www.viewsonic.com/hk-en/ | India                    | www.viewsonic.com/in/ |  |
| Indonesia                               | www.viewsonic.com/id/    | Israel                   | www.viewsonic.com/il/ |  |
| 日本 (Japan)                              | www.viewsonic.com/jp/    | Korea                    | www.viewsonic.com/kr/ |  |
| Malaysia                                | www.viewsonic.com/my/    | Middle East              | www.viewsonic.com/me/ |  |
| Myanmar                                 | www.viewsonic.com/mm/    | Nepal                    | www.viewsonic.com/np/ |  |
| New Zealand                             | www.viewsonic.com/nz/    | Pakistan                 | www.viewsonic.com/pk/ |  |
| Philippines                             | www.viewsonic.com/ph/    | Singapore                | www.viewsonic.com/sg/ |  |
| 臺灣 (Taiwan)                             | www.viewsonic.com/tw/    | ประเทศไทย                | www.viewsonic.com/th/ |  |
| Việt Nam                                | www.viewsonic.com/vn/    | South Africa & Mauritius | www.viewsonic.com/za/ |  |
| Amerika                                 |                          |                          |                       |  |
| United States                           | www.viewsonic.com/us     | Canada                   | www.viewsonic.com/us  |  |
| Latin America                           | www.viewsonic.com/la     |                          |                       |  |
| Europa                                  |                          |                          |                       |  |
| Europe                                  | www.viewsonic.com/eu/    | France                   | www.viewsonic.com/fr/ |  |
| Deutschland                             | www.viewsonic.com/de/    | Қазақстан                | www.viewsonic.com/kz/ |  |
| Россия                                  | www.viewsonic.com/ru/    | España                   | www.viewsonic.com/es/ |  |
| Türkiye                                 | www.viewsonic.com/tr/    | Україна                  | www.viewsonic.com/ua/ |  |
| United Kingdom                          | www.viewsonic.com/uk/    |                          |                       |  |

# Begränsad garanti

ViewSonic<sup>®</sup> smart whiteboard

#### Vad garantin omfattar:

ViewSonic<sup>®</sup> garanterar att produkterna är fria från brister i material och utförande under garantiperioden. Om en produkt visar sig vara defekt i material eller utförande under garantiperioden, kommer ViewSonic<sup>®</sup> till sitt eget alternativ och som enda åtgärd att reparera eller ersätta produkten med en liknande produkt. Ersättningsprodukt eller delar kan innehålla omarbetade eller renoverade delar eller komponenter. Reparations- eller ersättningsenhet eller delar eller komponenter kommer att omfattas av den tid som kvarstår för kundens ursprungliga begränsade garanti och garantiperioden förlängs inte. ViewSonic<sup>®</sup> ger ingen garanti för program från tredje part, oavsett om den ingår i produkten eller (t.ex. projektorlampor). (Se: avsnittet "Vad garantin utesluter och inte omfattar").

#### Vem garantin skyddar:

Denna garanti gäller endast för första konsumentköpare.

#### Vad garantin utesluter och inte omfattar:

- Alla produkter där serienumret har skadats, ändrats eller tagits bort.
- Skada, försämring eller funktionsstörning som härrör från:
  - » Olycka, missbruk, försummelse, brand, vatten, blixtnedslag eller andra naturliga händelser, obehörig produktändring eller underlåtelse att följa anvisningar som medföljer produkten.
  - » Reparation eller försök till reparation av någon som inte är godkänd av ViewSonic<sup>®</sup>.
  - » Skador på eller förlust av program, data eller flyttbara lagringsmedia.
  - » Normalt slitage.
  - » Avlägsnande eller installation av produkten.
- Förlust av programvara eller data som uppstår vid reparation eller utbyte.
- Eventuella skador på produkten under leverans.
- Externa orsaker på produkten, till exempel fluktuationer i elströmmen eller fel.
- Användning av tillbehör eller delar som inte uppfyller ViewSonics specifikationer.
- Ägarens underlåtenhet att utföra regelbunden produktunderhåll enligt användarhandboken.
- Annan orsak som inte är relaterad till en produktfel.

- Skador som orsakas av statiska (icke-rörliga) bilder som visas under långa tidsperioder (även kallad inbränd bild).
- Programvara Alla program från tredje part som ingår i produkten eller installeras av kunden.
- Hårdvara/Tillbehör/Delar/Komponenter Installation av obehörig hårdvara, tillbehör, förbrukningsdelar eller komponenter (t.ex. projektorlampor).
- Skador på eller missbruk av beläggningen på skärmens yta genom olämplig rengöring enligt beskrivningen i produktens användarhandbok.
- Borttagning, installation och fasta serviceavgifter, inklusive väggmontering av produkten.

#### Hur man får service:

- För information om hur du får service enligt garantin, kontakta ViewSonic<sup>®</sup> kundservice (se sidan "Kundservice"). Du behöver uppge produktens serienummer.
- För att få garantiservice måste du tillhandahålla: (a) den ursprungliga daterade försäljningsstämpeln, (b) ditt namn, (c) din adress, (d) en beskrivning av problemet, och (e) produktens serienummer.
- Ta eller skicka produkten, förbetald frakt, i originalpaketet till ett auktoriserat ViewSonic<sup>®</sup> servicecenter eller ViewSonic<sup>®</sup>.
- Kontakta ViewSonic<sup>®</sup> för ytterligare information eller för att få namnet på närmaste ViewSonic<sup>®</sup> servicecenter.

#### Begränsning av underförstådda garantier:

Det finns inga garantier, uttryckliga eller underförstådda, som sträcker sig bortom beskrivningen i detta dokument inklusive den underförstådda garantin för säljbarhet och lämplighet för ett visst ändamål.

#### Uteslutning av skadestånd:

ViewSonics ansvar är begränsat till kostnaden för reparation eller utbyte av produkten. ViewSonic<sup>®</sup> är inte ansvarigt för:

- Skada på annan egendom som orsakats av eventuella brister i produkten, skador på grund av olägenheter, förlust av användningen av produkten, förlust av tid, förlust av vinst, förlust av affärsmöjligheter, förlust av goodwill, störning av affärsrelationer eller annan kommersiell förlust, även om meddelats om möjligheten för sådana skador.
- Alla andra skador, oavsett om de är oavsiktliga, följdskador eller annat.
- Eventuella skadeståndskrav mot kunden av någon annan part.
- Reparation eller försök till reparation av någon som inte är godkänd av ViewSonic<sup>®</sup>.

# Effekt av statlig lagstiftning:

Denna garanti ger dig specifika juridiska rättigheter, och du kan också ha andra rättigheter som varierar från stat till stat. Vissa stater tillåter inte begränsningar av underförstådda garantier och/eller tillåter inte uteslutning av oavsiktliga skador eller följdskador, så ovanstående begränsningar och uteslutningar kanske inte gäller dig.

#### Försäljning utanför USA och Kanada:

För garantiinformation och service på ViewSonic<sup>®</sup>-produkter som säljs utanför USA och Kanada, kontakta ViewSonic<sup>®</sup> eller din lokala ViewSonic<sup>®</sup>-återförsäljare.

Garantiperioden för denna produkt i fastlandet Kina (Hongkong, Macao och Taiwan ingår inte) omfattas av villkoren för underhållsgarantikortet.

För användare i Europa och Ryssland finns fullständiga uppgifter om garantin på: http://www.viewsonic.com/eu/ under "Support/Warranty Information".

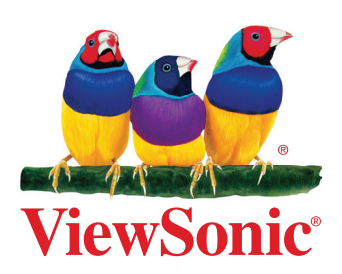